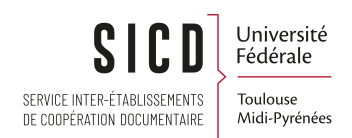

# Acquisitions Circuit de la Commande

SICD de Toulouse - Service InfoDoc Licence CC BY SA

Septembre 2023

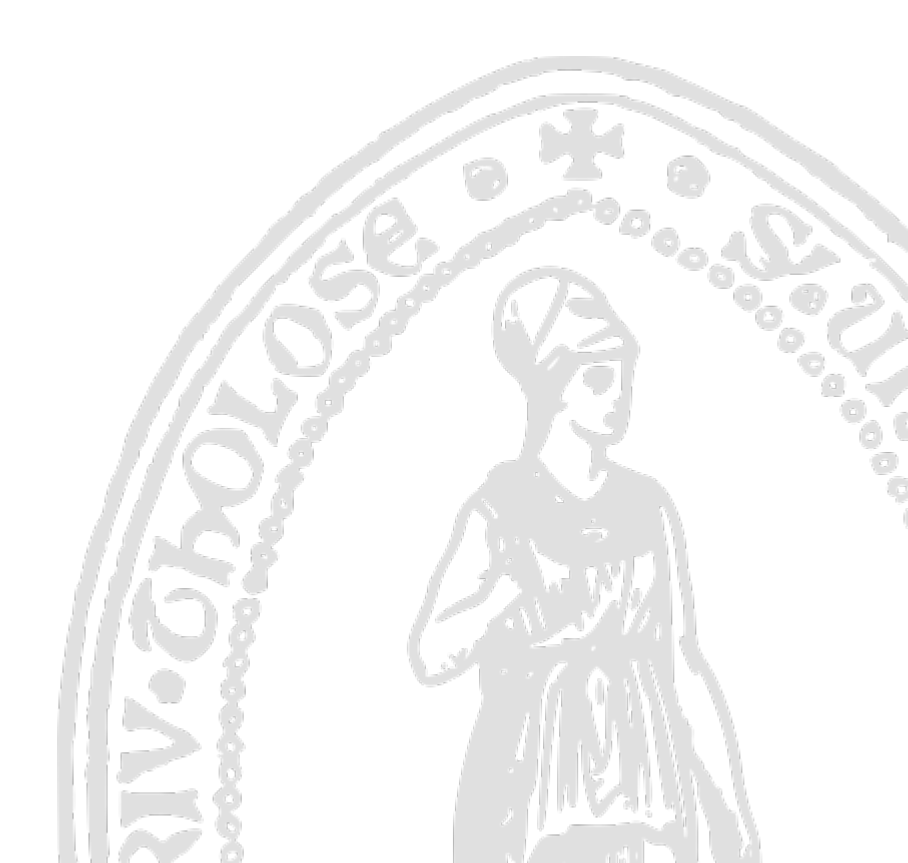

# Table des matières

| I - Présentation générale du circuit                                                        | 5  |
|---------------------------------------------------------------------------------------------|----|
| 1. Contexte général                                                                         | 5  |
| 2. Plan du support de formation                                                             | 5  |
| II - Rechercher un titre dans la base                                                       | 7  |
| 1. Rechercher une ressource dans le catalogue du réseau                                     | 7  |
| 2. Élargir la recherche à la Zone Communautaire Alma                                        | 8  |
| III - Dériver, importer ou créer un titre en vue d'une commande                             | 9  |
| 1. Introduction                                                                             | 9  |
| 2. Dériver une notice depuis un catalogue extérieur. Fonctionnement général                 | 9  |
| 3. Rechercher un titre                                                                      | 9  |
| 4. Dériver la notice (Unimarc)                                                              | 11 |
| 5. Rechercher et dériver la notice (Marc21)                                                 | 14 |
| 6. Traiter les doublons                                                                     | 16 |
| 7. Importer une notice depuis un réservoir extérieur. Fonctionnement général                |    |
| 8. Accéder à la fonction d'import                                                           | 22 |
| 9. Lancer l'import de données                                                               |    |
| 10. Résoudre les problèmes d'import                                                         |    |
| 11. Retrouver les lignes de commande en révision et les faire passer en regroupement manuel |    |
| 12. Visualiser le rapport de traitement de l'import                                         | 29 |
| 13. Retrouver les imports de données effectués                                              | 32 |
| 14. Créer une notice succincte. Fonctionnement général                                      |    |
| 15. Créer une notice succincte dans l'éditeur de métadonnées                                |    |
| IV - Créer un modèle de ligne de commande                                                   | 37 |
| 1. Créer un modèle de ligne de commande. Fonctionnement général                             | 37 |
| 2. Enregistrer un modèle de ligne de commande                                               |    |

| 3. Utiliser un modèle de ligne de commande                                       |    |
|----------------------------------------------------------------------------------|----|
| 4. Modifier un modèle de ligne de commande                                       | 39 |
| 5. Supprimer un modèle de ligne de commande                                      | 40 |
| V - Processus de commande. Fonctionnement général                                | 42 |
| 1. Rechercher un titre au catalogue                                              | 42 |
| 2. Renseigner le type d'achat et le propriétaire de la ligne de commande         | 43 |
| 3. Créer la ligne de commande                                                    | 45 |
| 4. Vue générale sur l'écran de création des lignes de commande                   | 46 |
| 5. Renseigner les informations de ligne de commande                              |    |
| 6. Renseigner les informations sur les exemplaires commandés                     |    |
| 7. Renseigner le fournisseur                                                     | 49 |
| 8. Ajouter le budget                                                             | 50 |
| 9. Renseigner le prix                                                            | 51 |
| 10. Informations de réception                                                    | 51 |
| 11. Utilisateur intéressé                                                        | 52 |
| 12. Codes statistiques                                                           | 53 |
| 13. Note interne à la ligne de commande                                          | 53 |
| 14. Enregistrer la ligne de commande pour la faire passer en regroupement manuel | 53 |
| 15. Message d'erreur à l'enregistrement                                          | 54 |
| 16. Réviser les lignes de commande et les faire passer en regroupement manuel    | 55 |
| 17. Créer un bon de commande. Regrouper des lignes de commande manuellement      | 56 |
| 18. Regroupement automatique des lignes de commande                              | 58 |
| 19. Vue générale sur le bon de commande                                          | 58 |
| 20. Réviser un bon de commande                                                   | 59 |
| 21. Approuver et envoyer un bon de commande                                      | 60 |
| 22. Descriptif du Bon de Commande                                                | 62 |
| 23. Affichage des exemplaire en commande dans Primo                              | 64 |
| 24. Accéder à la liste des bons de commande                                      | 64 |
| 25. Télécharger leBon de Commande                                                | 67 |

|        | 26. Exporter une liste de lignes de commande pour faire une demande de devis                       | 67         |
|--------|----------------------------------------------------------------------------------------------------|------------|
|        | 27. CAS PARTICULIER n°1. Rachat d'exemplaires                                                      | 69         |
|        | 28. CAS PARTICULIER n°2. Dons                                                                      | 72         |
|        | 29. CAS PARTICULIER n°3. Que faire si une ligne de commande est en regroupement automatique à      | tort?.     |
|        | 72                                                                                                 |            |
| VI - ] | Modification, annulation et suppression des lignes de commande                                     | 74         |
|        | 1. Fonctionnement général                                                                          | 74         |
|        | 2. Modifier une ligne de commande en révision                                                      | 74         |
|        | 3. Modifier une ligne de commande en regroupement manuel                                           | 75         |
|        | 4. Différer une ligne de commande                                                                  | 75         |
|        | 5. Annuler une ligne de commande qui n'est pas dans un bon de commande                             | 76         |
|        | 6. Supprimer une ligne de commande qui n'est pas dans un bon de commande                           | 78         |
|        | 7. Modifier une ligne de commande dans un bon en révision ou en approbation                        | 80         |
|        | 8.                                                                                                 |            |
|        | Annuler, supprimer ou enlever du bon une ligne de commande depuis un bon de commande en révisior   | 1 ou en    |
|        | approbation                                                                                        | <u>ہ</u> م |
|        | 9 A jouter des lignes de commande à un BC avant envoi                                              | 82         |
|        | 10. Supprimer un bon de commande avant son envoi                                                   | 86         |
|        | 11. Modifier des lignes de commande dans un bon de commande envoyé et renyover le BC               |            |
|        | 12 Annuler des lignes de commande dans un bon de commande envoyé                                   |            |
|        | <ol> <li>13. Prévenir un utilisateur intéressé de l'annulation d'une ligne de commande.</li> </ol> |            |
|        | 14. Supprimer un BC envoyé et toutes ses lignes de commande                                        |            |
|        | 14. Supprimer un DC envoye et toutes ses lignes de commande                                        |            |
| VII -  | Réclamations des monographies                                                                      | 93         |
|        | 1. Fonctionnement général                                                                          | 93         |
|        | 2. Particularités de fonctionnement                                                                | 93         |
|        | 3. Recevoir une notification concernant les lignes de commande en réclamation                      | 93         |
|        | 4. Retrouver les lignes de commande en réclamation                                                 | 94         |
|        | 5. Exporter les lignes de commande en réclamation                                                  |            |

# Présentation générale du circuit

# 1. Contexte général

Le circuit de commande dans Alma se décompose en trois étapes principales :

- 1. Créer et compléter une ou plusieurs lignes de commande
- 2. Créer un bon de commande, par regroupement d'une ou de plusieurs lignes de commande
- 3. Envoyer le bon de commande validé

La commande doit être réalisée à partir d'un titre présent au catalogue. Si ce titre est absent, il faut l'ajouter au catalogue, que ce soit par :

- Dérivation d'une notice depuis un catalogue extérieur
- Importation d'une notice depuis un réservoir extérieur
- Création d'une notice succincte

Le schéma suivant présente de manière synthétique les différentes étapes du circuit de commande.

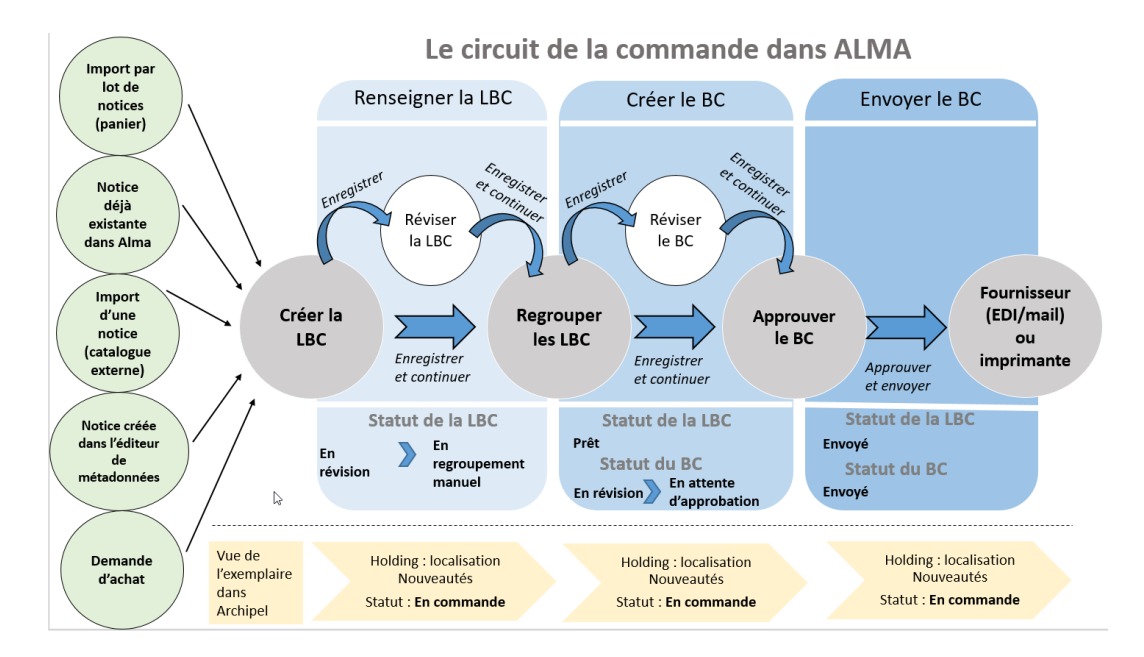

# 2. Plan du support de formation

Le présent support de formation se concentre sur le *circuit de commande des monographies imprimées*. Il sera utile, cependant, à toute personne amenée à faire des acquisitions ou des commandes d'abonnement dans Alma.

En effet, à quelques variantes près, le circuit de commande est commun pour tous les supports et à *tous les types de ressources*.

Les adaptations propres aux *livres électroniques acquis au titre-à-titre, aux bouquets de ressources électroniques et aux périodiques imprimés* seront présentées dans *d'autres supports de formation*, complémentaire à celui-ci.

De la même manière, les deux étapes qui suivent le circuit de commande (réception et facturation) sont décrites dans un support séparé

#### Le présent support décrit :

- Comment rechercher un titre dans le catalogue
- Comment ajouter un titre absent au catalogue
- Comment créer un modèle de ligne de commande
- Comment créer et envoyer une commande, depuis l'étape de création des lignes de commande jusqu'à l'envoi d'un bon de commande validé
- Les adaptations du circuit de commande dues à des modes d'achat particuliers (rachats, suggestion de commande)
- Comment modifier ou annuler des lignes ou des bons de commande
- Comment réclamer des monographies non livrées

# Rechercher un titre dans la base

# 1. Rechercher une ressource dans le catalogue du réseau

Au départ d'une commande, il est nécessaire de rechercher si le titre est déjà présent au catalogue :

- Cela est *obligatoire* pour ne pas créer de doublons, si l'on souhaite dériver une notice depuis un catalogue extérieur (comme le SUDOC) ou créer une notice succincte ex nihilo.
- Cela n'est *pas nécessaire* si on souhaite importer une notice depuis un réservoir extérieur (au moment de l'import d'un panier Electre, par exemple, c'est le système qui vérifie automatiquement la présence d'une notice existante et qui évite la création de doublons).

Le périmètre de recherche dépend de la nature des réponses attendues :

- « Titres physiques » pour chercher des ressources imprimées avec des exemplaires physiques
- « *Tous les titres* » pour chercher indifféremment parmi les ressources imprimées et électroniques (avec ou sans inventaire)

Suivant le choix effectué, différent index de recherche sont proposés ; par défaut, Alma est positionné sur « *Mots-clés* », ce qui signifie que la recherche est effectuée sur l'ensemble des index interrogeables. Quel que soit le critère de pré-recherche sélectionné, vous avez la possibilité d'utiliser la recherche avancée pour laquelle deux opérateurs booléens « *ET* » et « *OU* » et quatre formules de recherche : « *Contient les mots-clés* », « *Contient une phrase* », « *Commence par* », « *Est égal à* » sont proposées.

Dans l'exemple suivant, la recherche est faite sur « Tous les titres » et l'index « Titre ».

| SICD State              | £,    | Tous les titres ▼ Titre     | • • | Richard et .   | Jean Tassel    |                    |             |                 |                       | × +-        | Q                           | 9                        |
|-------------------------|-------|-----------------------------|-----|----------------|----------------|--------------------|-------------|-----------------|-----------------------|-------------|-----------------------------|--------------------------|
| =*                      | F     | Tous les titres             |     | - 1            |                | an Tassel          |             |                 | Γ                     | Déplacer ve | rs l'éditeur de métadonnées | Enregistrer la requête 🦸 |
| Alma                    | -     | Titres physiques            |     |                |                |                    |             |                 |                       |             |                             |                          |
| Acquisitions            | Pas ( | Exemplaires<br>physiques    | #   | Institution    | 🚨 Commun       | auté               |             |                 |                       |             |                             |                          |
| îİs                     |       | Titres électroniques        |     | Tout sélection | ner Tri princi | pal : Classement 🝷 | Tri seconda | ire par : Class | sement 👻              |             |                             |                          |
| Ressources              |       | Portfolios<br>électroniques |     |                |                |                    |             |                 |                       |             |                             |                          |
| Accéder à VE            |       | Collection<br>électronique  |     |                |                |                    | Aucur       | enregistrem     | ■<br>nent n'a été tro | uvé.        |                             |                          |
| -                       |       | Titres numériques           |     |                |                |                    |             |                 |                       |             |                             |                          |
| Services aux<br>usagers |       | Eichiere numériquee         |     |                |                |                    |             |                 |                       |             |                             |                          |
| <u>^</u>                |       | O-llester                   |     |                |                |                    |             |                 |                       |             |                             |                          |
| Admin                   |       | Collection                  |     |                |                |                    |             | -0              |                       |             |                             |                          |
|                         |       | Lignes de commande          |     |                |                |                    |             |                 |                       |             |                             |                          |
| Analytique              |       | Factures                    |     |                |                |                    |             |                 |                       |             |                             |                          |
|                         |       | Fournisseurs                |     |                |                |                    |             |                 |                       |             |                             |                          |
|                         |       | Comptes                     |     |                |                |                    |             |                 |                       |             |                             |                          |
|                         |       | Licences                    |     |                |                |                    |             |                 |                       |             |                             |                          |
|                         |       | Demandes                    |     |                |                |                    |             |                 |                       |             |                             |                          |
|                         |       | Utilisateurs                |     |                |                |                    |             |                 |                       |             |                             |                          |
|                         |       | Autorités                   |     |                |                |                    |             |                 |                       |             |                             |                          |
|                         |       |                             |     |                |                |                    |             |                 |                       |             |                             |                          |

Pour cette recherche : « Richard et Jean Tassel », aucun résultat n'a été trouvé : « Aucun enregistrement n'a été trouvé ». Le titre est donc absent du catalogue (nota bene : depuis que cette capture d'écran a été réalisée, ce titre a été ajouté au catalogue)

### 2. Élargir la recherche à la Zone Communautaire Alma

Avant de créer ou d'importer une notice dans le catalogue du réseau, vous pouvez élargir la recherche à la « *zone communautaire* » Alma, c'est-à-dire au *réservoir de données partagé par l'ensemble des établissements utilisateurs d'Alma dans le monde.* 

En-dehors des notices d'autorité, ce réservoir ne contient aujourd'hui que des ressources électroniques. Si on ne souhaite pas acheter le titre au format électronique, cette étape peut donc être sautée. Dans le cas contraire, vous pouvez lancer depuis ce réservoir une commande *d'ebook*. La méthode vous sera présentée dans un autre support de formation.

Pour élargir la recherche à la « zone communautaire », cliquez sur l'onglet « Communauté ».

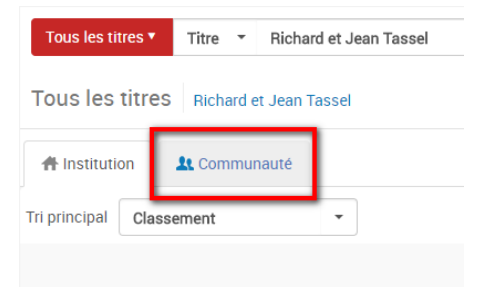

Dans le cas présent, aucun résultat n'a été trouvé. Une notice va donc devoir être créée ou importée.

| Tous les tittes *     Titre *     Richard et Jean Tassel | Avancé 🔻 |
|----------------------------------------------------------|----------|
| Tous les titres Richard er Jean Tassel                   |          |
| finstitution 1t Communaute                               |          |
| Tri principal Classement -                               |          |
| Aucun enregistrement n'a été trouvé.                     |          |

*Nota bene* : le terme « *Institution* » désigne *le réseau des bibliothèques de l'Université de Toulouse*. Pour revenir au catalogue du réseau, il vous suffit donc de cliquer sur l'onglet « Institution ».

Veuillez noter qu'à terme, cette « zone communautaire » pourrait contenir également des notices de ressources imprimées. Aucune échéance n'est toutefois annoncée par la société Ex Libris.

# Dériver, importer ou créer un titre en vue d'une commande

# 1. Introduction

Lorsque la notice d'un titre est absente du catalogue, il faut l'y ajouter pour pouvoir faire une commande.

Pour ce faire, trois modes opératoires peuvent être utilisés :

- Dériver une notice depuis un catalogue extérieur
- Importer une notice depuis un réservoir extérieur (solution à privilégier si l'on dispose d'un abonnement)
- Créer une notice succincte ex nihilo

### 2. Dériver une notice depuis un catalogue extérieur. Fonctionnement général

La recherche dans un catalogue extérieur et la dérivation de notice sont réalisées depuis la fonction « *Recherche Ressources externes* ».

Les administrateurs du système ont la possibilité d'ajouter des réservoirs de données interrogeables via des protocoles standardisés (Z39.50 ou SRU) et de créer des profils de recherche. La création de ces profils de recherche est réalisée par le SICD pour l'ensemble des acquéreurs et catalogueurs habilités à utiliser cette fonction.

Actuellement, les catalogues en Unimarc du SUDOC (interface publique) et BN Portugal, ainsi que les catalogues en Marc 21 suivants : BN España, Deutsche Nationalbibliothek et Library of Congress sont interrogeables par ce moyen. D'autres catalogues viendront compléter cette liste.

### 3. Rechercher un titre

*Nota bene* : avant de procéder à la recherche d'une notice dans le catalogue extérieur, il faut s'assurer que la notice n'existe pas déjà dans Alma afin d'éviter la création de doublons.

Cliquez sur le menu « *Ressources* » > « *Recherches ressources externes* ».

Rechercher un titre

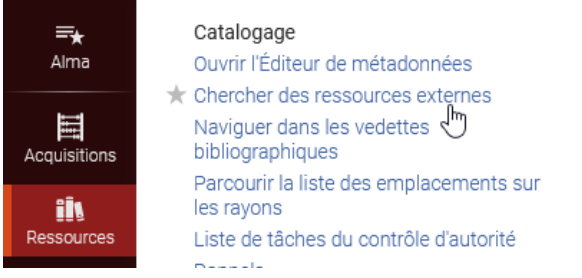

Sélectionner « Sudoc » dans « Rechercher un profil de catalogage ».

| 🗟 Enregistrer 🝷 | 🕂 Nouveau         | E Action | s de la notice | 🖍 Actions de mod   | lification | + Ajout | er inventaire | Consulter | les données liées | Ä   |
|-----------------|-------------------|----------|----------------|--------------------|------------|---------|---------------|-----------|-------------------|-----|
| Recherche Resso | urces externes    |          |                |                    |            |         |               |           |                   |     |
|                 |                   |          |                |                    |            |         |               |           |                   |     |
| Rechercher      | un profil de cata | alogage  | Sudoc          |                    | ~          |         |               |           |                   |     |
|                 |                   | _        | Biblioteca Na  | cional de España   |            |         |               |           |                   |     |
|                 |                   |          | Biblioteca Na  | cional de Portugal |            |         |               |           |                   |     |
|                 |                   | Rechero  | BnF            |                    |            |         | Tous          | es champs | Contient la phr   | ase |
| ET              | 011               |          | Deutsche Nat   | tionalbibliothek   |            |         |               | Titro     | Contient la phr   | 200 |
|                 | 00                |          | Library of Cor | igress             |            |         |               | The       | Contient la phi   | ase |
| ET              | OU                |          | Sudoc          |                    |            |         |               | Créateur  | Contient la phr   | ase |
| ET              | OU                |          |                |                    |            |         |               | Sujets    | Contient la phr   | ase |

Saisisser ensuite le ou les termes de recherche. Cliquez sur « Chercher »

| ot.    | 💽 Enregistrer 👻 🐨 Nouveau 🔛 Actions | de la notice 🧪 Actions de | mouncation + Ajouter inventaire | Consult | er ies donnees liees |          |
|--------|-------------------------------------|---------------------------|---------------------------------|---------|----------------------|----------|
| les n  | Recherche Ressources externes       |                           |                                 |         |                      | ;        |
| iste o |                                     |                           |                                 |         |                      |          |
| _      | Rechercher un profil de catalogage  | Sudoc                     | ~                               |         |                      |          |
|        |                                     |                           |                                 |         |                      |          |
|        | Rechercher:                         | Tous les champs           | Contient la phrase              | ~       |                      |          |
|        | ET OU                               | Titre                     | Contient la phrase              | $\sim$  | richard et jean tas  | sel      |
|        | ET OU                               | Créateur                  | Contient la phrase              | ~       |                      |          |
|        | ET OU                               | Sujets                    | Contient la phrase              | $\sim$  |                      |          |
|        | ET OU                               | ISBN                      | Contient la phrase              | $\sim$  |                      |          |
|        | ET OU                               | ISSN                      | Contient la phrase              | $\sim$  |                      |          |
|        | ET OU                               | Année de publication      | Est égale à                     |         |                      |          |
|        |                                     | Numéro système            | Contient la phrase              | ~       |                      |          |
|        |                                     |                           |                                 |         |                      |          |
|        | Effacer                             |                           |                                 |         |                      | Chercher |

Les résultats sont affichés sous la forme de notices succinctes.

| ×                                            | Rechercher dans les résultats de recherche                                                                                                    |      | ×        |
|----------------------------------------------|----------------------------------------------------------------------------------------------------|------|----------|
|                                              | Catalogue SUDOC (UNIMARC)(5)                                                                                                    |      |          |
|                                              | 1 - 5 de 5 notices                                                                                                    |      |          |
| <b>~</b>                                     | <ol> <li>Maisons du XXe siècle / Richard Weston ; [Iraduit de l'anglais par Valérie Julia]</li> <li>Par Weston , Richard (Book Hazan, Paris, 2002)</li> </ol>                                                                                                    | Voir | Importer |
| <ul> <li>✓ richard et jean tassel</li> </ul> | ISBNE 2-85027-839-9<br>Sujets: Architecture 20e siècle<br>Autre numéro de système: (PPN)069107416                                                                                                    |      |          |
|                                              | 2 Richard et Jean Tassel : peintres à Langres au XVIIème siècle / Henry Ronot ; préface de Jacques<br>Thuillier                                                                                                    | Voir | Importer |
|                                              | Par Ronot, Henry (Book Nouvelles Editions Latines, Paris, 1990)<br>ISBN: 2-7233-0409-4<br>Sujets: Tassel (famille)<br>Autre numéro de système: (PPN)108650359                                                                                                    |      |          |
|                                              | 3 Richard et Jean Tassel ; peintres à Langres au XVIIe siècle / Henry Ronot ; préf. de Jacques<br>Thuillier<br>Par Ronot , Henry (Book Paris, 1990)<br>ISBN: 2-7233-0409-4                                                                                                    | Voir | Importer |
|                                              | Sujets: Tassel, Richard – 1583?-1668?<br>Autre numéro de système: (PPN)002763540                                                                                                    |      |          |
| Chercher                                     | 4 RICHARD ET JEAN TASSEL PEINTRES A LANGRES AU XVIIEME SIECLE / HENRY RONOT ; SOUS LA<br>DIRECTION DE JACQUES THUILLIER<br>Par Ronat, Henry (Book (Éditeur inconnul), [Lieu de publication inconnul, 1977)<br>Sujets: Tassel, Richard – 16337-1688?<br>Autre numéro de système: (PPN)040869849 | Voir | Importer |
|                                              | 5 Richard et Jean Tassel, peintres à Langres au XVIIe siècle / Henry Ronot<br>Par Ronot, Henry (Book Thèse Lettres Paris IV: 1977, [Paris, 1977])<br>Sujets: Tassel, Richard - Häsl -1689<br>Autre numéro de système: (PPN)00677766X                                                           | Voir | Importer |

S'il n'y a aucun résultat ou si ce ne sont pas les bonnes notices, lancer une nouvelle recherche depuis le formulaire.

# 4. Dériver la notice (Unimarc)

Depuis la page de résultat, il est possible d'afficher le *détail d'une notice*, en cliquant sur « Voir ».

| Rechercher dans les résultats de recherche                                                                                           | >             |
|----------------------------------------------------------------------------------------------------|---------------|
|                                                                                                    |               |
| Catalogue SUDOC (UNIMARC)(5)                                                                                                    |               |
| 1 - 5 de 5 notices                                                                                                    |               |
| 1 Maisons du XXe siècle / Richard Weston ; [traduit de l'anglais par Valérie Julia]<br>Par Weston - Richard (Book Hazan Paris, 2002) | Voir Importer |
| ISBN: 2-85025-836-9                                                                                                    |               |
| Sujets: Architecture – 20e siècle<br>Autre numéro de système: (PPN)069107416                                                         |               |
| 2 Richard et Jean Tassel : peintres à Langres au XVIIème siècle / Henry Ronot ; préface de Jacques<br>Thuillier                      | Voir Importer |
| Par Ronot , Henry (Book Nouvelles Editions Latines, Paris, 1990)                                                                     |               |
| ISBN: 2-7233-0409-4<br>Sujets: Tassel (famille)                                                                                      |               |
| Autre numéro de système: (PPN)108650359                                                                                              |               |

La notice s'ouvre en lecture, dans le format de catalogage de la base source (ici : Unimarc).

| Richard et Jean Tassel |   |                                                                                                    |  |  |  |  |
|------------------------|---|----------------------------------------------------------------------------------------------------|--|--|--|--|
| Notice                 |   | Voir uniquement                                                                                                    |  |  |  |  |
|                        |   |                                                                                                    |  |  |  |  |
| LDR                    |   | #####cam0#2200385###450#                                                                                                    |  |  |  |  |
| 001                    |   | 108650359                                                                                                    |  |  |  |  |
| 003                    |   | http://www.sudoc.fr/108650359                                                                                                |  |  |  |  |
| 005                    |   | 20210430103329.0                                                                                                    |  |  |  |  |
| 010                    |   | \$\$z 2-7233-0409-2                                                                                                    |  |  |  |  |
| 010                    |   | \$\$a 2-7233-0409-4                                                                                                    |  |  |  |  |
| 100                    |   | \$\$a 20060907f1990####   y frey50######ba                                                                                   |  |  |  |  |
| 101 0                  |   | \$\$a fre                                                                                                    |  |  |  |  |
| 102                    |   | \$\$a FR                                                                                                    |  |  |  |  |
| 105                    |   | \$\$a y###                                                                                                    |  |  |  |  |
| 106                    |   | \$\$ar                                                                                                    |  |  |  |  |
| 181                    |   | \$\$6 z01 \$\$c bit \$\$2 rdacontent                                                                                         |  |  |  |  |
| 181                    | 1 | \$\$6 z01 \$\$a i# \$\$b xxxe##                                                                                              |  |  |  |  |
| 182                    |   | \$\$6 z01 \$\$c n \$\$2 rdamedia                                                                                             |  |  |  |  |
| 182                    | 1 | \$\$6 z01 \$\$a n                                                                                                    |  |  |  |  |
| 200 1                  |   | \$\$a Richard et Jean Tassel \$\$e peintres à Langres au XVIIème siècle \$\$f Henry Ronot \$\$g préface de Jacques Thuillier |  |  |  |  |
| 210                    |   | \$\$a Paris \$\$c Nouvelles Editions Latines \$\$d 1990                                                                      |  |  |  |  |
| 215                    |   | \$\$a XV-367 p. \$\$c ill. en noir et coul. \$\$d 25 cm                                                                      |  |  |  |  |
| 600                    | 1 | \$\$a Tassel (famille) \$\$2 rameau                                                                                          |  |  |  |  |
| 700                    | 1 | \$\$3 027107949 \$\$a Ronot \$\$b Henry \$\$f 1908-2003 \$\$4 070                                                            |  |  |  |  |
| 702                    | 1 | \$\$3 027162869 \$\$a Thuillier \$\$b Jacques \$\$f 1928-2011 \$\$4 080                                                      |  |  |  |  |
| 801                    | 3 | \$\$a FR \$\$b Abes \$\$c 20210126 \$\$g AFNOR                                                                               |  |  |  |  |
| 801                    | 1 | \$\$a FR \$\$b Strasbourg 2 \$\$c 20060807 \$\$g AFNOR                                                                       |  |  |  |  |
| 801                    | 1 | \$\$a FR \$\$b CUSTODIA \$\$c 20000303                                                                                       |  |  |  |  |
| 035                    |   | \$\$a (PPN)108650359                                                                                                    |  |  |  |  |
| 930                    |   | \$\$a NOTICE D'ACQUISITION DERIVEE DU SUDOC                                                                                  |  |  |  |  |

Cliquer sur« *Importer* » pour importer la notice.

Sinon, cliquer sur "retour aux résultats".

| 702   | 1    | \$\$3 027162869 \$\$a Thuillier \$\$b Jacques \$\$f 1928-2011 \$\$4 080 |
|-------|------|-------------------------------------------------------------------------|
| 801   | 3    | \$\$a FR \$\$b Abes \$\$c 20210126 \$\$g AFNOR                          |
| 801   | 1    | \$\$a FR \$\$b Strasbourg 2 \$\$c 20060807 \$\$g AFNOR                  |
| 801   | 1    | \$\$a FR \$\$b CUSTODIA \$\$c 20000303                                  |
| 035   |      | \$\$a (PPN)108650359                                                    |
| 930   |      | SSA NOTICE PLACOUISITION DERIVEE DU SUDOC                               |
| 000   |      |                                                                         |
|       |      |                                                                         |
|       |      |                                                                         |
|       |      |                                                                         |
|       |      |                                                                         |
|       |      |                                                                         |
|       |      |                                                                         |
|       |      |                                                                         |
|       |      |                                                                         |
|       |      |                                                                         |
|       |      |                                                                         |
|       |      |                                                                         |
|       |      | <i>v</i> <sup>3</sup>                                                   |
|       |      |                                                                         |
|       |      |                                                                         |
|       |      |                                                                         |
|       |      |                                                                         |
|       |      |                                                                         |
| è.    |      |                                                                         |
| Retou | r au | x résultats 🔺 🚽 2/5                                                     |
|       |      |                                                                         |

Vous avez également la possibilité d'importer directement la notice, depuis la liste des résultats.

| Catalogue SUDOC (UNIMARC)(5)                                                                                                    |               |
|----------------------------------------------------------------------------------------------------|---------------|
| 1 - 5 de 5 notices                                                                                                    |               |
| 1 Maisons du XXe siècle / Richard Weston ; [traduit de l'anglais par Valérie Julia]<br>Par Weston , Richard (Book Hazan, Paris, 2002)<br>ISBN: 2-85025-836-9<br>Sujets: Architecture – 20e siècle<br>Autre numéro de système: (PPN)069107416                                   | Voir Importer |
| 2 Richard et Jean Tassel : peintres à Langres au XVIIème siècle / Henry Ronot ; préface de Jacques Thuillier<br>Par Ronot , Henry (Book Nouvelles Editions Latines, Paris, 1990)<br>ISBN: 2-7233-0409-4<br>Sujets: Tassel (famille)<br>Autre numéro de système: (PPN)108850359 | Voir Importer |

Après avoir cliqué sur l'un des boutons « Importer », la notice s'ouvre en mode édition.

La notice ainsi dérivée du SUDOC a subi plusieurs traitements comme la suppression des zones 9XX, des zones 856, des zones 31X et la création d'une zone provisoire "930\$a NOTICE D'ACQUISITION DERIVEE DU SUDOC".

Ces modifications apportées sur la notice ont pour but de la simplifier et de la rendre « reconnaissable » comme notice d'acquisition et ne pas la confondre avec des notices issues des imports SUDOC par transferts réguliers.

| otice | • | Nouveau UNIMARC Bib                                                                                                    |
|-------|---|----------------------------------------------------------------------------------------------------|
| -     |   |                                                                                                    |
|       |   | #####Cam0#2200385###450#                                                                                                    |
| 001   |   | 108000309                                                                                                    |
| 005   |   | http://www.sudac.m/108050359                                                                                                 |
| 010   |   | 20210430103329.0                                                                                                    |
| 010   |   | 552 2-7233-0405-2                                                                                                    |
| 125   |   | 338 2-7233-0405-4                                                                                                    |
| 100   |   |                                                                                                    |
| 101 0 |   | 398 200000111000 <del>mmm</del>    y neyu0 <del>mmmm</del> 08                                                                |
| 102   |   | 308 HE<br>SSa ED                                                                                                    |
| 105   |   | SSa v###1111111                                                                                                    |
| 106   |   | Star                                                                                                    |
| 181   |   | SS6 z01 SSc bxt SS2 rdacontent                                                                                               |
| 181   | 1 | \$\$6.701 \$\$a i# \$\$b xxxe##                                                                                              |
| 100   | ÷ | 208 -01 50-n 500 rdamadia                                                                                                    |
| 102   |   | 350 zu i 352 idamedia                                                                                                    |
| 182   | 1 | \$\$6 z01 \$\$a n                                                                                                    |
| 200 1 |   | \$\$a Richard et Jean Tassel \$\$e peintres à Langres au XVIIème siècle \$\$f Henry Ronot \$\$g préface de Jacques Thuillier |
| 210   |   | \$\$a Paris \$\$c Nouvelles Editions Latines \$\$d 1990                                                                      |
| 215   |   | \$\$a XV-367 p. \$\$c ill. en noir et coul. \$\$d 25 cm                                                                      |
| 800   | 1 | \$\$a Tassel (famille) \$\$2 rameau                                                                                          |
| 700   | 1 | \$\$3 027107949 \$\$a Ronot \$\$b Henry \$\$f 1908-2003 \$\$4 070                                                            |
| 702   | 1 | \$\$3 027162869 \$\$a Thuillier \$\$b Jacques \$\$f 1928-2011 \$\$4 080                                                      |
| 801   | 3 | \$\$a FR \$\$b Abes \$\$c 20210128 \$\$g AFNOR                                                                               |
| 801   | 1 | \$\$a FR \$\$b Strasbourg 2 \$\$c 20060807 \$\$g AFNOR                                                                       |
| 801   | 1 | \$\$# FR \$\$b CUSTODIA \$\$c 20000303                                                                                       |
|       | - |                                                                                                    |

Cliquer ensuite sur l'icône "chariot" pour passer la commande directement depuis cette notice.

|              | 🗧 Enregistrer 👻 | 😌 Nouveau       | Actions de la notice | 🖍 Actions de modification | + Ajouter inventaire | Q Consulter les données liées | Commande | Q Rechercher et parcourir |
|--------------|-----------------|-----------------|----------------------|---------------------------|----------------------|-------------------------------|----------|---------------------------|
| Liste des no | Recherche Resso | ources externes |                      |                           |                      |                               | Commande | ×                         |

Pour les étapes suivantes, veuillez-vous reporter à la partie « *Processus de commande : fonctionnement général* » du support.

# 5. Rechercher et dériver la notice (Marc21)

# Cette démarche concerne l'interrogation des catalogues extérieurs qui sont en Marc21 : BN España, Deutsche Nationalbibliothek et Library of Congress.

*Nota bene* : avant de procéder à la recherche d'une notice dans le catalogue extérieur, il faut s'assurer que la notice n'existe pas déjà dans Alma afin d'éviter la création de doublons.

Cliquer sur le menu « Ressources » > « Ouvrir l'éditeur de métadonnées ».

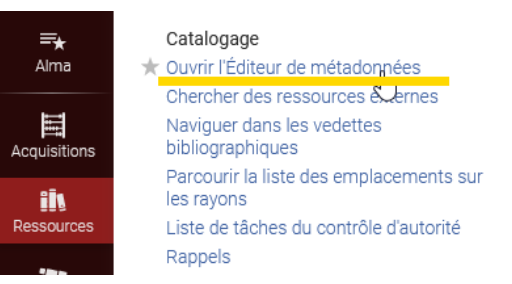

L'éditeur de métadonnées s'ouvre. Cliquer sur l'onglet "Nouveau" puis sur "Books (Défaut)" dans "Unimarc Bibliographic"

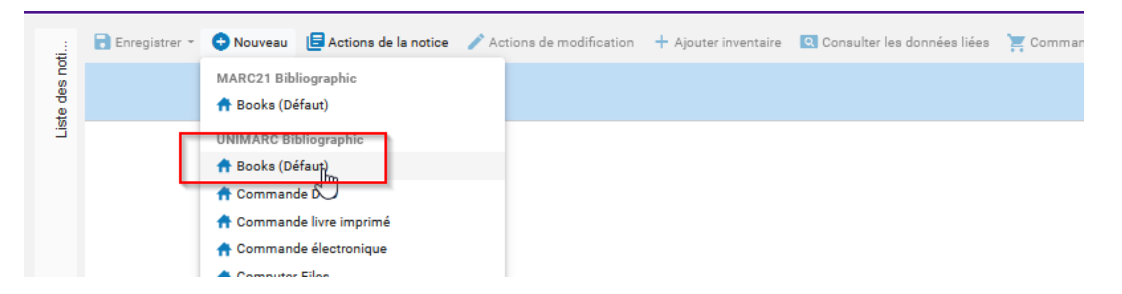

Le modèle de saisie d'affiche. Cliquer sur l'onglet "Rechercher et parcourir" puis "Rechercher des ressources".

| 3          | Enregistrer         | 🗸 📀 Nouveau 🔋 Actions de la notice 📝 Actions de modification 🛛 + Ajouter inventaire 💽 Consulter les données liées 🏋 Co | ommande | Q Rechercher et parcourir                                                                             |
|------------|---------------------|----------------------------------------------------------------------------------------------------|---------|----------------------------------------------------------------------------------------------------|
| ste des no | (991013467)         | 299104116)<br>Noureau UNIMARC Bb                                                                                       |         | Parcourir la liste des emplacements sur les rayons (Alt+0)<br>Parcourir les vedettes bibliographiques |
| 2          | LDR 010             | #####2_###############################                                                                                 | - [     | Rechercher des ressources                                                                             |
|            | 100<br>101 0        | 33a<br>35a минининининининининину0angy50нининиba<br>35a 85o                                                            |         |                                                                                                    |
|            | 102<br>105 0        | SSa<br>#########OC####                                                                                                 |         |                                                                                                    |
|            | 200 1<br>205<br>210 | SS# SS5 SS# SS7 SS6 SS1 SS1<br>SS#<br>SS# S55 S54 SS7                                                                  |         |                                                                                                    |
|            | 215                 | 548 550 550<br>558 550 550<br>558 559 557                                                                              |         |                                                                                                    |

L'éditeur de métadonnées se scinde en 2 : à gauche le modèle de notice Unimarc, à droite le formulaire de recherche de ressource externe. En haut du formulaire, sélectionnez le catalogue que vous souhaitez interroger à l'aide du menu déroulant (ici the Library of Congress) et renseignez un(des) critère(s) de recherche (ici l'ISBN).

Lancez la recherche en cliquant sur "Chercher"

| Recherche | er un profil de catalog | age Library of Congress |                    |        |               |
|-----------|-------------------------|-------------------------|--------------------|--------|---------------|
|           | Rechercher:             | Tous les champs         | Contient la phrase | ~      |               |
| ET        | OU                      | Titre                   | Contient la phrase | $\sim$ |               |
| ET        | ou                      | Créateur                | Contient la phrase | $\sim$ |               |
| ET        | OU                      | Sujets                  | Contient la phrase | $\sim$ |               |
| ET        | ou                      | ISBN                    | Contient la phrase | ~      | 9781627794466 |
| ET        | OU                      | ISSN                    | Contient la phrase | $\sim$ |               |
| ET        | ou                      | Année de publication    | Est égale à        |        |               |
|           |                         | Numéro système          | Contient la phrase | $\sim$ |               |

Une liste de résultats s'affiche (pour cette recherche par ISBN on a un seul résultat). S'il n'y a aucun résultat ou si ce ne sont pas les bonnes notices, lancer une nouvelle recherche depuis le formulaire de gauche. Cliquez sur " *Voir*" pour afficher la notice.

| ×             | Rechercher dans les résultats de recherche                                                                                                    |               |
|---------------|----------------------------------------------------------------------------------------------------|---------------|
|               | Library of Congress (United States Library of Congress (LOC))(1) 1.4.3.2.1 / Paul Auster. Par Auster. Paul, (Book Henry Holt and Company, New York :, 2017) ISBN: 578102779440 (hardcover) Source d'enregistrement: DLC Sujets: FICTION / Family Life., FICTION / Sages., FICTION / Literary: | Voir Importer |
| 9781627794406 | ß                                                                                                    |               |

Elle s'affiche en Marc21 (si ce n'est pas la bonne notice, cliquez sur "*Retour aux résultats*"). A l'aide du menu déroulant, sélectionner "*Copier et Remplacer*" puis cliquer sur "*Exécuter*".

| 520<br>520 | beginning, Ferguson's life will take four simultaneous and independent fictional paths. Four identical Fergusons made of the same DNA, four boys<br>and entrely different lives. Family fortunes diverge. Athletic skills and sex lives and friendships and intellectual passions contrast. Each Fergusos<br>Schneiderman, yet each Amy and each Ferguson have a relationship like no tother. Meanwhile, readers will take in each Ferguson's life rushes on. As inventive and deterously constructed as anything Paul Auster has ever written, yet with a passion for real<br>history and to the itself that readers have never seen from Auster before. 4 22 1 is a marvelous and unforgettably affecting tour de forceSS<br>SSa 's aveeping family saga (with a bit of a twist) about the life and loves of Archie Ferguson, a Jewish boy born to second-generation immigrants | who are the same boy, go on to lead four parallel<br>fails under the spell of the magnifoent Amy<br>able from each ferguesor's pains, as the mortal plot<br>sm and a great tenderness and fierce attachment to<br>o Provided by publisher. |
|------------|----------------------------------------------------------------------------------------------------|----------------------------------------------------------------------------------------------------|
| 850 0      | Provided by publisher.                                                                                                    |                                                                                                    |
| 000 0      | See EICTAL / Lines 200 Fictoria                                                                                                    |                                                                                                    |
| 000 7      | Sa FICTION / Creater Schlaren                                                                                                    |                                                                                                    |
| 850 7      | Saa FICTION / Sagas. Sa2 Disatesh                                                                                                    |                                                                                                    |
| 000 7      | 33a FICHOW / Pathing Cite, 332 Usadasi                                                                                                    |                                                                                                    |
| 900        | ssa / sso coc sso ongnew ssa i sse ecip ssi 20 ssg y-gencang                                                                                                    |                                                                                                    |
| 920 0      | soa Acquire soo i sheri copy sox poicy default                                                                                                    | 0.000                                                                                                    |
|            |                                                                                                    | Importer<br>Copier & Remplace<br>Copier & Fusionnel<br>Prévisualiser la fusion                                                                                                    |
| Retour a   | ux résultats                                                                                                    | Importer 🗸 Exécuter                                                                                                    |

La notice est alors importée mais cette fois en Unimarc.

Cliquez ensuite sur l'icône "chariot" pour passer la commande directement depuis cette notice.

Traiter les doublons

| ų.     | 🗟 Enregistrer 🝷 | 😌 Nouveau       | E Actions de la notice | 🖍 Actions de modification | + Ajouter inventaire | Q Consulter les données liées | Commande | Q Rechercher et parcour |
|--------|-----------------|-----------------|------------------------|---------------------------|----------------------|-------------------------------|----------|-------------------------|
| des no | Recherche Resso | ources externes |                        |                           |                      |                               | Commande | ×                       |
| Liste  |                 |                 |                        |                           |                      |                               |          |                         |

Pour les étapes suivantes, veuillez-vous reporter à la partie « *Processus de commande : fonctionnement général* » du support.

### 6. Traiter les doublons

Si une notice déjà existante dans la base (même ISBN ou même PPN) est dérivé depuis un catalogue extérieur (depuis le SUDOC ou la Library of Congress), il y a une création de doublons.

Voici comment l'éviter ou le traiter s'il est trop tard.

1. La première alerte doublons est visible depuis l'onglet Alertes" tout en bas de la page.

En effet, à l'import, le système contrôle qu'il ne s'agit pas d'un doublon. Si c'est le cas, un message d'alerte s'affiche en bas de la notice : "*La notice a (x) correspondance(x)*".

Par ailleurs, tant que la notice n'est pas enregistrée, c'est un brouillon (on peut le voir dans la zone 001, il n'y a pas encore de numéro MMS).

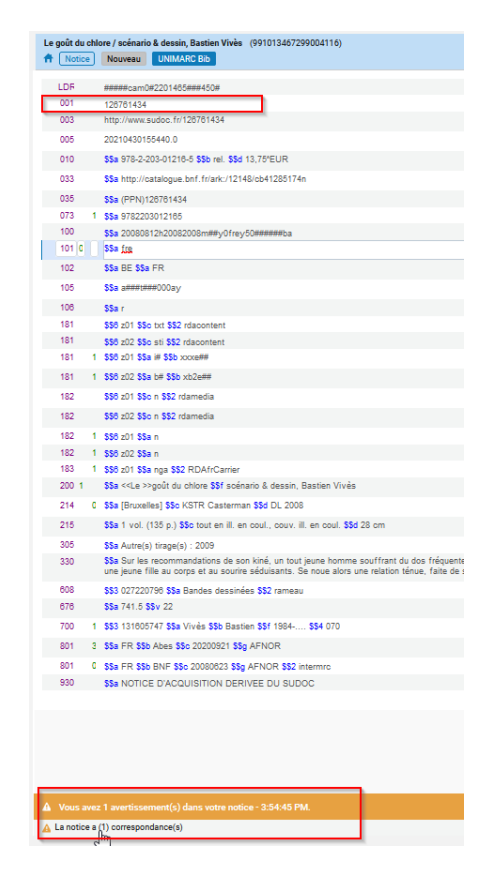

Dans ce cas, pour ne pas importer la notice, cliquer sur "Fermer" puis quitter l'éditeur de métadonnées.

Enfin, rechercher depuis la barre de recherche (Tous les titres), la notice déjà existante dans Alma pour ajouter des exemplaires ou faire une ligne de commande.

2. La deuxième alerte doublons est visible depuis un pop-up d'avertissement.

#### Si vous tentez d'enregistrer une notice en doublon (Menu Enregistrer puis Enregistrer la notice).

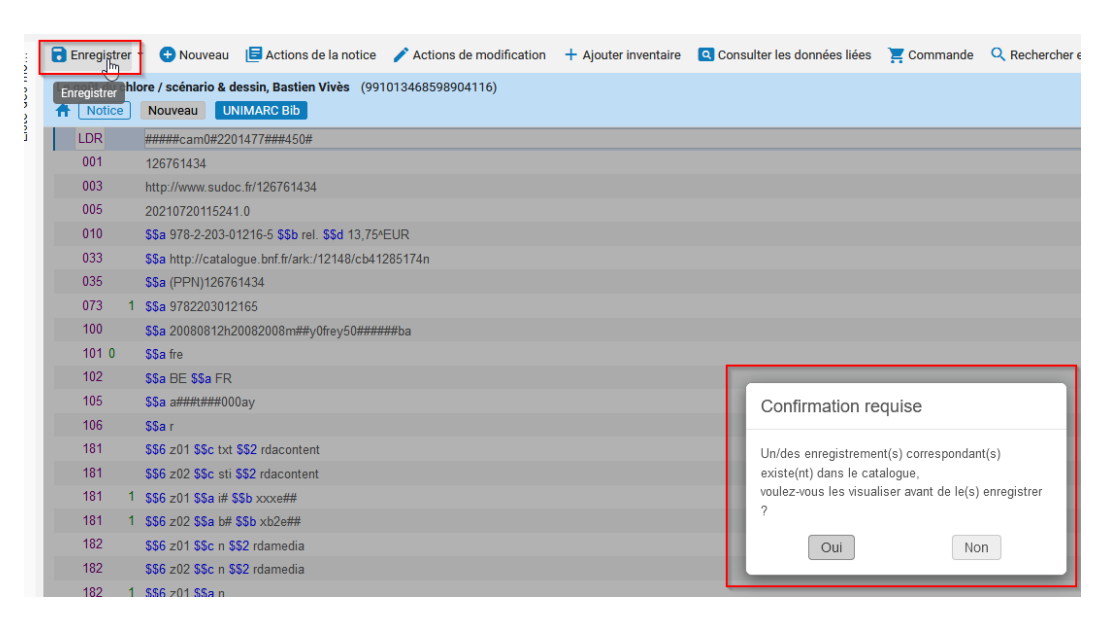

Un message vous alerte sur la présence d'un ou plusieurs doublon(s) potentiel(s) : Cliquer sur "*Oui*" pour visualiser le(s) doublon(s).

| Confirmation requise                                                                                                    | ٦ |
|----------------------------------------------------------------------------------------------------|---|
| Un/des enregistrement(s) correspondant(s)<br>existe(nt) dans le catalogue,<br>voulez-vous les visualiser avant de le(s) enregistrer<br>? |   |
| Oui<br>S <sup>hr</sup> j                                                                                                    |   |

L'éditeur de métadonnées se scinde en deux : à gauche la notice que vous voulez importer, à droite la notice déjà présente dans Alma

Cliquer sur "Voir" pour afficher la notice du catalogue

| 🗟 Enregistrer                                                          | - 🕂 Nouveau 🔋 Ac                                                                                                    | ctions de la notice                                                                        | Actions de modification | + Ajouter inventaire | Q Consulte | er le | es données liées 🏾 🏋 Commande 🔍 Rechercher et parcourir                                                                                                    | 🗘 Old Edit |
|------------------------------------------------------------------------|----------------------------------------------------------------------------------------------------|--------------------------------------------------------------------------------------------|-------------------------|----------------------|------------|-------|----------------------------------------------------------------------------------------------------|------------|
| Le goût du chi                                                         | ore / scénario & dessin, E<br>Nouveau UNIMARC                                                                                                    | Bastien Vivès (9910<br>Bib                                                                 | 113468598504116)        |                      | 8 0 ×      |       | Notices correspondantes                                                                                                    | ×          |
| LDR<br>001<br>003<br>005<br>010<br>033<br>035<br>073 1<br>100<br>101 0 | #####cam0#2201477##<br>126761434<br>http://www.sudoc.fr/1267<br>2021072014254.0<br>\$\$a 978-2:203-01216.5<br>\$\$a http://catalogue.brf<br>\$\$a (PPN)126761434<br>\$\$a 9782203012165<br>\$\$a 20080812h2008200<br>\$\$a 20080812h2008200 | #450#<br>761434<br>\$\$b rel. \$\$d 13,75*E:<br>fr/ark:/12148/cb4128<br>!8m##y0frey50##### | UR<br>15174n<br>¥ba     |                      |            | ×     | 1 Le goit du chiere (99109679519701116)<br>Par Vinës, Basten (Book (Bruxelles), 2008-2008)<br>ISBN: 978-203917156<br>Suglet: Bandes desinées<br>Autre numéro de système: FRBNF-41285174, 126761434,<br>FRBNF-412851740000002 | Wodffer    |

S'il s'agit bien d'un doublon, la notice (celle qui est à gauche) ne doit pas être importée.

Pour stopper la création du doublon, cliquer sur « libérer les notices »

Importer une notice depuis un réservoir extérieur. Fonctionnement général

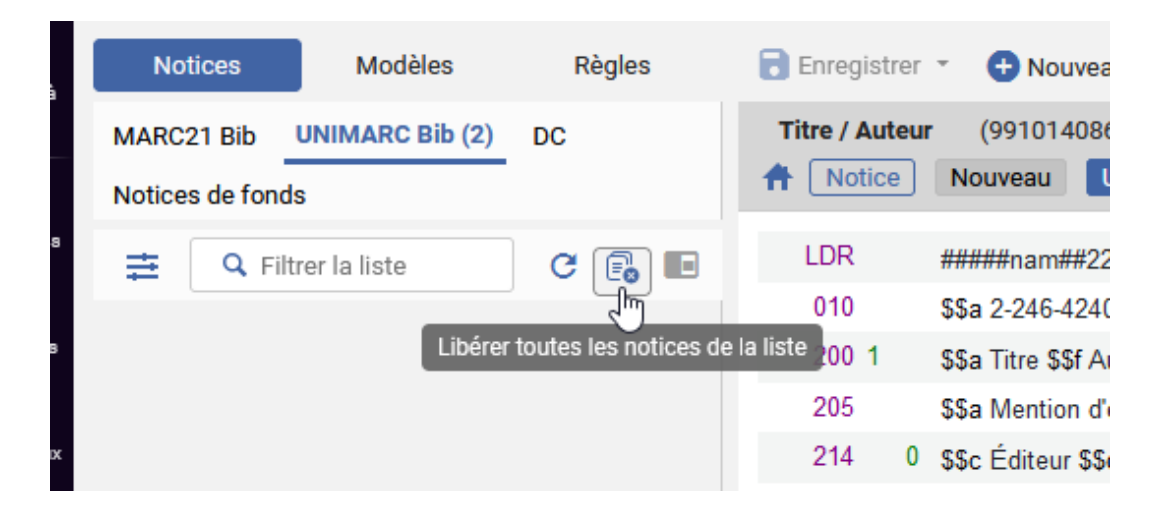

Cliquez sur « oui » pour confirmer.

| Libérer les notices                                                                                                    |           |               |
|----------------------------------------------------------------------------------------------------|-----------|---------------|
| ous êtes sur le point de libérer 2 notice(s). Toutes les informations non enregistrées seront perdues et les ébauches de not<br>Jouhaitez-vous continuer ? | ice seron | t supprimées. |
|                                                                                                    | Non       | Oui           |

Quitter l'éditeur de métadonnées et rechercher depuis la barre de recherche (Tous les titres) la notice déjà existante dans Alma pour ajouter des exemplaires ou faire une ligne de commande.

### 7. Importer une notice depuis un réservoir extérieur. Fonctionnement général

Alma permet l'importation de paniers de notices constitués sur des plates-formes commerciales (Electre, Erasmus, Decitre, Ellipses, ADAV et Colaco) ou constitués à partir d'un export depuis un catalogue externe. Les informations saisies "en dur" dans les profils d'import ou issues de la notices importées permettent la création, par lot, des lignes de commande les plus complètes possible. La création des lignes de commande grâce à un profil d'import s'appelle l'EOD (données de commande intégrées).

Quand on souhaite importer une notice ou un panier de notices, il n'est pas nécessaire de vérifier l'existence des notices dans la base avant de procéder à l'import. C'est le système qui est paramétré pour faire une vérification automatique au moment de l'import et qui évite la création de doublons en remplaçant la notice importées par la notice déjà existante.

Pour consulter, les profils d'import existants pour votre bibliothèque, cliquer sur le menu « *Acquisitions* » > « *importer* »

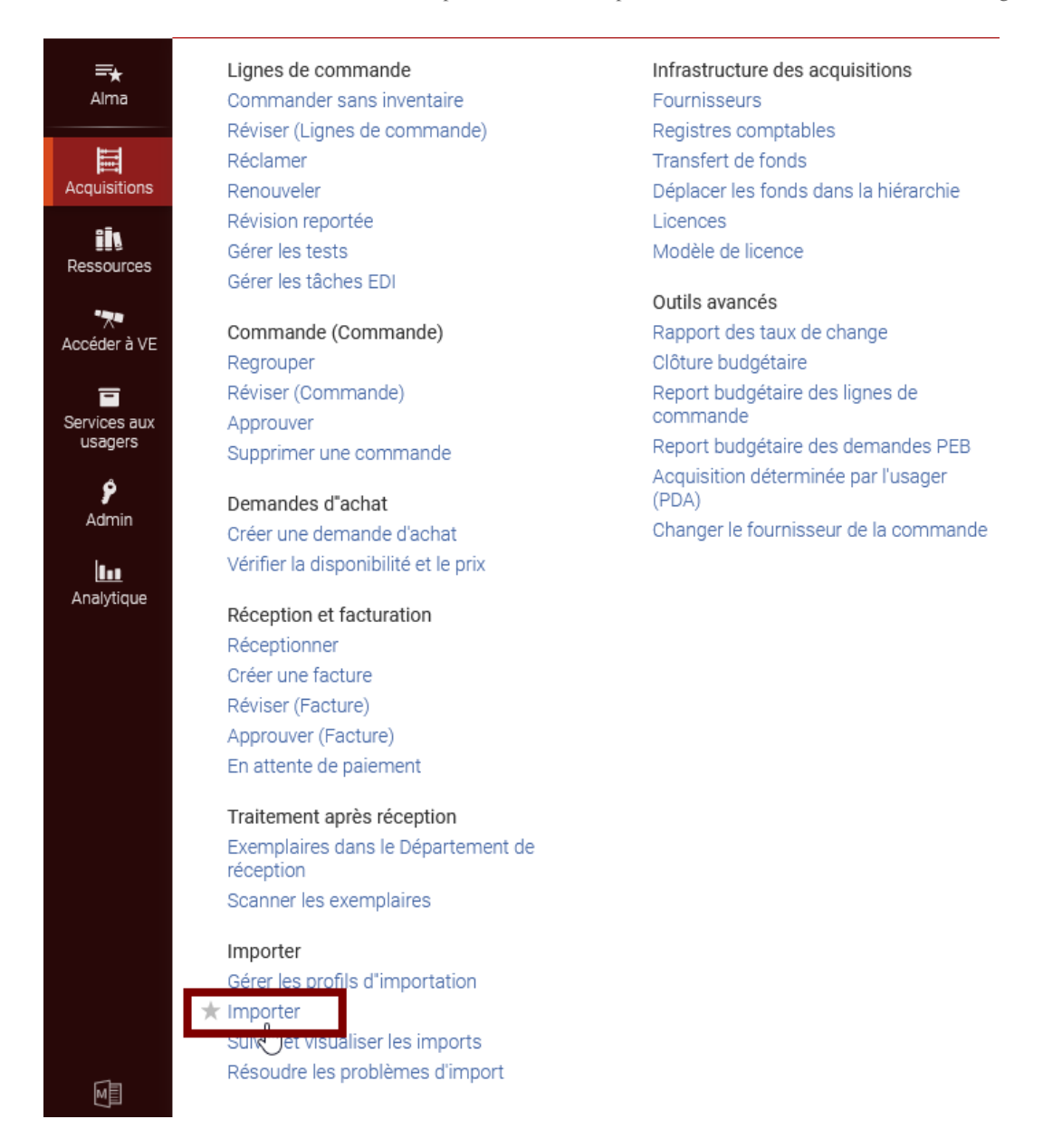

Faites une recherche par "Nom du profil" en saisissant le code de la bibliothèque.

| Profils d'import                                  |                          |                                                                |                                                                                             |                                                    |              | Suivre les imports Reto |
|---------------------------------------------------|--------------------------|----------------------------------------------------------------|---------------------------------------------------------------------------------------------|----------------------------------------------------|--------------|-------------------------|
| Institution                                       |                          |                                                                |                                                                                             |                                                    |              |                         |
| 1 - 7 de 7 Nom du prof                            | fil 🕶 SCI                | Q                                                              |                                                                                             |                                                    |              | B ⊅                     |
| Type de profil : Tout                             | -                        |                                                                |                                                                                             |                                                    |              |                         |
| T Type de promit Tour                             |                          |                                                                |                                                                                             |                                                    |              |                         |
| Identifiant                                       | Statut                   | ▲ Nom du profil                                                | Description du profil                                                                       | 🗘 Type de profil                                   | Contributeur |                         |
| Identifiant 1 7921846440004116                    | Statut<br>Actif          | ▲ Nom du profil<br>A7 Electre LOIS <mark>SCI</mark>            | Description du profil<br>A7 Electre 61ACQ LOIS INP_A7_ST_SCI                                | Type de profil<br>Nouvelle<br>commande             | Contributeur |                         |
| Identifiant 1 7921846440004116 2 7072724030004116 | Statut<br>Actif<br>Actif | Nom du profil     A7 Electre LOIS SCI     SCI Electre UPS DAWS | Description du profil     A7 Electre 61ACQ LOIS INP_A7_ST_SCI     SCI Electre 4ACQ UPS_DAWS | Type de profil Nouvelle commande Nouvelle commande | Contributeur |                         |

Selon la qualité et la complétude des notices fournies par les plate-formes ou catalogues, les lignes de commande créées par EOD contiennent plus ou moins d'informations.

Voici quelques particularités par fournisseurs à connaître :

#### Profil d'import Electre

Importer une notice depuis un réservoir extérieur. Fonctionnement général

- Il est possible d'utiliser un "*panier standard*" (données par défaut proposées par Electre) ou un "*panier personnalisé*" (données par défaut proposées par Electre + données spécifiques Alma).
- La remise de 9% ne doit pas être saisie dans Electre (elle est saisie une première fois dans la fiche fournisseur d'Alma puis appliquée automatique à chaque ligne de commande).
- Le prix unitaire et le nombre d'exemplaires (colonne "Quantité" depuis Electre) sont présents dans les notices exportées

Un support consacré aux imports dans Electre plus détaillé et proposant plusieurs options est disponible depuis Fad'Oc.

#### Profil d'import Erasmus

- La notice exportée est exportée en Marc21 puis transformée en Unimarc dans Alma.
- Le nombre d'exemplaires est présent dans les notices exportées.
- Le prix est présent dans les notices mais il s'agit du prix total et non du prix unitaire. Il peut être récupéré dans le champ "*Note au fournisseur*" pour permettre ensuite un copier-coller dans le champ prix de la ligne de commande (s'il y a plusieurs exemplaires, il est nécessaire de diviser le prix total par le nombre d'exemplaires pour connaître le prix unitaire).

#### Profil d'import Decitre

- Le prix unitaire est présent dans les notices exportées mais le nombre d'exemplaire ne l'est pas.

#### Profil d'import ADAV

- Le prix unitaire est récupéré dans le champ prix de la ligne de commande.
- Le match sur une éventuelle notice existante se fait sur l'EAN (035)

#### Profil d'import COLACO

- Le prix unitaire est récupéré dans le champ prix de la ligne de commande.
- Le match sur une éventuelle notice existante se fait sur l'EAN (035)

#### Profil d'import Marc21 « Bibliothèque du Congrès »

- La notice est exportée en Marc21 puis transformée en Unimarc dans Alma.
- Le prix unitaire et le nombre d'exemplaires ne peuvent pas être récupérés.

Pour exporter les notices depuis le catalogue de la Library of Congress, voici la marche à suivre :

Faire une recherche dans le catalogue de la bibliothèque :

#### https://catalog.loc.gov/index.html

S'il n'y a qu'un seul résultat, la notice s'affiche au format public. Cliquer sur le bouton « Save record », garder l'encodage par défaut UTF-8 et cliquer sur le bouton « save ».

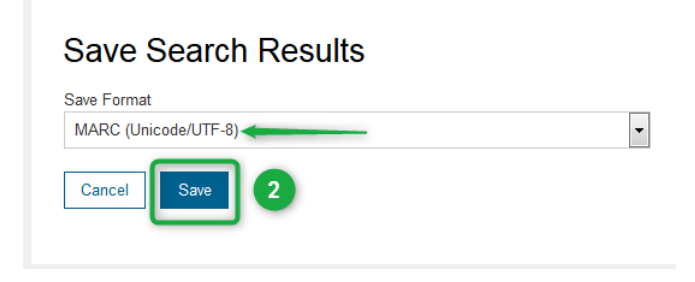

Enregistrer le fichier sur le bureau après avoir créé un dossier nommé, par exemple, « Panier LC ».

| Ouverture de records.m      | rc                |                |               | ×       |  |  |  |  |  |
|-----------------------------|-------------------|----------------|---------------|---------|--|--|--|--|--|
| Vous avez choisi d'ouvrir : |                   |                |               |         |  |  |  |  |  |
| records.mrc                 |                   |                |               |         |  |  |  |  |  |
| qui est un fichie           | r de type : mrc   | File (1,8 Ko)  |               |         |  |  |  |  |  |
| à partir de : http          | s://catalog.loc.  | .gov           |               |         |  |  |  |  |  |
| Que doit faire Firefo       | avec ce fichier   | ?              |               |         |  |  |  |  |  |
| © <u>O</u> uvrir avec       | <u>P</u> arcourir |                |               |         |  |  |  |  |  |
| Enregistrer le t            | ichier            |                |               |         |  |  |  |  |  |
| <u> </u>                    | tuer cette actio  | n pour ce type | e de fichier. |         |  |  |  |  |  |
|                             |                   |                |               |         |  |  |  |  |  |
|                             |                   |                | ОК            | Annuler |  |  |  |  |  |

Nommer le fichier de chaque notice importée, par exemple record\_01, puis record\_02, etc...

| Type: mrc File                          |                     | Nom du fichier : record_01 |
|-----------------------------------------|---------------------|----------------------------|
| Cacher les dossiers Enregistrer Annuler | -                   | Type : mrc File            |
|                                         | Enregistrer Annuler | Cacher les dossiers        |

S'il y a plusieurs résultats qui nous intéresse, on obtient une liste. Il est possible d'importer plusieurs notices en même temps.

Cocher les notices à importer, puis cliquer sur le bouton « save ».

| You Search       | u Searched: Name: Personal (KPNC): auster, paul   Type: Book   Language: English   Date: 2017-2018                                                                                                    |      |                         |  |  |  |  |  |  |  |  |  |
|------------------|----------------------------------------------------------------------------------------------------|------|-------------------------|--|--|--|--|--|--|--|--|--|
| Titles List: 1-2 | of 2 < 1 >                                                                                                    | Sort | ▼ Records per page 25 ▼ |  |  |  |  |  |  |  |  |  |
| C Select All     |                                                                                                    |      |                         |  |  |  |  |  |  |  |  |  |
| I<br>BOOK        | Auster, Paul, 1947-<br>4 3 2 1 / Paul Auster.<br>New York: Henry Holt and Company, 2017.<br>PS3551.U77 A615 2017 CABIN BRANCH<br>Request in Jefferson or Adams Building Reading Rooms - STORED OFFSITE             |      |                         |  |  |  |  |  |  |  |  |  |
| 2<br>BOOK        | Auster, Paul, 1947-<br>Life in words : conversations with I. B. Siegumfeldt / Paul Auster.<br>New York : Seven Stories Press, 2017.<br>PS3551.U77 Z46 2017<br>Request in Jefferson or Adams Building Reading Rooms |      |                         |  |  |  |  |  |  |  |  |  |

|                                                                |         | 8 8 I. S                 |        |                 |
|----------------------------------------------------------------|---------|--------------------------|--------|-----------------|
| Organiser 🔻 Inclure dans la biblioth                           | nèque 🔻 | Partager avec 🔻          | Graver | Nouveau dossier |
| Bureau     Bureau     Emplacements récents     Téléchargements |         | record_01<br>record_02   |        |                 |
| Bibliothèques                                                  |         | records_03<br>records_04 |        |                 |

Puis procéder aux étapes suivantes décrites plus haut afin d'enregistrer les notices sur le bureau.

Adaptation des profils d'import à votre contexte en bibliothèque

Des profils d'import adaptés à vos bibliothèques ont déjà été créés dans Alma. Ceux-ci peuvent encore être affinés (par exemple, par l'ajout du compte fournisseur, du nom de l'acquéreur, du compte budgétaire) et des nouveaux profils peuvent être ajoutés. Les administrateurs système (les coordinateurs dans vos établissements) sont habilités à procéder à ces mises à jour ou création mais le SICD peut également se charger de la création ou de l'adaptation de ces profils à votre besoin.

#### Précautions à prendre dans l'utilisation d'un profil d'import depuis une plateforme payante

Depuis Janvier 2020, le modèle d'abonnement à Electre (pour les établissements participant à l'abonnement mutualisé) permet désormais de récupérer un très grand nombre de notices, il n'y a donc a priori pas de raison valable pour se restreindre outre mesure.

Pour l'INP et l'UPS qui ne participent pas à l'abonnement mutualisé, il appartiendra à chaque établissement ou bibliothèque de fixer une règle de conduite en la matière et de regarder attentivement qu'elle est la consommation annuelle de notices pour pouvoir l'adapter.

# 8. Accéder à la fonction d'import

Cliquer sur le menu « *Acquisitions* » > « *Importer* ».

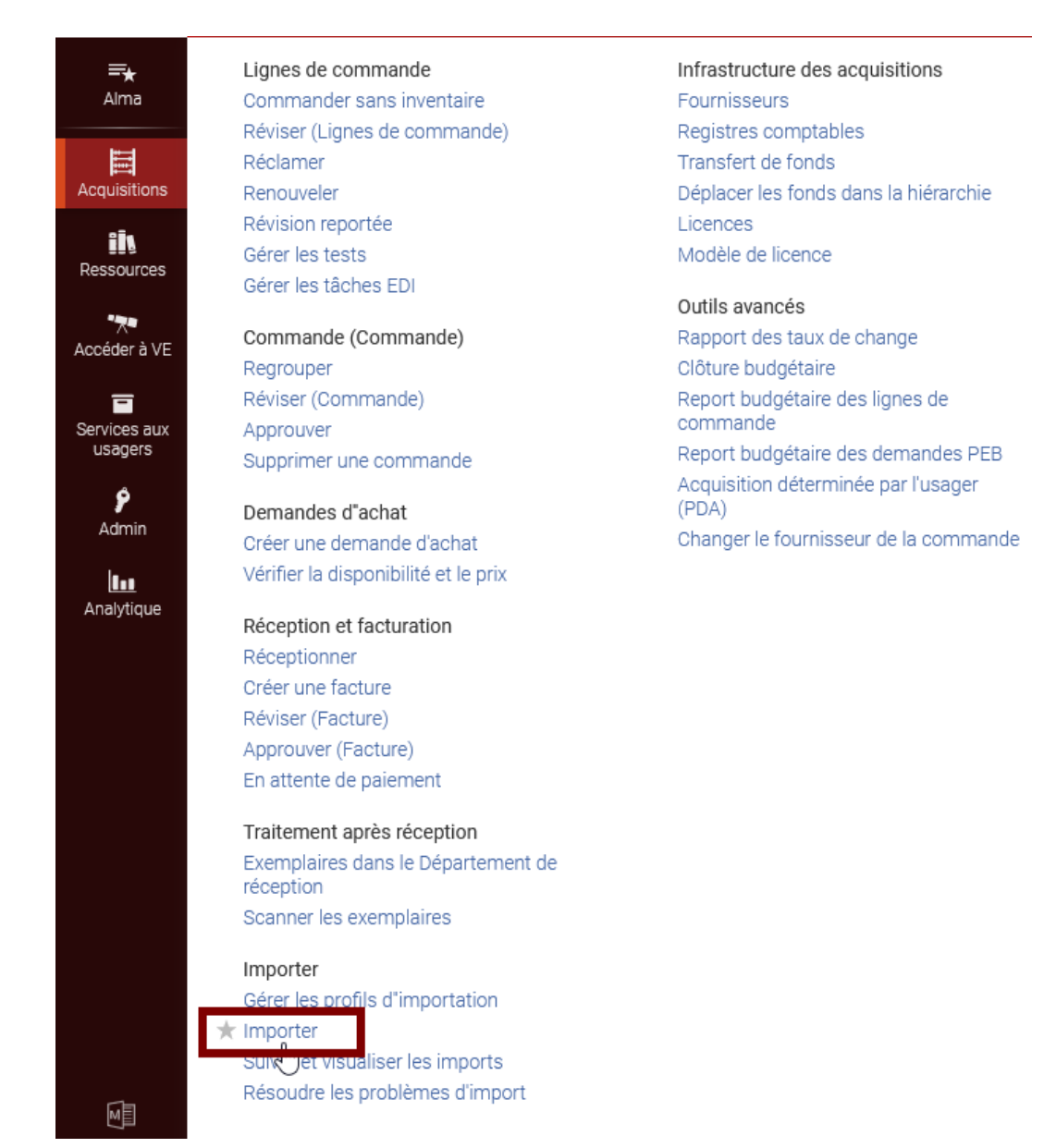

Choisisser le profil réservé à votre bibliothèques parmi tous les profils créés pour l'ensemble du réseau.

| <b>≕★</b><br>Alma       | Pro | Profils d'import |                   |      |                                   |                                             |                      |  |  |  |  |  |  |
|-------------------------|-----|------------------|-------------------|------|-----------------------------------|---------------------------------------------|----------------------|--|--|--|--|--|--|
| 111                     |     |                  | Identifiant       | Sta  | <ul> <li>Nom du profil</li> </ul> | Description du profil                       | Type de profil       |  |  |  |  |  |  |
| Acquisitions            |     | 147              | 11048851060004116 | Acti | SICD Bibliothèque du Congrè       | SICD Bibliothèque du Congrè                 | Nouvelle<br>commande |  |  |  |  |  |  |
| Ressources              |     | 148              | 5537376150004116  | Acti | SICD Decitre TEST procédures      | Import Decitre test ACQ_SICD<br>(BU_Arsenal | Nouvelle<br>commande |  |  |  |  |  |  |
| Accéder à VE            |     | 149              | 11073037370004116 | Acti | SICD Demande achat                | Réservé SICD - Profil d'im                  | Nouvelle<br>commande |  |  |  |  |  |  |
| Services aux<br>usagers |     | 150              | 3301002990004116  | Acti | SICD Deutsch national             | Deutsch national                            | Nouvelle<br>commande |  |  |  |  |  |  |
| <b>ب</b><br>Admin       |     | 151              | 3133018140004116  | Acti | SICD Electre TEST procedures      | Import Electre test ACQ_SICD<br>(BU_Arsenal | Nouvelle<br>commande |  |  |  |  |  |  |
| Analytique              |     | 152              | 3444942530004116  | Acti | SICD Erasmus TEST procédures      | Import Erasmus test ACQ_SICD<br>(BU_Arsenal | Nouvelle<br>commande |  |  |  |  |  |  |
|                         |     | 153              | 3300839070004116  | Acti | SICD Marc21 TEST Procedures       | Marc21 (LC, Deutch) TEST ACQ_SICD (BU       | Nouvelle<br>commande |  |  |  |  |  |  |

Pour retrouver facilement, le profil qui concerne votre bibliothèque, vous pouvez utiliser la barre de recherche et rechercher par le nom du profil en saisissant, par exemple le code de votre bibliothèque.

| Profils | Profils d'import                 |                       |        |                 |                                 |                      |  |  |  |  |  |
|---------|----------------------------------|-----------------------|--------|-----------------|---------------------------------|----------------------|--|--|--|--|--|
| Institu | Institution                      |                       |        |                 |                                 |                      |  |  |  |  |  |
| 1-3     | 1 - 2 de 2 Nom du profil 🔻 ars Q |                       |        |                 |                                 |                      |  |  |  |  |  |
|         | Ту                               | pe de profil : Tout 💌 |        |                 |                                 |                      |  |  |  |  |  |
|         | Identifiant St                   |                       | Statut | ▲ Nom du profil | Description du profil           | Type de profil       |  |  |  |  |  |
|         | 1                                | 3451314280004116      | Actif  | ARS - Electre   | Import panier Electre 1ACQ UTF8 | Nouvelle<br>commande |  |  |  |  |  |
|         | 2                                | 3458405170004116      | Actif  | ARS - Erasmus   | Import panier Erasmus 1ACQ      | Nouvelle<br>commande |  |  |  |  |  |

# 9. Lancer l'import de données

Sur la ligne correspondante au profil choisi, cliquer sur « Exécuter ».

|                  | Tous le      | s titres Tout             |   |                                         | C                 | Avancé •       |                    |
|------------------|--------------|---------------------------|---|-----------------------------------------|-------------------|----------------|--------------------|
| Profils d'import |              |                           |   |                                         |                   |                | Suivre les imports |
| Institution      |              |                           |   |                                         |                   |                |                    |
| 1 - 7 de 7 Nor   | du profil 👻  |                           | Q |                                         |                   |                | B 0                |
| Type de pro      | fil : Tout - |                           |   |                                         |                   |                |                    |
| Identifiant      | Sta          | ti Nom du profil 🔺        |   | Description du profil \$                | Type de profil 🗘  | Contributeur 🛊 |                    |
| 1 25877711400    | 04116 Ac     | Electre - Arsenal         |   | Import panier Electre 1ACQ              | Nouvelle commande |                |                    |
| 2 25877714300    | 04116 Ac     | Electre - CROG            |   | Import panier Electre 23ACQ             | Nouvelle commande |                |                    |
| 3 25877713300    | 04116 Ac     | Electre - Sciences        |   | Import panier Electre 4ACQ              | Nouvelle commande |                |                    |
| 4 27442142900    | 04116 Ac.    | Electre TEST procedures   |   | Import Electre test procedures ACQ_SICD | Nouvelle commande |                |                    |
| 5 13088290000    | 231 Ac       | New Electronic Book Order |   | New Electronic Book Order               | Nouvelle commande |                | Consulter          |
| 6 13101680000    | 231 Ar       | New Order Electronic      |   |                                         | Nouvelle commande |                | Exécuter           |

Cliquer sur « *Sélectionner le fichier* » pour accéder au fichier de notices exportées depuis Electre et enregistré sur votre bureau, par exemple.

| Tous les titres * Tout *                            | Q Avancé *                |
|-----------------------------------------------------|---------------------------|
| < Lancer un nouvel import                           | Annuler                   |
| Electre TEST procedures<br>Type de profil New Order |                           |
| Liste de fichiers                                   | Sélectionner le fichier - |

Sélectionner le fichier.

| Tous les titre           | s* Tout *                                                                                                    | Q /                                                                                                    | Avancé 🔹                  |
|--------------------------|----------------------------------------------------------------------------------------------------|----------------------------------------------------------------------------------------------------|---------------------------|
| Lancer un nouvel import  |                                                                                                    |                                                                                                    | Annu                      |
|                          |                                                                                                    |                                                                                                    |                           |
| Electre TEST procedures  |                                                                                                    |                                                                                                    |                           |
| Type de profil New Order |                                                                                                    |                                                                                                    |                           |
| Liste de fichiers        |                                                                                                    |                                                                                                    | ~                         |
|                          | C Ouvrir                                                                                                    |                                                                                                    | Sélectionner le fichier - |
|                          | 🚱 🔍 🗢 🛄 Bureau 🔸                                                                                                    | - 49 Rechercher dans : Bureau                                                                                  | ×                         |
|                          | Organiser 👻 Nouveau dossier                                                                                                    | 8= • 🖽 🕯                                                                                                    | Fichier *                 |
|                          | ☆ Favoris                                                                                                    | Nom                                                                                                    | â 📃 🗎                     |
|                          | Emplacements récents                                                                                                    | TEST_panier_Electre.elc  FSCaptureSetup87.exe                                                                  | Étiquette                 |
|                          | Diffection and the second second seco | Reinformatisation _réunions_Acquisition_2018_01_11_et_17_CR.doc     probleme filtre fournisseur recention.docx |                           |
|                          | 🕞 Bibliothèques                                                                                                    | Statistiques pour Almaxisx                                                                                     | Notes                     |
|                          | Sources                                                                                                    | Reinformatisation_formation-equipe_atelier_DOCELEC-2.docx                                                      |                           |
|                          | J Musique ₩ Vidéos                                                                                                    | exemple_hierarchie_budgetaire_sicd_bu_arsenaldocx.docx                                                         |                           |
|                          |                                                                                                    | profil_import_probleme_onglets.docx                                                                            | ·                         |
|                          | Ordinateur                                                                                                    | Tous les fichiers                                                                                              | Ajouter                   |
|                          |                                                                                                    | Ouvrir 🔽 Annuler                                                                                               |                           |
|                          |                                                                                                    |                                                                                                    |                           |
|                          |                                                                                                    |                                                                                                    |                           |
| Liste de fichiers        |                                                                                                    |                                                                                                    | ~                         |
|                          |                                                                                                    |                                                                                                    | Sélectionner le fichier - |
|                          |                                                                                                    |                                                                                                    | X Eichier t               |
|                          | Aucun enregistrement                                                                                                    | t n'a été trouvé.                                                                                              |                           |
|                          |                                                                                                    |                                                                                                    |                           |
|                          |                                                                                                    |                                                                                                    |                           |
|                          |                                                                                                    |                                                                                                    | TEST papier Electre alc   |
|                          |                                                                                                    |                                                                                                    | (24.84 KB)                |
|                          |                                                                                                    |                                                                                                    | Y 🗳                       |
|                          |                                                                                                    |                                                                                                    | TEST_panier_Electre.elc   |
|                          |                                                                                                    |                                                                                                    | Étiquette                 |
|                          |                                                                                                    |                                                                                                    |                           |
|                          |                                                                                                    |                                                                                                    | Notes                     |

Cliquer sur le bouton « Soumettre » pour lancer le processus d'import de données.

| < | Lancer un nouvel import                       |                                          |                                        |          |          | Annule                    | er 🚺 | Soumettre |
|---|-----------------------------------------------|------------------------------------------|----------------------------------------|----------|----------|---------------------------|------|-----------|
|   | Selon le nombre total d'enregis               | trements, le fichier a peut-être été div | isé en plusieurs fichiers plus petits. |          |          |                           |      | ×         |
| E | lectre TEST procedures pe de profil New Order |                                          |                                        |          |          |                           |      |           |
| l | liste de fichiers                             |                                          |                                        |          |          |                           |      | ~         |
| 1 | I - 1 de 1                                    |                                          |                                        |          |          | Sélectionner le fichier + | D    | 0         |
|   | Nom de fichier 🔺                              | Étiquette 🛊                              | Notes                                  | Source 🛊 | Taille 🛊 | Date 🛊                    |      |           |
|   | 1 TEST_panier_Electre.elc_1.xml               |                                          |                                        |          | 70 KB    | 22/01/2018                | •••  | ·         |

L'avancement du processus est visible dans la colonne « *Fichiers Traités* » : le % et la barre de téléchargement augmentent au fur et à mesure de l'avancée du traitement.

|      |      |                            | Tous les titres ▼       | Tout 👻                                     |                      |            |            | ٩                 | Avancé •        |                  |      |        |
|------|------|----------------------------|-------------------------|--------------------------------------------|----------------------|------------|------------|-------------------|-----------------|------------------|------|--------|
| < \$ | Suiv | vre et visualiser les      | imports                 |                                            |                      |            |            |                   |                 | Exécuter l'imp   | lort | Retour |
|      | 0    | Traitement dimport {0} :   | soumis avec succès      |                                            |                      |            |            |                   |                 |                  |      | ×      |
| 1    | - 13 | 3 de 13 Tout 👻             |                         | ٩                                          |                      |            |            |                   |                 | Rafraichir       | G    | o      |
| - 1  | Υ.   | Filter : Tout - Filtre d   | e statut : En attente 🔻 |                                            |                      |            |            |                   |                 |                  |      |        |
|      |      | Identifiant de Vitaitement | om du profil 🗘          | Description du profil 🗘                    | Type de profil 🛊     | Statut 🛊   | Utilisateu | Heure de<br>début | Heure de fin \$ | Fichiers traités |      |        |
|      | 1    | 2758315250004116 Ele       | ectre TEST procedures   | Import Electre test procedures<br>ACQ_SICD | Nouvelle<br>commande | En attente | test.acq   |                   |                 | 0%               |      |        |

Résoudre les problèmes d'import

Cliquer sur « *rafraîchir* » pour mettre à jour la page et visualiser la fin du traitement. Quand la *barre de téléchargement est verte* et que le compteur indique 100% alors le traitement est terminé.

|     |           |                              | Utilisateurs • Last                 | name 👻                                     |                      |                        |            | @ Q                    |                        |                   |   |      |
|-----|-----------|------------------------------|-------------------------------------|--------------------------------------------|----------------------|------------------------|------------|------------------------|------------------------|-------------------|---|------|
| < : | Suiv      | vre et visualiser            | les imports                         |                                            |                      |                        |            |                        |                        | Exécuter l'import |   | Reto |
| 1   | - 14<br>▼ | de 14 Tout 💌                 | tre de statut : <b>En attente 👻</b> | ٩                                          |                      |                        |            |                        |                        | Rafraichir        | ¢ | 0    |
|     |           | Identifiant de<br>traitement | Nom du profil 🗘                     | Description du profil 🛟                    | Type de profil 🛊     | Statut 🛊               | Utilisateu | Heure de<br>début      | Heure de fin \$        | Fichiers traités  |   |      |
|     | 1         | 2758316550004116             | Electre TEST procedures             | Import Electre test procedures<br>ACQ_SICD | Nouvelle<br>commande | Terminé avec<br>succès | severin    | 2018-01-22<br>17:04:54 | 2018-01-22<br>17:05:14 | 100%              | • |      |

# 10. Résoudre les problèmes d'import

Dans certains cas, si un traitement ne s'effectue pas correctement, le statut « *Traitement manuel requis* » peut apparaître.

Cliquer sur « Traitement manuel requis ».

| < Su | ivre et visualiser        | les imports                 |                            |                          |                                 |                | Exécuter l'imp   | port | Retour |
|------|---------------------------|-----------------------------|----------------------------|--------------------------|---------------------------------|----------------|------------------|------|--------|
| 1-1  | 18 de 18 Tout 👻           |                             | ٩                          |                          |                                 |                | Rafraîchir       | ₿    | o      |
|      | Filter : Tout - Filte     | re de statut : En attente 👻 |                            |                          |                                 |                |                  |      |        |
|      | Identifiant de traitement | ¢ Nom du profil             | Description du profil      | Type de profil \$ Statut | ‡ Utilisat⊨ ‡ Heure de<br>début | ‡ Heure de fin | Fichiers traités |      |        |
| 1    | 6020573250004116          | BUC - Erasmus               | Import panier Erasmus 2ACQ | Nouvelle<br>comman       | test.ac 2018-07-04<br>11:23:35  | -              | 0%               |      |        |

La page « Résoudre les erreurs de validation » s'affiche. Cliquer sur le bouton action puis sur « modifier ».

| Résou  | idre les er                                                 | reurs de validation lie                               | ées à l'import              |                                                     |                                        |                                     |                                 |                                |                          |     |
|--------|-------------------------------------------------------------|-------------------------------------------------------|-----------------------------|-----------------------------------------------------|----------------------------------------|-------------------------------------|---------------------------------|--------------------------------|--------------------------|-----|
| Corres | spondance                                                   | Validation Erreurs                                    |                             |                                                     |                                        |                                     |                                 |                                |                          |     |
| - 1 de | 1 Identifia                                                 | nt du traitement 👻 60205                              | 73250004116                 | Q                                                   |                                        |                                     | Refuser les enregi              | strements Refuser to           | out le fichier           | • • |
|        |                                                             |                                                       |                             |                                                     |                                        |                                     |                                 |                                |                          |     |
| 🔻 Fil  | lter : Tout 👻                                               | Filter : Tout 👻                                       |                             |                                                     |                                        |                                     |                                 |                                |                          |     |
| ▼ Fil  | lter : Tout →<br>Identifian<br>→ de<br>traitemen            | Filter : Tout 👻                                       | \$ Nom du profil            | Description du profil                               | \$ Type de profil                      | \$ Soumis le                        | ¢ <sup>#</sup><br>Enregistremer | # enregistrements<br>échoués   | Attribué à               |     |
| T Fi   | lter : Tout →<br>Identifian<br>→ de<br>traitemen<br>6020573 | Filter : Tout -<br>Nom de fichier<br>file_0.mrc_1.xml | Nom du profil BUC - Erasmus | Description du profil<br>Import panier Erasmus 2ACQ | Type de profil<br>Nouvelle<br>commande | \$ Soumis le<br>2018-07-04 11:23:35 | ¢ #<br>Enregistremer<br>12      | # enregistrements<br>• échoués | Attribué à<br>Test Acq01 |     |

La liste des erreurs s'affiche. Cliquer sur le bouton action puis sur « Voir les erreurs »

| Liste derreur                            |             |         |      |                  |         | ~ |
|------------------------------------------|-------------|---------|------|------------------|---------|---|
| 1 - 1 de 1                               |             |         |      |                  | D       | 0 |
| Message<br>d'erreur Nombre de Dossiers   |             |         |      |                  |         |   |
| Mandatory<br>1 field 200 is 1<br>missing |             |         |      |                  |         |   |
|                                          |             |         |      |                  |         |   |
| Listes des notices                       |             |         |      |                  |         | ~ |
| 1 - 1 de 1                               |             |         |      |                  | Ð       | 0 |
| Identifiant de Auteur<br>fenregistrement | Titre court | Éditeur | Date | Nombre d'erreurs |         |   |
| 1 991013089197804 SCHMITZ, Walter        |             |         | 0    | 1                |         |   |
|                                          |             |         |      | 3 Voir les       | erreurs |   |

Le détail des erreurs s'affiche (ici la notice n'a pas de titre). Cliquer sur « ne pas importer ».

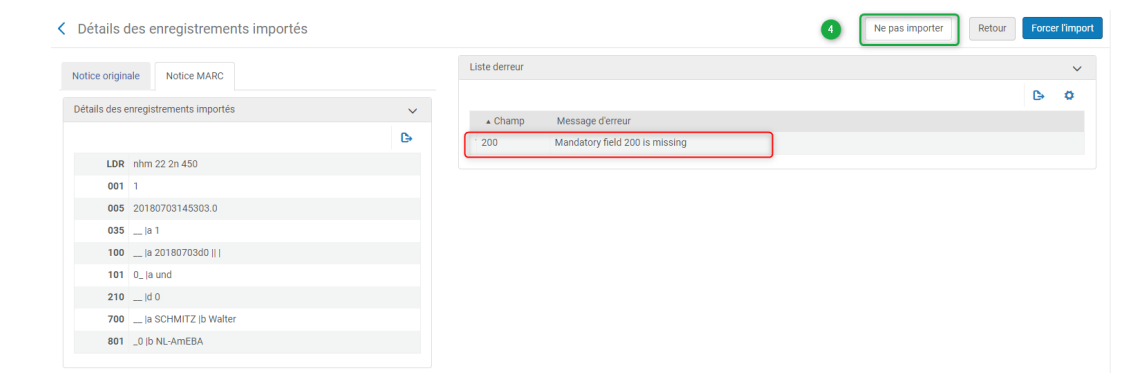

La page « résoudre les erreurs de validation » est désormais vide. Cliquer sur le bouton « retour ».

| < | Résoudre les erreurs de validation liées à l'import                               | 5 | Retour |
|---|-----------------------------------------------------------------------------------|---|--------|
|   | Correspondance Validation Erreurs                                                 |   |        |
|   | ldentifiant du traitement ▼ 6020573230004116 Q<br>▼ Filter: Tout ▼ Filter: Tout ▼ |   |        |
|   | Aucun enregistrement n'a été trouvé.                                              |   |        |

Le reste du fichier est maintenant importé mais il faudra créer la notice non importée et sa ligne de commande manuellement.

| < | Sui | vre et visualiser l   | es imports                 |                                   |                      |                        |            |                        |                        | Exécuter l'import | Retour |
|---|-----|-----------------------|----------------------------|-----------------------------------|----------------------|------------------------|------------|------------------------|------------------------|-------------------|--------|
|   | ٣   | Filter : Tout - Filtr | e de statut : En attente 👻 |                                   |                      |                        |            |                        |                        |                   |        |
| Į |     | traitement            | Nom du profil              | Description du profil             | Type de profil       | \$ Statut              | ‡ Utilisat | ¢ début                | \$ Heure de fin        | Fichiers traités  |        |
|   | 1   | 6020573250004116      | BUC - Erasmus              | Import panier Erasmus 2ACQ        | Nouvelle<br>commande | Terminé avec<br>succès | test.ac    | 2018-07-04<br>11:23:35 | 2018-07-04<br>11:34:01 | 100% -            |        |
|   | 2   | 5535948310004116      | CRL - Electre              | Import panier Electre 221ACQ UTF8 | Nouvelle<br>commande | Terminé avec<br>succès | test.ac    | 2018-06-18<br>14:30:31 | 2018-06-18<br>14:30:40 | 100% -            |        |

# 11. Retrouver les lignes de commande en révision et les faire passer en regroupement manuel

Cliquer sur le bouton action « *Lignes de commandes importées* », pour visualiser les lignes de commande créées par l'import Electre.

| /re | et visualiser             | les imports             |                                            |                       |                        |           |                        |                       | Exécuter l'import R                    |
|-----|---------------------------|-------------------------|--------------------------------------------|-----------------------|------------------------|-----------|------------------------|-----------------------|----------------------------------------|
|     | Identifiant de traitement | Nom du profil 🛊         | Description du profil 🖨                    | Type de<br>profil 🗘 🗘 | Statut 🛊               | Utilisate | Heure de<br>début      | Heure de<br>fin       | Fichiers traités                       |
| 1   | 275850671000              | Electre TEST procedures | Import Electre test procedures<br>ACQ_SICD | Nouvelle<br>commande  | Terminé avec<br>succès | test.a    | 2018-01-23<br>06:11:36 | 2018-01-2<br>06:11:52 | 100%                                   |
| 2   | 275831655000              | Electre TEST procedures | Import Electre test procedures<br>ACQ_SICD | Nouvelle<br>commande  | Terminé avec<br>succès | sever     | 2018-01-22<br>17:04:54 | 2018-01-<br>17:05:14  | Rapport<br>Voir les détails du fichier |
| 3   | 275831525000              | Electre TEST procedures | Import Electre test procedures<br>ACQ_SICD | Nouvelle<br>commande  | Rejeté                 | test.a    | 2018-01-22<br>16:53:11 | 2018-01-<br>17:04:31  | Événements<br>Notices importées        |
| 4   | 274420774000              | Electre TEST FL         | Import panier Electre                      | Nouvelle              | Terminé avec           | cathe     | 2018-01-17             | 2018-01-              | Lignes de commande importées           |

Dans la liste de résultats, on peut déjà voir que des données par défaut (données issues du réservoir extérieur ou du profil d'import) sont saisies dans les lignes de commande, par exemple :

- Le type d'achat
- Le propriétaire de la ligne de commande
- La localisation où va se trouver l'exemplaire (ou les exemplaires)
- Le prix total de la ligne

Retrouver les lignes de commande en révision et les faire passer en regroupement manuel

| • | etc.                                                                                                    |                                                                                                    |                                                                              |                                       |
|---|----------------------------------------------------------------------------------------------------|----------------------------------------------------------------------------------------------------|------------------------------------------------------------------------------|---------------------------------------|
|   | < Lignes de commande (1 - 1 de 1) Ibc-163706                                                                                                    |                                                                                                    |                                                                              | Créer ensemble logique                |
|   | C □ Trier par: Titre • ↓=                                                                                                    |                                                                                                    | e Gérer libellés 🔻 Attribuer la sélection                                    | D 🗘 🖬 🗩                               |
|   | 1 Archipel Tintin / Albert Algoud, Jean-Marie Apostolidės, Dominique C<br>Ligne de commande LBC-163706<br>Fourmisseur/Comptet: 1/12_LOIS/UT2J_LOIS/UT2J_CR0G_LOIS<br>/UT2J_CR0G_LOIS<br>Comptes: UT2J_CR0G_MONO_ANTHROPOLOGIE (100.0%) (FY-2023)<br>Date de création de ligne de commande: 26/07/2023 | Identifiant: 978-2-87449-134-4<br>Identifiant MMS: 991003333119704116<br>Propriétaire de la ligne de commande: Centre de ressources Olympe de<br>Gouges<br>Attribué à : CROG, Stagaine 01<br>Copies: Centre de ressources Olympe de Gouges - Acquisitions CROG (3) | Alertes (9) A des utilisateurs intéressés Pilonner ancien exemplaire Urgence | 68,25 EUR<br>Enregistrer et continuer |
|   | Livre imprimé - Achat ponctuel     S En révision                                                                                                    |                                                                                                    |                                                                              | 1                                     |

Les lignes de commande créées par import sont toujours au statut « en révision » et « non attribué ».

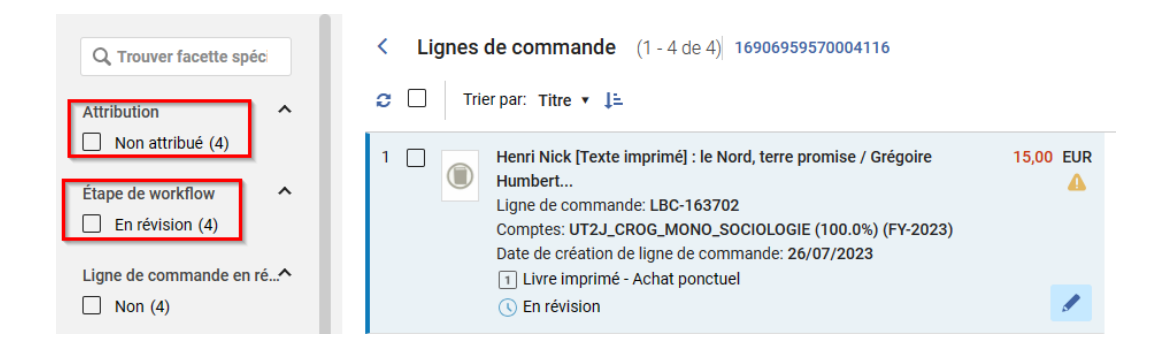

Il peut être utile de s'attribuer ce lot de notices pour les retrouver facilement si on a besoin d'y revenir ( ce n'est utile que si vous ne traitez pas tout le lot le jour-même).

Pour s'attribuer un lot de notice, sélectionnez la liste et cliquer sur « *attribuer la sélection* » > « *attribuer à moi* » (elle peut également être attribuée à quelqu'un d'autre si besoin).

| < | C Li | ignes  | <b>de commande</b> (1 - 4 de 4) <b>16906959570004116</b>                                                                                                    |           |                                                                       | Ci                                                            |
|---|------|--------|----------------------------------------------------------------------------------------------------|-----------|-----------------------------------------------------------------------|---------------------------------------------------------------|
| 4 | 2 🔽  | Trie   | erpar: Titre ▼ ↓=                                                                                                    |           | Créer nouvelle commande                                               | Changer date prévue Gérer libellés 🔻 Attribuer la sélection 🔻 |
|   | 41   | gnes s | Additionnées         Effacer la sélection           Henri Nick [Texte imprimé] : le Nord, terre promise / Grégoire           Humbert           Ligne de commande: LBC-163702           Comptes: UT2J_CROG_MONO_SOCIOLOGIE (100.0%) (FY-2023)           Date de création de ligne de commande: 26/07/2023           I Livre imprimé - Achat ponctuel           G En révision | 15,00 EUR | Résumé de ligne de c<br>Informations de ligne<br>Exemplaires comm (1) | Choisir une action à appliquer :                              |

Pour compléter les lignes de commande, cliquer sur « *modifier* ». Il manque toujours la coche "regroupement manuel" (si le regroupement automatique n'est pas souhaité) et peut-être d'autres informations.

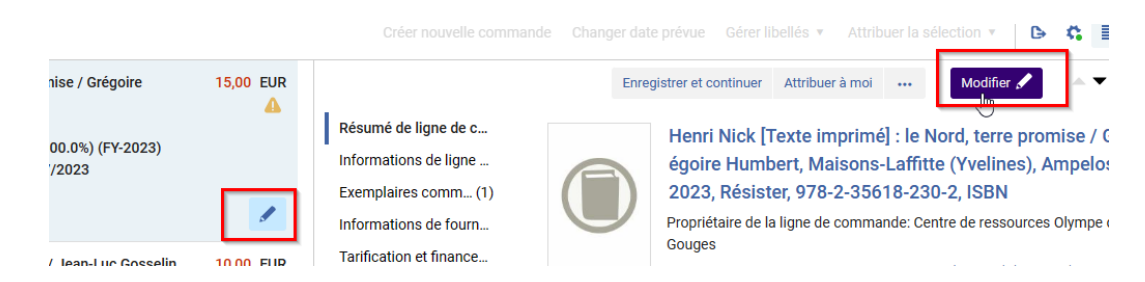

Pour enregistrer les modifications et envoyer la ligne de commande au statut « *regroupement manue*l », cliquer sur « *enregistrer et continuer* »

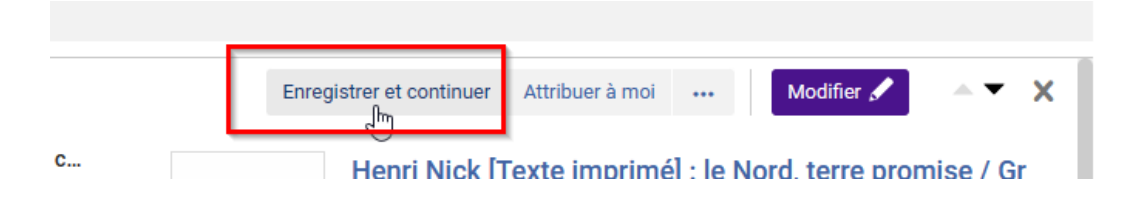

Puis passer à la ligne de commande suivante, en utilisant la flèche.

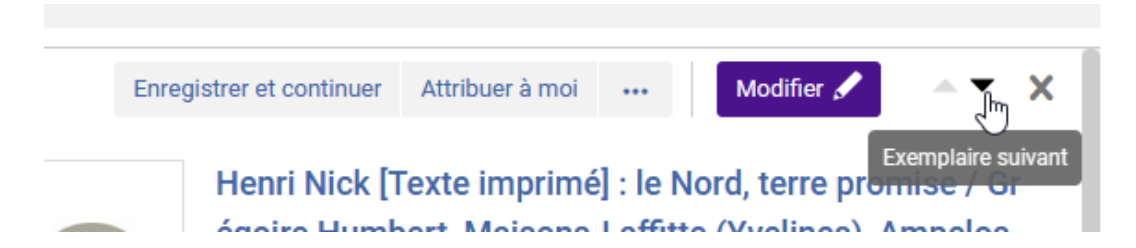

Quand toutes les modifications ont été effectuées sur le lot de lignes de commande et que celles-ci sont passées au statut « *regroupement manuel* », il est possible de les sélectionner et de les regrouper dans un bon de commande, grâce au bouton « *créer nouvelle commande* ». Toutes ces actions peuvent être effectuées, en restant sur la même page.

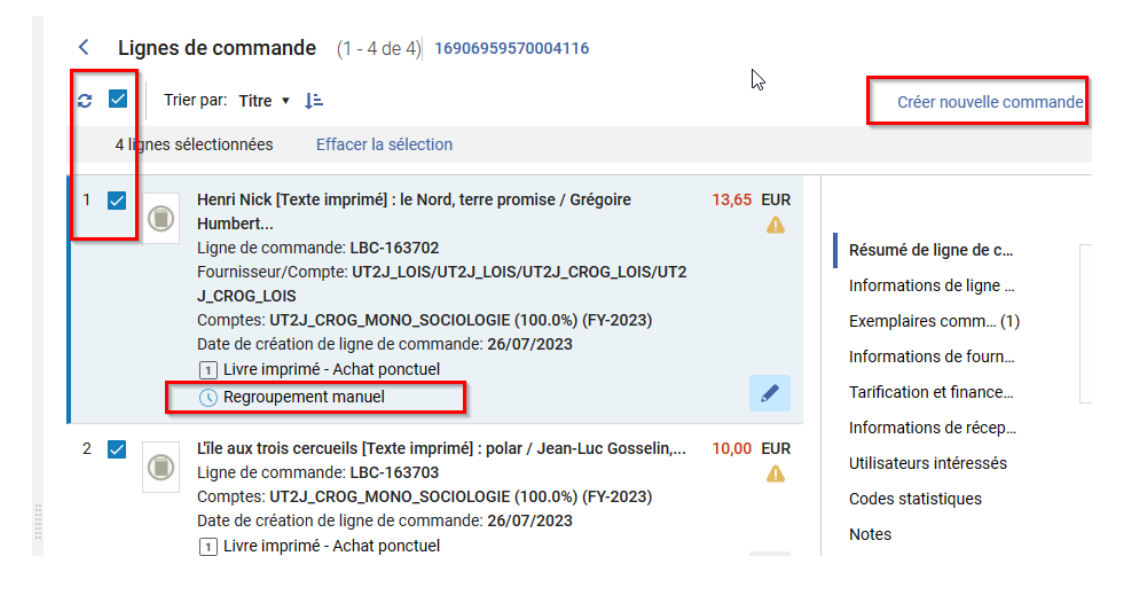

# 12. Visualiser le rapport de traitement de l'import

Pour visualiser le rapport détaillé du traitement, cliquer sur « rapport » pour avoir accès au rapport détaillé.

|          |                              | Utilisateurs * Last na             | ame 👻                                   |                      |                        |            | © Q                    |                        |                                        |     |     |
|----------|------------------------------|------------------------------------|-----------------------------------------|----------------------|------------------------|------------|------------------------|------------------------|----------------------------------------|-----|-----|
| < Sui    | vre et visualiser            | les imports                        |                                         |                      |                        |            |                        |                        | Exécuter l'import                      | Ret | our |
| 1-1<br>• | 4 de 14 Tout •               | re de statut : <b>En attente 👻</b> | ٩                                       |                      |                        |            |                        |                        | Rafraichir                             | > o |     |
|          | Identifiant de<br>traitement | Nom du profil \$                   | Description du profil \$                | Type de<br>profil 🗧  | Statut \$              | Utilisateu | Heure de<br>début      | Heure de fin 🛊         | Fichiers traités                       |     |     |
| 1        | 2758316550004116             | Electre TEST procedures            | Import Electre test procedures ACQ_SICD | Nouvelle<br>commande | Terminé avec<br>succès | severin    | 2018-01-22<br>17:04:54 | 2018-01-22<br>17:05:14 | 100% 🖃                                 |     |     |
| 2        | 2758315250004116             | Electre TEST procedures            | Import Electre test procedures ACQ_SICD | Nouvelle             | Rejeté                 | test.acq   | 2018-01-22             | 2018-01-22             | Rapport<br>Voir les détails du fichier |     |     |

Le rapport détaillé indique que l'import s'est bien déroulé et qu'il n'y a pas eu de problème technique.

Dans la section « *compteurs* », le total des enregistrements traités est égal au total des enregistrements importés, signifiant qu'aucune notice n'a été rejetée.

Le rapport de traitement indique également *le nombre total d'exemplaires créés pour l'ensemble des lignes de commande*, il doit être égal à la quantité d'exemplaires quand celle-ci peut être importée.

Visualiser le rapport de traitement de l'import

| < | Rapport de tra             | aitement                                                  |                                                 |                                                                            |  |  |  |  |
|---|----------------------------|-----------------------------------------------------------|-------------------------------------------------|----------------------------------------------------------------------------|--|--|--|--|
| ſ |                            | Import de n                                               | Import de métadonnées : Electre TEST procedures |                                                                            |  |  |  |  |
| l | Completed<br>Successfully  | Identifiant du<br>Terminé le<br>Statut<br>Fichiers traite | i processi                                      | us 3254944490004116<br>13/03/2018 09:39:16 CET<br>Terminé avec succès<br>1 |  |  |  |  |
|   | Compteurs                  |                                                           |                                                 |                                                                            |  |  |  |  |
|   | Total d'enregistre         | ements traités                                            | 8                                               | 1                                                                          |  |  |  |  |
|   | Total d'en                 | registrements<br>importés                                 | 8                                               |                                                                            |  |  |  |  |
|   | Total des notice           | s supprimées                                              | 0                                               | -                                                                          |  |  |  |  |
|   | Total d'enregis<br>importe | trements non<br>és/supprimés                              | 0                                               |                                                                            |  |  |  |  |
|   | Total de lignes de         | e commandes<br>traitées                                   | 8                                               |                                                                            |  |  |  |  |
|   | Total des lignes o         | le commande<br>importées                                  | 8                                               |                                                                            |  |  |  |  |
|   | Nombre total<br>phy        | d'exemplaires<br>siques traités                           | 15                                              |                                                                            |  |  |  |  |
| l | Total des exemplai         | res physiques<br>importés                                 | 15                                              |                                                                            |  |  |  |  |

Le même rapport est envoyé sous la forme de notification par *mail* à l'agent qui a procédé à l'import de données.

| Notification                         | de traitement           | système                 |                                                 |
|--------------------------------------|-------------------------|-------------------------|-------------------------------------------------|
| DABERNAT SÉVERINE<br>15 Rue des Lois |                         |                         |                                                 |
| Chère Madame, cher N                 | Ionsieur DABERNAT,      |                         |                                                 |
| Job Report                           |                         |                         |                                                 |
| Process ID                           | 3254944490004116        | Name                    | Import de métadonnées : Electre TEST procedures |
| Started on                           | 13/03/2018 09:38:56 CET | Finished on             | 13/03/2018 09:39:16 CET                         |
| Total run time                       | 20 Seconds              | Created by              | ut.sdabernat                                    |
| Status                               | Completed Successfully  | Status date             | 13/03/2018 09:39:16 CET                         |
| Records processed                    | 1                       | Records with exceptions | 0                                               |
| Counters                             | rocessed                |                         | 8                                               |
| Total records in                     | mported                 |                         | 8                                               |
| Total records d                      | leleted                 |                         | 0                                               |
| Total records n                      | ot imported/deleted     |                         | 0                                               |
| Total PO lines                       | processed               |                         | 8                                               |
| Total PO lines i                     | mported                 |                         | 8                                               |
| Total physical i                     | tems processed          |                         | 15                                              |
| Total physical i                     | tems imported           |                         | 15                                              |

Dans la section « *notices bibliographiques correspondantes* », vous pouvez voir combien de notices existaient au préalable dans la base (« matches found »). Les lignes de commande ont été créées à partir de ces notices.

|        | physiques importés 10              |       |  |
|--------|------------------------------------|-------|--|
| Notice | s bibliographiques correspondantes |       |  |
| _      |                                    |       |  |
|        |                                    | Count |  |
|        | 1 Matches found                    | 4     |  |
|        | 2 Multi-matches found              | 0     |  |

Pour revenir à la page précédente, cliquer sur la *flèche retour*.

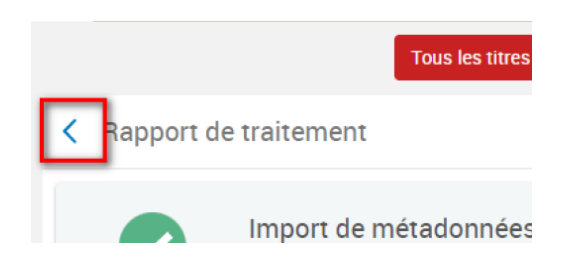

Il peut arriver que, dans un lot, des notices soient rejetées, c'est le cas notamment quand un doublon de notices (même ISBN) existe déjà dans la base. Dans ce cas-là, la notice à importer ne peut pas matcher avec la notice existante puisqu'il y en a deux. Le rapport indique alors dans "*total d'enregistrements non importés/supprimés*" (partie compteurs) le nombre de notices non importées et dans "*multi-matches found*" le nombre de notices qui sont déjà existantes en doublon dans la base.

| Compteurs                                         |             |     |
|---------------------------------------------------|-------------|-----|
| Total d'enregistrements                           |             |     |
| traités                                           | 1           |     |
| Total d'enregistrements<br>importés               | 0           |     |
| Total des notices supprimées                      | 0           |     |
| Total d'enregistrements non<br>importés/supprimés | 1           |     |
| Total de lignes de<br>commandes traitées          | 1           |     |
| Total des lignes de<br>commande importées         | 1           |     |
| Total des Holdings traités                        | 1           |     |
| Total des Holdings importées                      | 1           |     |
| Nombre total d'exemplaires<br>physiques traités   | 1           |     |
| Total des exemplaires<br>physiques importés       | 1           |     |
| Notices bibliographiques com                      | espondantes |     |
|                                                   |             |     |
|                                                   |             |     |
|                                                   |             | Cou |
| 1 Matches found                                   |             | 1   |
|                                                   |             |     |

Pour visualiser l'ISBN, cliquer sur "Prévisualiser les enregistrements".

| N | Notices bibliographiques correspondantes |                                                                                                    |       |                                      |  |  |  |  |  |
|---|------------------------------------------|----------------------------------------------------------------------------------------------------|-------|--------------------------------------|--|--|--|--|--|
|   |                                          |                                                                                                    |       |                                      |  |  |  |  |  |
|   |                                          |                                                                                                    |       |                                      |  |  |  |  |  |
|   |                                          |                                                                                                    | Count |                                      |  |  |  |  |  |
|   | 1                                        | Matches found                                                                                                   | 1     |                                      |  |  |  |  |  |
|   | 2                                        | Multi-matches found                                                                                             | 1     |                                      |  |  |  |  |  |
|   | 3                                        | Multi-matches resolved automatically                                                                            | 0     | Prévisualiser les enregistrements    |  |  |  |  |  |
|   | 4                                        | Multi-matches resolved automatically, Disregard CZ records                                                      | 0     | Créer un ensemble de titres détaillé |  |  |  |  |  |
|   | 5                                        | Multi-matches resolved automatically, Disregard invalid/canceled<br>system                                      | 0     | Télécharger les sources (binaire)    |  |  |  |  |  |
|   |                                          | have a second second second second second second second second second second second second second second second |       |                                      |  |  |  |  |  |

Une des notices déjà existante dans la base et en doublon s'affiche. Copiez l'ISBN et relancez une recherche depuis Alma pour afficher les doublons.

Retrouver les imports de données effectués

| dentifiant MMS                                        | 8                                                                                                    | •                                                                                                    | Est égal à                                                                                         |                                                      | ÷ 99101205764970                                      | 04116                                                               |                                 | <b>0</b>                |                                                                                 |
|-------------------------------------------------------|----------------------------------------------------------------------------------------------------|----------------------------------------------------------------------------------------------------|----------------------------------------------------------------------------------------------------|------------------------------------------------------|-------------------------------------------------------|---------------------------------------------------------------------|---------------------------------|-------------------------|---------------------------------------------------------------------------------|
|                                                       |                                                                                                    |                                                                                                    |                                                                                                    |                                                      |                                                       |                                                                     | Effacer le formu                | ulaire Rec              | herche                                                                          |
| Tous les titre                                        | es (1 - 1 de 1 ) où ((Identifiant Mi                                                                                                    | MS égale "9910120                                                                                                    | 957649704116")                                                                                     |                                                      |                                                       |                                                                     | Enregistr                       | er la requête           | Reto                                                                            |
| Institution                                           | 👥 Communauté                                                                                                    |                                                                                                    |                                                                                                    |                                                      |                                                       |                                                                     |                                 |                         |                                                                                 |
| rincipal : Titre - A                                  | scendant 🔻 Tri secondaire par :                                                                                                    | Classement 🔻                                                                                                    |                                                                                                    |                                                      |                                                       |                                                                     |                                 | Afficher 👻              | ₿                                                                               |
| Le<br>Li<br>Su<br>Cr<br>M<br>Éc                       | es 7 boules de cristal / Hergé<br>ivre (Livre - Physique) Par Hergé ([Pari:<br>ujet: Bandes dessinées<br>reation Date: 30/05/2018 11:34:33 CES<br>todification Date: 30/08/2019 09:31:25<br>dition: [Nouv. éd.]                                     | s] : Casterman, cop<br>ST<br>: CEST<br>nique Numé                                                                        | yright 1975)<br>irioue Autres détail                                                               | Langue: Françai<br>ISBN: 2-203-001<br>Numéro de noti | is<br>112-7<br>ce:(PPN)013219472 ♥                    | Commandes: 5<br>Demandes: 1<br>Identifiant MMS:<br>9910120576497041 | Modifier la notice              | Notices de for          | ds                                                                              |
|                                                       |                                                                                                    |                                                                                                    |                                                                                                    |                                                      |                                                       |                                                                     |                                 |                         |                                                                                 |
|                                                       |                                                                                                    |                                                                                                    |                                                                                                    |                                                      |                                                       |                                                                     |                                 |                         |                                                                                 |
| SBN                                                   |                                                                                                    |                                                                                                    | Ţ                                                                                                  | Contient les                                         | mots-clés                                             | •                                                                   | 2-203-00112                     | 2-7                     |                                                                                 |
| SBN<br>s les titres<br>nstitution<br>incipal : Titr   | S (1 - 2 de 2 ) où ((ISB)                                                                                                    | N contient les<br>econdaire par                                                                                          | mots-clés "2-203-00                                                                                | Contient les                                         | mots-clés                                             | •                                                                   | 2-203-00112                     | 2-7                     |                                                                                 |
| SBN<br>5 les titres<br>Institution<br>rincipal : Titr | S (1 - 2 de 2 ) où ((ISB<br>Communauté<br>re - Ascendant × Tri se<br>Les 7 boules de crista                                                                                                    | N contient les<br>econdaire par                                                                                          | ▼<br>mots-clés "2-203-00<br>: Classement ▼                                                         | Contient les                                         | mots-clés                                             | •                                                                   | 2-203-00112                     | 2-7                     |                                                                                 |
| SBN<br>s les titres<br>institution<br>rincipal : Titr | s (1 - 2 de 2) où ((ISB)<br>t Communauté<br>re - Ascendant  Trl s<br>Les 7 boules de crista<br>Livre (Livre - Physique) P<br>Sujet: Bandes dessinées<br>Creation Date: 29/05/201<br>Modification Date: 30/08<br>Édition: [Nouv, éd.]                | N contient les<br>econdaire par<br>I / Hergé<br>ar Hergé ([Par<br>8 11:34:33 CE<br>/2019 09:31:2                         | ■<br>mots-clés "2-203-00<br>: Classement ■<br>is] : Casterman, cop<br>:ST<br>5 CEST                | Contient les                                         | mots-clés<br>Langue<br>ISBN: 3<br>Numér               | e: Français<br>2-203-00112-7<br>o de notice: (PPN)01                | <b>2-203-00112</b><br>3219472 ¥ | 2-7<br>7<br>1<br>1<br>9 | Cco<br>Com<br>dent<br>910                                                       |
| SBN<br>c les titres<br>nstitution<br>incipal : Titr   | s (1 - 2 de 2 ) où ((ISB<br>Communauté<br>re - Ascendant  Tri s:<br>Les 7 boules de crista<br>Livre (Livre - Physique) P<br>Sujet: Bandes dessinées<br>Creation Date: 29/05/201<br>Modification Date: 30/08<br>Édition: [Nouv. éd.]<br>Physique (4) | N contient les<br>econdaire par<br>I / Hergé<br>ar Hergé ([Par<br>8 11:34:33 CE<br>(2019 09:31:2<br>Électro              | ▼<br>mots-clés "2-203-00<br>: Classement ▼<br>is] : Casterman, cop<br>:ST<br>5 CEST<br>snique Numé | yright 1975)                                         | mots-clés<br>Langue<br>ISBN: 3<br>Numér               | •<br>Français<br>2203-00112-7<br>o de notice: (PPN)01:              | <b>2-203-00112</b><br>3219472 ¥ | 2-7                     | Co<br>Co<br>Co<br>Co<br>Co<br>Co<br>Co<br>Co<br>Co<br>Co<br>Co<br>Co<br>Co<br>C |
| BN<br>les titres<br>nstitution<br>ncipal : Titr       | s (1 - 2 de 2) où ((ISB)<br>1 Communauté<br>re - Ascendant  Tri s<br>Les 7 boules de crista<br>Livre (Livre - Physique) P<br>Sujet: Bandes dessinées<br>Creation Date: 30/08<br>Édition: [Nouv. éd.]<br>Physique (4)<br>Les 7 boules de crista      | N contient les<br>econdaire par<br>I / Hergé<br>ar Hergé ((Par<br>8 11:34:33 CE<br>22019 09:31:2<br>Électro<br>I / Hergé | mots-clés "2-203-00<br>: Classement<br>is] : Casterman, cop<br>:ST<br>5 CEST<br>onique Numé        | Contient les<br>0112-7')<br>yright 1975)             | mots-clés<br>Langue<br>ISBN: 3<br>Numér<br>es détails | * Français<br>200-00112-7<br>o de notice: (PPN)01-                  | <b>2-203-00112</b><br>3219472 ¥ | 2-7                     | = Co<br>Dem<br>dent                                                             |

Traitez le doublon (selon la procédure détaillée dans le support "Catalogage et Gestion des données" puis procédez à la création manuelle de la ligne de commande derrière la notice restante.

# 13. Retrouver les imports de données effectués

A tout moment, il est possible de retrouver *l'historique des imports effectués*. Aller dans le *menu Acquisitions* > « *Suivre et visualiser les imports* ».

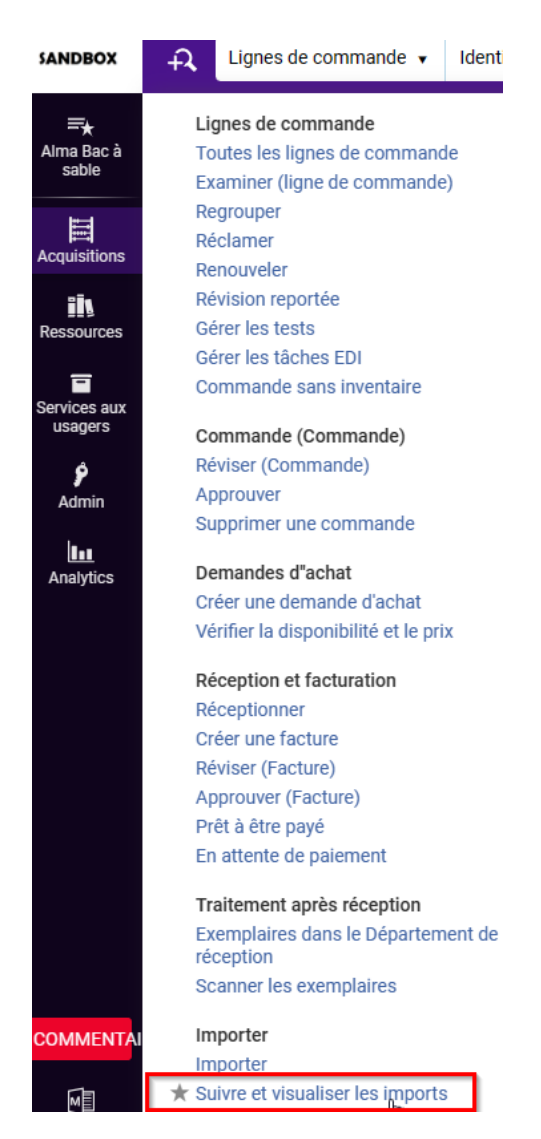

Pour retrouver l'import qui vous concerne, utilisez les options de tri :

- Nom du profil
- Nom de l'utilisateur (celui qui a procédé à l'import de données)

Il faut ensuite cliquer sur "lignes de commandes importées".

| Suivr | Suivre et visualiser les imports |                              |                            |                                             |                      |                        |              |                          | Exécuter l'Import      |                                                      |
|-------|----------------------------------|------------------------------|----------------------------|---------------------------------------------|----------------------|------------------------|--------------|--------------------------|------------------------|------------------------------------------------------|
| 1     | - 20                             | ) de 53 Tout 👻               |                            | ٩                                           |                      |                        |              |                          |                        | Rafraîchir 🕒 🕻                                       |
|       | T                                | Filter : Tout - Filter       | e de statut : En attente 👻 |                                             |                      |                        |              |                          |                        |                                                      |
|       |                                  | Identifiant de<br>traitement | Nom du profil              | Description du profil                       | ‡ Type de profil     | \$ Statut              | Utilisateurs | Heure<br>¢ de<br>début   | ‡ Heure de fin         | Fichiers traités                                     |
|       | 1                                | 3254944490004116             | Electre TEST procedures    | Import Electre test ACQ_SICD<br>(BU_Arsenal | Nouvelle<br>commande | Terminé avec<br>succès | ut.sdabernat | 2018-<br>03-13<br>09:38: | 2018-03-13<br>09:39:16 | 100%                                                 |
|       | 2                                | 3227278250004116             | Electre TEST UTF8          | Import Electre test ACQ_SICD<br>(BU_Arsenal | Nouvelle<br>commande | Terminé avec<br>succès | ut.cbellet   | 2018-<br>03-12<br>10:39: | 2018-03-12<br>10:40:45 | Rapport<br>Voir les détails du fichier<br>Événements |
|       | 3                                | 3225757670004116             | Electre TEST UTF8          | Import Electre test ACQ_SICD<br>(BU_Arsenal | Nouvelle<br>commande | Terminé avec<br>succès | ut3.ddv3757a | 2018-<br>03-11<br>17:25: | 2018-03-11<br>17:25:04 | Notices importées<br>Lignes de commande importées    |

# 14. Créer une notice succincte. Fonctionnement général

Si vous n'avez pas trouvé le titre que vous souhaitez commander dans les catalogues extérieurs interrogeables depuis Alma ni dans les bases commerciales *et que celui-ci n'existe pas déjà dans la base (il est important de le vérifier en amont !)*, vous avez la possibilité de créer une notice directement dans le catalogue. Cette méthode se base sur un *modèle de notice succincte* proposée dans l'éditeur de métadonnées. Elle est à utiliser par ceux qui se sentent à l'aise avec l'interface de catalogage. Une fois la notice créée, la commande pourra directement se faire depuis l'éditeur de métadonnées.

### 15. Créer une notice succincte dans l'éditeur de métadonnées

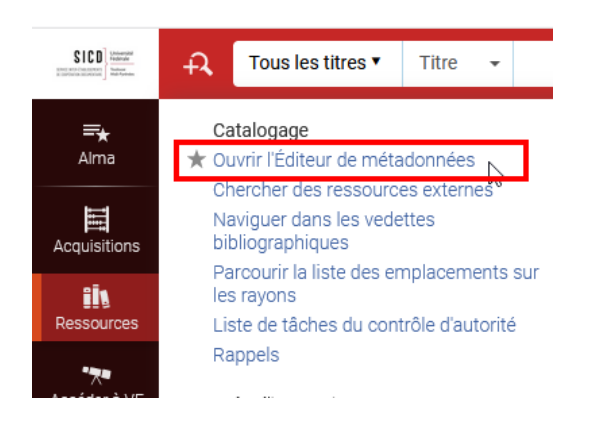

Depuis le Menu « Ressources » > « Ouvrir l'Editeur de métadonnées ».

Pour accéder à des modèles de notice d'acquisition, par exemple pour la commande de livre imprimé ou de DVD, il faut d'abord les activer (ce sera fait une fois pour toutes).

Pour cela, cliquer sur le menu "Nouveau" puis sur "Configuration d'affichage des modèles".

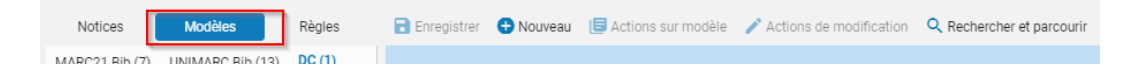

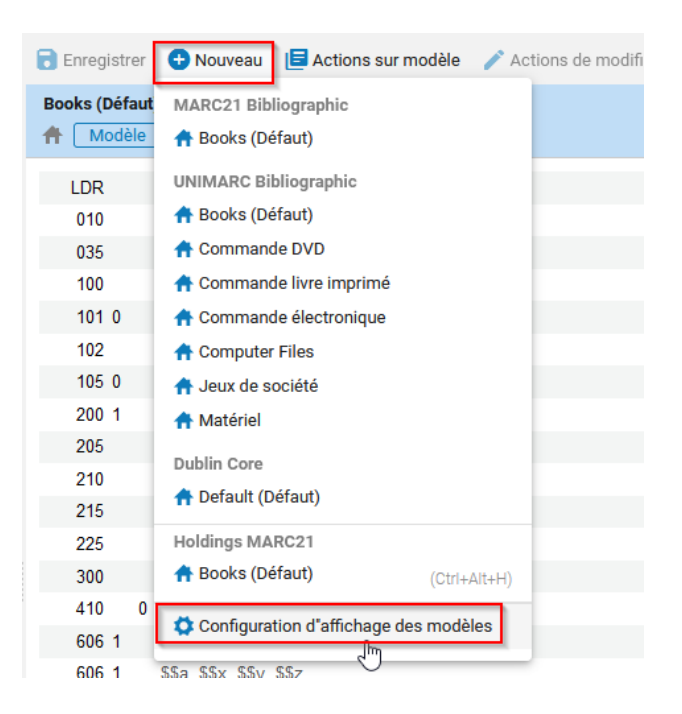

Sélectionner les modèles intéressants en les activant.

| 4 | UNIMARC BID | Commande DVD           | ft       | Partagé | <b></b> |
|---|-------------|------------------------|----------|---------|---------|
| 5 | UNIMARC Bib | Commande livre imprimé | <b>#</b> | Partagé |         |
| 6 | UNIMARC BID | Commande électronique  | <b>†</b> | Partagé |         |

Puis enregistrer la sélection.

| Configura | ation d'affichage des modèles |               |                   |                |                  | [                     | Enregistrer |
|-----------|-------------------------------|---------------|-------------------|----------------|------------------|-----------------------|-------------|
|           |                               |               |                   |                |                  |                       | ^           |
| No.       | Format du modèle              | Nom de modèle | Origine du modèle | Type de modèle | Statut de modèle | Afficher dans le menu |             |

Cliquer sur "Nouveau" puis sélectionner un modèle (par exemple "Commande livre imprimé").

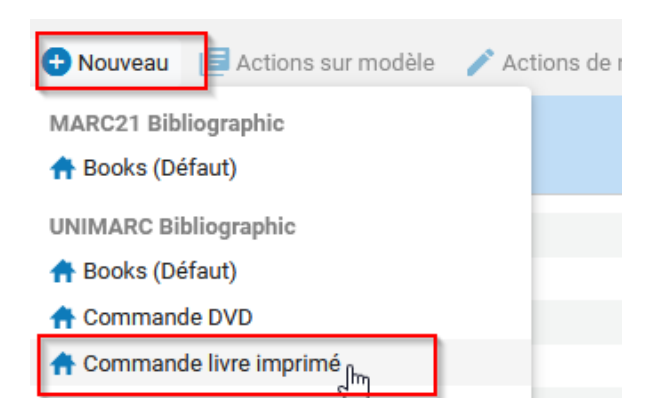

Compléter les différents champs de la notice succincte en remplaçant le texte en dur par les données bibliographiques concernant le document à commander.

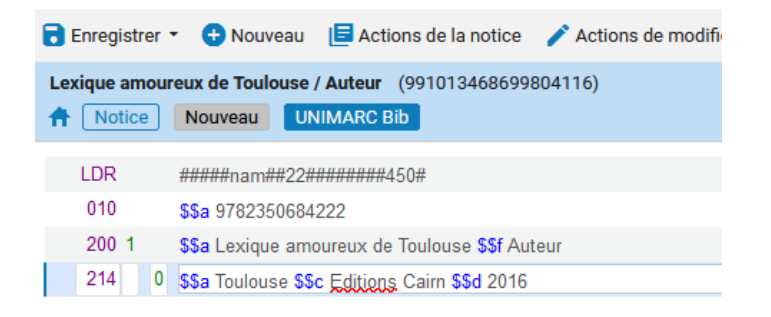

Pour supprimer une zone inutile, cliquer sur « actions de modifications » puis « supprimer le champ ».

|    | 🔒 Enregistrer  | 👻 🕂 Nouveau 🛛 📘 Actions de la n               | otice 📝 Actions de modification | + Ajouter inventaire 🛛 Co | nsulter les données liées |
|----|----------------|-----------------------------------------------|---------------------------------|---------------------------|---------------------------|
| ;  | Titre / Auteur | (991013701877804116)                          | Ajouter un champ                | (F8)                      |                           |
| 3  |                |                                               | Ajouter un sous-champ           | (F9)                      |                           |
| 6) | LDR            | #####nlm##22#######450#                       | Supprimer le champ              | (Ctrl+F6)                 |                           |
|    | 010            | \$\$a ISBN                                    |                                 | (4),5)                    |                           |
| 6) | 200 1          | \$\$a Titre \$\$f Auteur                      | informations de champ           | (AIL+F)                   |                           |
| 0) | 205            | \$\$a Mention d'édition                       | Couper                          | (Ctrl+X)                  |                           |
|    | 214 0          | \$\$c Éditeur \$\$d Année<br>\$\$a Collection | Copier                          | (Ctrl+C)                  |                           |
|    |                |                                               | Coller                          | (Ctrl+V)                  |                           |
|    |                |                                               | Améliorer la notice             | (Ctrl+Alt+E/W)            |                           |

Procéder ensuite, à la création de la ligne de commande à partir de l'icône chariot.

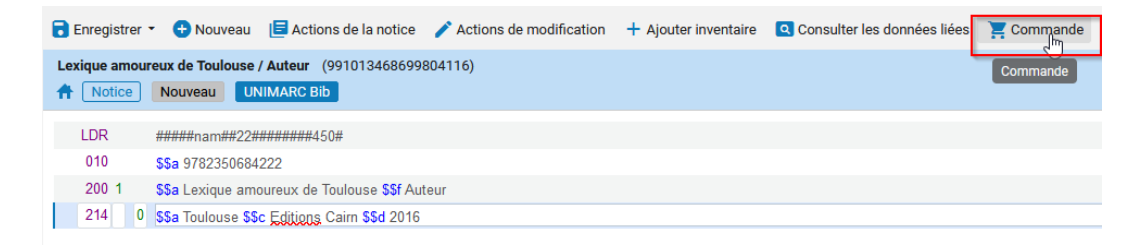
# Créer un modèle de ligne de commande

# 1. Créer un modèle de ligne de commande. Fonctionnement général

A la création d'une ligne de commande, il est possible d'enregistrer un *modèle de ligne de commande*, qui gardera en mémoire la ou les *données saisies dans le formulaire* à ce moment-là (fournisseur, budget, type de matériel, codes statistiques, etc.).

Ce modèle pourra être réutilisé à chaque fois que nécessaire : les champs concernés seront pré-remplis, ce qui évitera la saisie de toutes les informations de la ligne de commande.

#### Il est recommandé de créer des modèles de ligne de commande uniquement en mode privé.

*Nota bene* : un modèle ne peut pas être utilisé quand la ligne de commande est créée par import de données depuis un réservoir extérieur (Electre, Erasmus...). Seule la création manuelle de ligne de commande permet l'utilisation d'un modèle défini par un acquéreur.

# 2. Enregistrer un modèle de ligne de commande

Dans le premier cas de figure, recherchez un titre dans le catalogue. Cliquez sur « Commande ».

| 1                                                                                                    |  | An introduction to American literature [Texte imprime] : time present and time<br>Livre Par Grellet , Claude-Françoise (Vanves (Hauts-de-Seine) : Hachette Supérieur,<br>2017)<br>Édition: Edition mise à jour et augmentée<br>Physique (3) Autres détails | a past / Françoise Grellet<br>Genre de document: Texte imprimé<br>Langue: François<br>ISBN: 9782017009955<br>Numéro de noise: (FLCELC4063795<br>Date de mise à jour: - | ि Commandes: 5    | Modifier la notic | e Données de fonds<br>Exemplaires<br>Commande<br>Demande<br>Informations de publicat<br>Données liées | tion |
|----------------------------------------------------------------------------------------------------|--|----------------------------------------------------------------------------------------------------|----------------------------------------------------------------------------------------------------|-------------------|-------------------|----------------------------------------------------------------------------------------------------|------|
| Livre Par Grellet, Claude-Françoise (Vanves (Hauts-de-Seine): Hachette Supérieur,<br>2017)       Genre de document: Texte imprimé<br>Langue: Français<br>Subs: 972017009955<br>Numéro de notice: frECELCA063795<br>Date de misé à jour: -       Français<br>Commandes: 5<br>Langue: Français<br>Date de misé à jour: -         2       An introduction to American literature [Texte imprimé]: "time present and time past" / Françoise Grellet,<br>Livre Par Grellet, Claude-Françoise (Paris: Hachette subérieur Di 2005)       Genre de document: Texte imprimé<br>a jour: -       Modifier and<br>Autres détails |  |                                                                                                    |                                                                                                    | Ajouter un rappel |                   |                                                                                                    |      |

Sélectionnez le « *Type d'achat* » puis le « *Propriétaire de la ligne de commande* » (voir la partie « Processus de commande : fonctionnement général », pour plus de détails). Cliquez sur « *Créer une ligne de commande* ».

| Type et propri                                                                      | étaire de la ligne de commande                                                                                                    |       |       | Annuler | Créer une ligne de commande |
|-------------------------------------------------------------------------------------|----------------------------------------------------------------------------------------------------|-------|-------|---------|-----------------------------|
| 1 An introduction<br>Livre Par Grellet , C<br>Date de mise à jou<br>Description * , | to American literature [Texte imprimé] : time present and time past / François<br>Glaude-Françoise (Varwes (Hauts-de-Seine) : Hachette Supérieur, 2017)<br>rr.<br>An Introduction to American literature [Texte imprimé] : time present and time past /<br>Françoise Grellet | e Gre | silet |         |                             |
| Type d'achat *                                                                      | Recommandé: Livre imprimé - Achat ponctuel                                                                                                    | •     |       |         |                             |
| Propriétaire de la<br>ligne de<br>commande *                                        | SICD (BU Arsenal)                                                                                                    | •     |       |         |                             |
| Charger à partir<br>du modèle                                                       |                                                                                                    | •     |       |         |                             |
| Générer un code-<br>barres à l'aide<br>d'une séquence                               | default_institution                                                                                                    | *     |       |         |                             |
| Assigner<br>l'inventaire<br>manuellement                                            |                                                                                                    |       |       |         |                             |

*Vous entrez sur le formulaire de création de la ligne de commande.* Complétez-le avec les informations que vous souhaitez retrouver dans le modèle (n'oubliez pas de cocher la case « *Regroupement manuel* »), généralement le fournisseur, le compte budgétaire et éventuellement les codes statistiques.

Cliquez sur le bouton action et sélectionnez « Enregistrer comme modèle ».

|                                               | Créer nouv | velle comman                   | Attribuer à moi       | •• Modifier 🖍 🗠 🔻                     |
|-----------------------------------------------|------------|--------------------------------|-----------------------|---------------------------------------|
| Résumé de ligne de c                          |            | Attribuer à<br>Changer la réfé | érence bibliographiqu | Je Nord, terre promise / G            |
| Informations de ligne<br>Exemplaires comm (1) |            | Annuler ligne                  |                       | tte (Yvelines), Ampelos<br>30-2, ISBN |
| Informations de fourn                         |            | Commander m<br>Différer        | aintenant             | entre de ressources Olympe (          |
| Tarification et finance                       |            | Relier                         |                       | _OIS/UT2J_CROG_LOIS/UT2、              |
| Utilisateurs intéressés                       |            | Supprimer                      |                       | GIE (100.0%) (FY-2023)                |
| Codes statistiques                            |            | Enregistrer en                 | tant que modele       |                                       |

Dans l'écran suivant, donner un nom au modèle et ne pas cocher « modèle public ».

| Enregistrer en tant que modèle                   |                                    |  |  |  |  |  |  |
|--------------------------------------------------|------------------------------------|--|--|--|--|--|--|
| O Créer nouveau modèle                           | O Mettre à jour le modèle existant |  |  |  |  |  |  |
| Nom de modèle*  SDT_lois_Imprimes  Modèle public |                                    |  |  |  |  |  |  |
|                                                  | Rafraîchir Enregistrer             |  |  |  |  |  |  |

Cliquer sur Enregistrer.

#### Votre modèle sera réutilisable à la création de la prochaine ligne de commande.

*Nota bene* : A chaque début d'année civile, les modèles contenant des comptes budgétaires sont mis à jour automatiquement par le système avec la bonne année fiscale.

# 3. Utiliser un modèle de ligne de commande

Recherchez un titre au catalogue pour lancer une commande. Cliquer sur « commande ».

| Titres physiqu  | es <b>*</b> Tout <b>*</b> 9782017009955                                                                                                    |                                                                                                    | Q                  | Avancé 🔻                                                                    |
|-----------------|----------------------------------------------------------------------------------------------------|----------------------------------------------------------------------------------------------------|--------------------|-----------------------------------------------------------------------------|
| Titres physi    | ques (1 - 1 de 1 ) 9782017009955                                                                                                    |                                                                                                    |                    | Enregistrer la requête                                                      |
| A Institution   | A Communauté                                                                                                    |                                                                                                    |                    |                                                                             |
| Tri principal C | lassement -                                                                                                    |                                                                                                    |                    | Afficher - Plus<br>d'actions                                                |
|                 | An introduction to American literature [Texte imprime] : :<br>Grellet<br>Livre Par Grellet, Claude-Françoise (Vanves (Hauts-de-Seine)<br>: Hachette Superieur, 2017)<br>Edition: Edition mise à jour et augmentée | time present and time past / Frai<br>Genre de document: Texte<br>imprime<br>Langue: Français<br>ISBN: 9782017009955<br>Numéro de notice:<br>frELCELC4063795<br>Date de mise à jour | Modifier la notice | Données de fonds•••ExemplairesCommandeDemandeDonnées liéesAjouter un rappel |

Le formulaire de sélection du type d'achat et du propriétaire de la ligne de commande s'ouvre. Dans le champ « *Charger à partir du modèle* », peut être sélectionné un modèle de ligne de commande.

Le choix se fait entre deux propositions :

- « Mes modèles », qui affiche les modèles de ligne de commande que j'ai créés en mode privé
- « Public », qui affiche les modèles de ligne de commande partagés au niveau du réseau

| < Type et propr                                                                                                    | iétaire de la ligne de commande                                                                                                    |                                                    |
|----------------------------------------------------------------------------------------------------|----------------------------------------------------------------------------------------------------|----------------------------------------------------|
| 1 An introduction<br>Livre (Livre - Phys<br>ISBN: 978201700<br>Collection: ( HU .<br>Sujet: Littérature :<br>Description * | to American literature [Texte imprimé] : time present and time par<br>sique) Par Grellet , Claude-Françoise (Vanves (Hauts-de-Seine) : Hachette Sur<br>Anglais literature)<br>américaine – Histoire et critique – Manuels d'enseignement supérieur<br>An introduction to American literature [Texte imprimé] : time present and ti<br>Encordes Rellet | ist / Françoise Gr<br>périeur, 2017)<br>ime past / |
| Type d'achat *                                                                                                    | Recommandé: Livre imprimé - Achat ponctuel                                                                                                    | •                                                  |
| Propriétaire de la<br>ligne de                                                                                             | SICD (BU Arsenal)                                                                                                    | •                                                  |
| Charger à partir<br>du modèle                                                                                              | Q Rechercher ou sélectionner                                                                                                    | -                                                  |
| Générer un code-<br>barres à l'aide                                                                                        | Mes modèles                                                                                                    | ~                                                  |
| d'une séquence<br>Assigner                                                                                                 | Regroupement manuel                                                                                                    |                                                    |
| l'inventaire<br>manuellement                                                                                               | Public                                                                                                    | *                                                  |
|                                                                                                    | TEST_UPS-Achat-ebook-recherche                                                                                                    |                                                    |
|                                                                                                    | TEST/SICD_reg_manuel                                                                                                    |                                                    |
|                                                                                                    | Reg-manuel/périos-élec                                                                                                    |                                                    |
|                                                                                                    | TEST_UT3_Abonnement_nouveau_titre_pério_électronique                                                                                                    |                                                    |
|                                                                                                    | TEST_UPS-Achat-ebook                                                                                                    |                                                    |
|                                                                                                    | TEST_UT1_ARS_OB_SP                                                                                                    |                                                    |
|                                                                                                    |                                                                                                    |                                                    |

Après sélection du modèle à utiliser et complètement des informations obligatoires, cliquez sur « *Créer une ligne de commande* ».

*Le formulaire de création de la ligne s'ouvre*. Il est pré-rempli avec les informations qui étaient contenues dans le modèle sélectionné (ici : la sélection de l'option « Regroupement manuel »).

### 4. Modifier un modèle de ligne de commande

Pour modifier un modèle existant (ajout, modification ou suppression des informations enregistrées), il faut *partir d'une ligne de commande* et reprendre la même procédure que celle qui décrit la création d'un modèle.

Lorsque la ligne est complétée avec les informations souhaitées pour la nouvelle version du modèle, cliquer sur « *Enregistrer comme modèle* ».

|                                                                                                | Créer nou | velle comman                                                               | Attribuer à moi                 |       | Modifier 🖌                                                               | • •                               |
|------------------------------------------------------------------------------------------------|-----------|----------------------------------------------------------------------------|---------------------------------|-------|--------------------------------------------------------------------------|-----------------------------------|
| Résumé de ligne de c<br>Informations de ligne<br>Exemplaires comm (1)<br>Informations de fourn |           | Attribuer à<br>Changer la réfé<br>Annuler ligne<br>Commander m<br>Différer | érence bibliograpi<br>aintenant | hique | Nord, terre pro<br>tte (Yvelines), 4<br>80-2, ISBN<br>entre de ressource | mise / C<br>Ampelo:<br>s Olympe ( |
| Tarification et finance<br>Informations de récep                                               |           | Relier<br>Supprimer                                                        |                                 | -     | LOIS/UT2J_CROG_                                                          | LOIS/UT2                          |
| Utilisateurs intéressés                                                                        |           | Enregistrer en                                                             | tant que modèle                 |       | GIE (100.0%) (FY-2                                                       | 023)                              |

Dans le formulaire qui s'ouvre, sélectionner « mettre à jour le modèle existant ».

Sélectionnez le modèle à modifier, puis cliquez sur « Enregistrer » pour enregistrer les modifications.

|                                   | Enregistrer en tant o   |                      |               |
|-----------------------------------|-------------------------|----------------------|---------------|
|                                   | O Créer nouveau modèle  | Mettre à jour le moo | lèle existant |
|                                   | Mes modèles privés: SDT | Lois_imprimés        | ¥             |
|                                   | Modèle public           |                      |               |
|                                   | s s                     | Supprimer Rafraîchir | Enregistrer   |
| Cliquer sur « <i>Confirmer</i> ». |                         |                      |               |

| Enregistrer en tant que modèle                                                           |                |
|------------------------------------------------------------------------------------------|----------------|
| Vous êtes sur le point d'outrepasser le modèle existant SDT_Lois_imprimés. Souhaitez-vou | us continuer ? |
| Annuler                                                                                  | Confirmer      |

Votre modèle est mis à jour et est prêt à être utilisé pour la création d'une nouvelle ligne de commande.

# 5. Supprimer un modèle de ligne de commande

Pour supprimer un modèle, la procédure est identique à celle de la modification d'un modèle.

Après avoir cocher « *mettre à jour le modèle existant* » et sélectionner le modèle concerné, il suffit de cliquer sur le bouton « *Supprimer* ».

| Enregistrer en tant que modèle |                |                |               |  |  |  |  |  |
|--------------------------------|----------------|----------------|---------------|--|--|--|--|--|
| O Créer nouveau modèle         | e 🔘 Mettre     | e à jour le mo | dèle existant |  |  |  |  |  |
| Mes modèles privés: SD         | /T_lois_anthro |                | •             |  |  |  |  |  |
| Modèle public                  |                |                |               |  |  |  |  |  |
| I                              | Supprimer      | Rafraîchir     | Enregistrer   |  |  |  |  |  |

### Confirmez la supression.

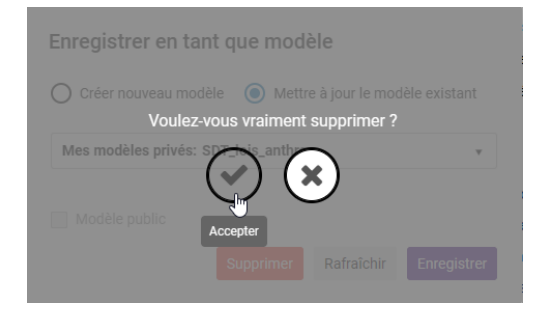

# Processus de commande. Fonctionnement général

# 1. Rechercher un titre au catalogue

Recherchez une notice de document imprimé, dans Alma en utilisant le critère de pré-recherche « *Tous les titres* » ou « *Titres physiques* ».

#### Le premier critère est à privilégier.

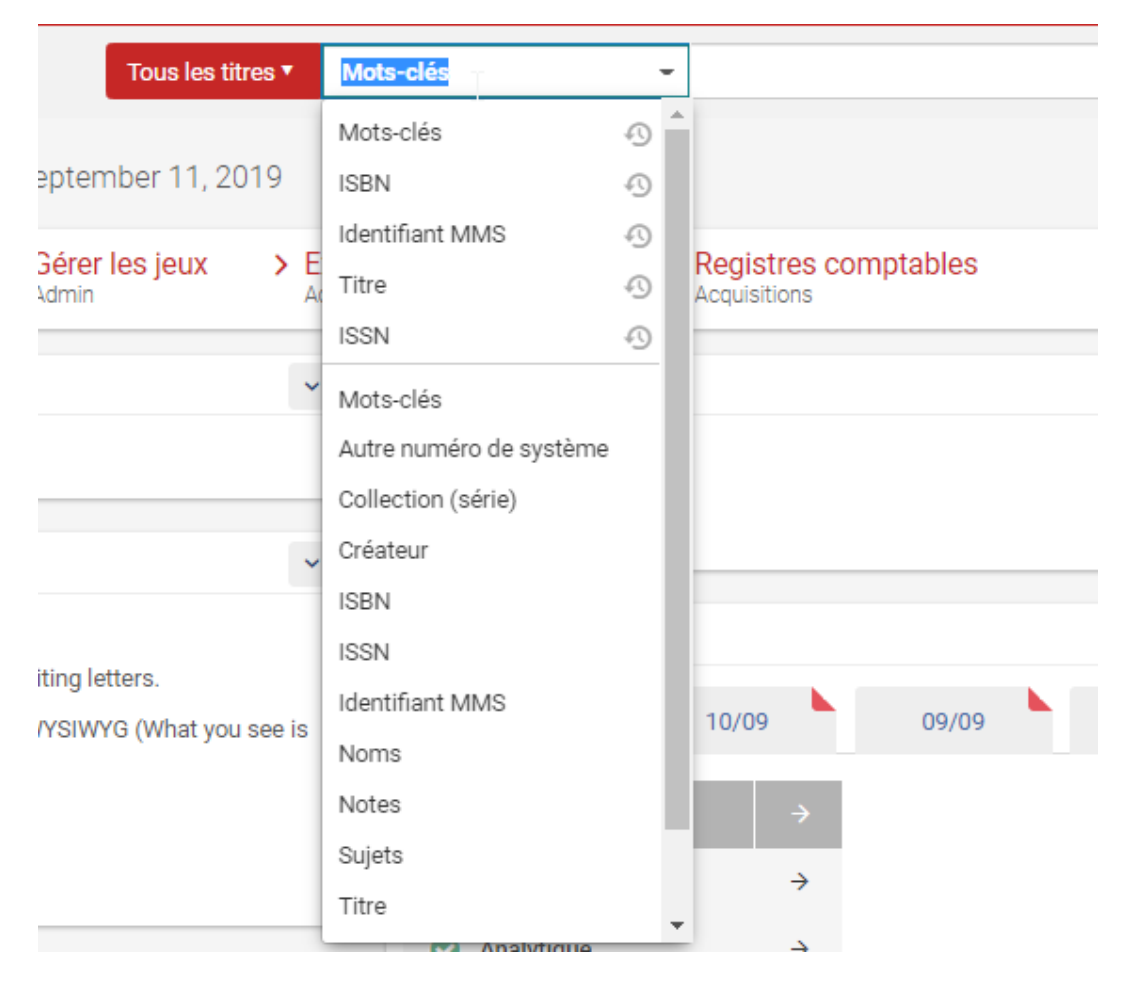

*Si la notice est sans exemplaire, l'onglet « Physique » est laissé en grisé*. C'est le cas dans l'exemple suivant, qui correspond à une notice dérivée du Sudoc aux fins d'acquisition.

| ExLibris A                       | lma | ★ Acquisitions Ressources Services aux usagers Admin Analytique                                                                                                    |          |           |            | Ŷ      | 1 |
|----------------------------------|-----|----------------------------------------------------------------------------------------------------|----------|-----------|------------|--------|---|
|                                  |     | Tous les titres * Tâtre * richard et jean tassel                                                                                                    | ٩        |           | Ava        | ancé • |   |
| Facets                           | «   | Tous les titres (1 - 1 de 1 )   richard et jean tassel                                                                                                    |          | Enregist  | rer la req | uête   |   |
| Type de matériel<br>Livre (1)    | ~   | A institution 12 Communauté                                                                                                    |          |           |            |        |   |
| Type de ressource                | ~   | Tri principal Classement -                                                                                                    |          |           | ₽          | ۰      |   |
| Langue<br>Français (1)           | ~   | Richard et Jean Tassel : peintres à Langres au XVIIème siècle / Henry Rionot ; préface de Jacques Thuillier     Livre (Jivre- Physique) Par Ronot, Henry (Paris : Nouvelles Editions Latines, 1990)     Lingues Character (VC) (VC) (VC) (VC) (VC)                                                                                                    | Modifier | notice Co | mmande     |        |   |
| Année de publication<br>1990 (1) | ~   | Vores instructional (Volations)     Volation     Volation     Vol |          |           |            |        |   |

*Si la notice a des exemplaires, l'onglet « Physique » apparaît avec un point vert*, suivi du nombre d'exemplaires entre parenthèse. En cliquant, sur « *Physique* », la liste des *holdings* liées à cette notice bibliographique apparaît et permet de savoir qui, à l'échelle du réseau, possède cette ressource.

Une fois le titre trouvé, cliquez sur « Commande ».

| Titres physiques  Titre  Titre raison et sentiments                                                                                                    |                                                                                                    | <b>≜</b> ▼ Q       | Avan             | icé 🕶 |
|----------------------------------------------------------------------------------------------------|----------------------------------------------------------------------------------------------------|--------------------|------------------|-------|
| Titres physiques (1 - 8 de 8 ) raison et sentiments                                                                                                    |                                                                                                    |                    |                  |       |
| A Institution                                                                                                    |                                                                                                    |                    |                  |       |
| Tri principal : Classement • Tri secondaire par : Classement •                                                                                                    |                                                                                                    | Afficher           | • D              | ٥     |
| Raison et sentiments / Jane Austen ; traduit de l'anglais par Jean Privat ; note biographique de Jacques Roubaud     Langue: Français     ISBN: 2-267-00161-6     Numéro de notice: IFIN00025999     Date de mise à lour:- |                                                                                                    |                    | xemplaires       |       |
| Physique (1) Autres détails                                                                                                    |                                                                                                    |                    |                  |       |
| 2 Raison et sentiments [Texte imprimé] / [par] Jane Austen ; traduit de l'ang<br>Livre Par Austen , Jane (Paris : 10/18, DL 1982, cop. 1979)                                                                               | Jais par Jean Privat ; note biographique de Jacques Roubaud<br>Genre de document: Texte imprimé<br>Langue: Français | Données de fonds E | xemplaires       |       |
| Physique (5) Autres détails                                                                                                    | ISBN: 978-2-264-02381-0 et autres<br>Numéro de notice: ocm38028801<br>Date de mise à jour: -                        | Donné              | nde<br>ées liées |       |

# 2. Renseigner le type d'achat et le propriétaire de la ligne de commande

Un écran s'affiche vous invitant à renseigner :

- Le type d'achat :
- 1. Achat de livre imprimé (à l'unité ou commande permanente de toutes les monographies parues dans une même collection)
- 2. Achat de livre électronique
- 3. Souscription par abonnement à un livre électronique
- 4. Achat de matériel (« Physique Achat ponctuel » ou « Physique Commande permanente monographie » [nota bene : le terme de monographie procède ici d'une mauvaise traduction de l'anglais])
- 5. Etc.

Cette liste est générée de manière contextualisée, en fonction des informations contenues dans la notice. Le choix du type d'achat détermine l'affichage de certains champs du formulaire de création de ligne de commande.

Sélectionner « Livre imprimé - Achat ponctuel ».

Renseigner le type d'achat et le propriétaire de la ligne de commande

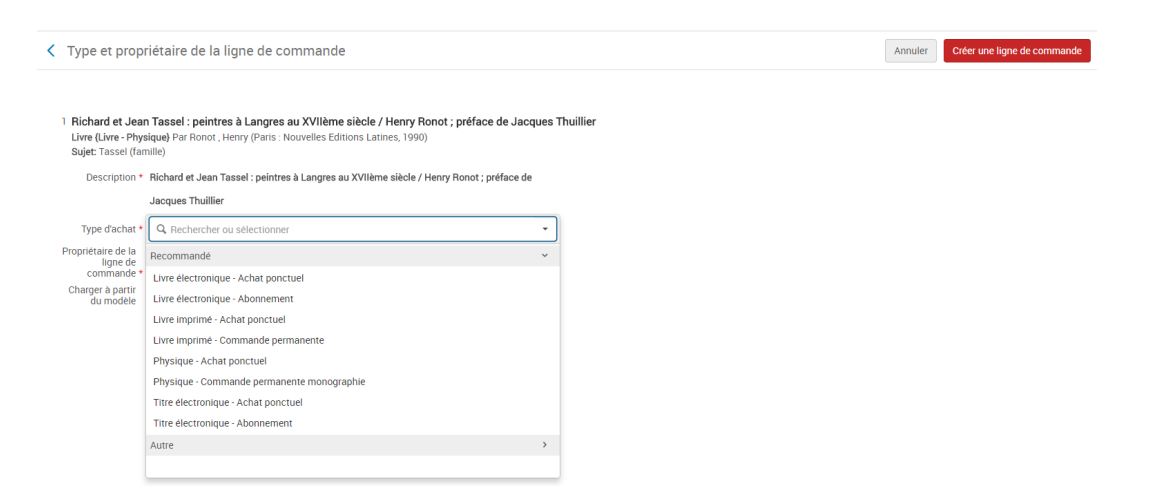

#### - Le propriétaire de la ligne de commande

Le choix effectué détermine quelle bibliothèque est responsable de l'achat. La bibliothèque propriétaire peut acheter pour elle-même mais également pour d'autres bibliothèques dans le cadre d'une politique d'acquisition centralisée. La distinction concernant la localisation de l'exemplaire commandé se fera au niveau de la ligne de commande.

L'affichage de cette liste est contextualisé. Il dépend du périmètre institutionnel associé à votre rôle d'acquéreur. Dans l'exemple, l'acquéreur ne peut acheter des documents que pour la bibliothèque SICD (BU Arsenal).

|                                                                                                    |                                                                                                    |                                                                                                    |              |  | Annuler | Créer une ligne de com |
|----------------------------------------------------------------------------------------------------|----------------------------------------------------------------------------------------------------|----------------------------------------------------------------------------------------------------|--------------|--|---------|------------------------|
| Richard et Jear<br>Livre {Livre - Phys<br>Sujet: Tassel (far                                                                                                    | n Tassel : peintres à Langres au XVIIème<br>sique) Par Ronot , Henry (Paris : Nouvelles Edit<br>mille)                                                                                                    | siècle / Henry Ronot ; préface de Jacqu<br>ions Latines, 1990)                                                                       | es Thuillier |  |         |                        |
| Description *                                                                                                    | Richard et Jean Tassel : peintres à Langres au<br>Jacques Thuillier                                                                                                    | u XVIIème siècle / Henry Ronot ; préface de                                                                                          |              |  |         |                        |
| Type d'achat *                                                                                                    |                                                                                                    |                                                                                                    | •            |  |         |                        |
| Propriétaire de la<br>ligne de                                                                                                    | Q Rechercher ou sélectionner                                                                                                    |                                                                                                    | •            |  |         |                        |
| Charger à partir<br>du modèle                                                                                                    | SICD (BU Arsenal)                                                                                                    |                                                                                                    |              |  |         |                        |
|                                                                                                    |                                                                                                    |                                                                                                    |              |  |         |                        |
|                                                                                                    |                                                                                                    |                                                                                                    |              |  |         |                        |
| In modè                                                                                                    | le de bon de comm                                                                                                    | ande (s'il eviste)                                                                                                    |              |  |         |                        |
| Jn modè                                                                                                    | ele de bon de comm                                                                                                    | ande (s'il existe)                                                                                                    |              |  |         |                        |
| Jn modè                                                                                                    | ele de bon de comm                                                                                                    | ande (s'il existe)                                                                                                    |              |  |         |                        |
| J <b>n modè</b><br>Type et propr                                                                                                    | ele de bon de comm                                                                                                    | ande (s'il existe)                                                                                                    |              |  | Annuler | Créer une ligne de con |
| Un modè<br>Type et propr<br>Richard et Jear<br>Livre (Livre - Phys<br>Sujet: Tassel (fan<br>Description *                                                                                                  | ele de bon de comm<br>riétaire de la ligne de commande<br>n Tassel : peintres à Langres au XVIIème<br>sigue) Par Ronot , Henry (Paris : Nouvelles Editi<br>mille)<br>Richard et Jean Tassel : peintres à Langres au                         | nande (s'il existe)<br>siècle / Henry Ronot ; préface de Jacqu<br>lons Latines, 1990)<br>u XVIIème siècle / Henry Ronot ; préface de | es Thuillier |  | Annuler | Créer une ligne de con |
| Un modè<br>Type et propr<br>Richard et Jean<br>Livre (Livre - Phys<br>Sujet: Tassel (fan<br>Description *                                                                                                  | ele de bon de comm<br>riétaire de la ligne de commande<br>n Tassel : peintres à Langres au XVIIème<br>sigue) Par Ronot , Henry (Paris : Nouvelles Editi<br>nille)<br>Richard et Jean Tassel : peintres à Langres au<br>Jacques Thuillier    | nande (s'il existe)<br>siècle / Henry Ronot ; préface de Jacqu<br>lons Latines, 1990)<br>u XVIIème siècle / Henry Ronot ; préface de | es Thuillier |  | Annuler | Créer une ligne de con |
| Un modè<br>Type et propr<br>Livre (Livre - Phys<br>Sujet: Tassel (fan<br>Description *<br>Type d'achat *                                                                                                   | elle de bon de comm<br>riétaire de la ligne de commande<br>n Tassel : peintres à Langres au XVIIème<br>sique) Par Ronot, Henry (Paris : Nouvelles Edit<br>mille)<br>Richard et Jean Tassel : peintres à Langres au<br>Jacques Thuillier     | siècle / Henry Ronot ; préface de Jacqu<br>JUVIlème siècle / Henry Ronot ; préface de                                                | es Thuillier |  | Annuler | Créer une ligne de con |
| Un modè<br>Type et propr<br>l'Richard et Jear<br>Livre (Livre - Phys<br>Sujet: Tassel (fan<br>Description *<br>Type d'achat *<br>Propriétaire de la<br>ligne de<br>commande *                              | ele de bon de comm<br>riétaire de la ligne de commande<br>n Tassel : peintres à Langres au XVIIème<br>aique) Par Ronot , Henry (Paris : Nouvelles Edit<br>nille)<br>Richard et Jean Tassel : peintres à Langres au<br>Jacques Thuillier     | nande (s'il existe)<br>siècle / Henry Ronot ; préface de Jacqu<br>ons Latines, 1960)<br>J XVIIème siècle / Henry Ronot ; préface de  | es Thuillier |  | Annuler | Créer une ligne de cor |
| In modè<br>Type et propr<br>Richard et Jear<br>Live (Unre Phys<br>Suje: Tassel (far<br>Description *<br>Type dachat *<br>Proprietaire de la<br>ligne de<br>commande *                                      | ele de bon de comm<br>riétaire de la ligne de commande<br>n Tassel : peintres à Langres au XVIème<br>eique) Par Ronot , Henry (Paris : Nouvelles Editi<br>nille)<br>Richard et Jean Tassel : peintres à Langres au<br>Jacques Thuillier     | nande (s'il existe)<br>siècle / Henry Ronot ; préface de Jacqu<br>lons Latines, 1990)<br>J XVIIème siècle / Henry Ronot ; préface de | es Thuillier |  | Annuler | Créer une ligne de con |
| In modè<br>Type et propr<br>Richard et Jear<br>Live (Livre - Phys<br>Sujet Tassel (fan<br>Description *<br>Type d'achat *<br>Proprietaire de la<br>Ungre de<br>commande *<br>Charger à partir<br>du modèle | ele de bon de comm<br>riétaire de la ligne de commande<br>n Tassel : peintres à Langres au XVIIème<br>lague) Par Bonot , Henry (Paris : Nouvelles Edit<br>mille)<br>Richard et Jean Tassel : peintres à Langres au<br>Jacques Thuillier     | nande (s'il existe)<br>siècle / Henry Ronot ; préface de Jacqu<br>ons Latimes, 1990)<br>a XVIIème siècle / Henry Ronot ; préface de  | es Thuillier |  | Annuler | Créer une ligne de con |
| In modè<br>Type et propr<br>Richard et Jear<br>Live (Live - Phys<br>Sujet Tassel (fan<br>Description *<br>Type d'achat *<br>Proprietaire de la<br>commande *<br>Charger & partir<br>du modèle              | Ple de bon de comm<br>riétaire de la ligne de commande<br>n Tassel : peintres à Langres au XVIIème<br>aique) Par Ronot , Henry (Paris : Nouvelles Edit<br>nille)<br>Richard et Jean Tassel : peintres à Langres au<br>Jacques Thuillier<br> | nande (s'il existe)<br>siècle / Henry Ronot ; préface de Jacqu<br>ons Latines, 1960)<br>J XVIIème siècle / Henry Ronot ; préface de  | es Thuillier |  | Annuler | Créer une ligne de cor |

Après la sélection de ces informations, deux lignes supplémentaires s'ajoutent :

- « Générer un code-barres à l'aide d'une séquence » : sélectionnez « Acquisitions ». Les codes-barres des exemplaires en commande seront préfixés « ACQ »

- « Assigner l'inventaire manuellement » : *il faut le laisser décocher* (il n'est coché que dans le cas des lignes de commande type abonnement à des périodiques imprimés)
- 1. Si la case est cochée, le ou les exemplaires en commande devront être créés manuellement, code-barres inclus
- 2. Si la case est décochée, un exemplaire sera automatiquement créé avec un certain nombre d'informations pré-renseignées comme la « localisation d'acquisition par défaut » (localisation de type « ACQ », pour les bibliothèques ayant des collections de ce type). Ces informations pourront être modifiées ultérieurement, si besoin est.

Cliquer sur « Créer une ligne de commande ».

| 1 Les 7 boules de cristal / Hergé<br>Live (Live - Physique) PA Hergé (El'aris) : casterman, copyright 1975)<br>IBBN: 2:03:00 11:7<br>Sigle: Banded existermines<br>Description * Les 7 boules de oristal / Hergé<br>Type clasmi *<br>Becommark: Live imprimé - Achat ponctiel •<br>Becommark: Live imprimé - Achat ponctiel •<br>Becommark: Live imprimé - Achat ponctiel •<br>Becommark: Live imprimé - Achat ponctiel •<br>Becommark: Live imprimé - Achat ponctiel •<br>Becommark: Live imprimé - Achat ponctiel •<br>Becommark: Live imprimé - Achat ponctiel •                                                                                                    | Type et propriétaire                                                                          | de la ligne de commande                                                                                                |   |   |  |  |  | Annuler |
|----------------------------------------------------------------------------------------------------|-----------------------------------------------------------------------------------------------|----------------------------------------------------------------------------------------------------|---|---|--|--|--|---------|
| Online Law Experiment Live implies - Adult posciliel       Prodolation do la type<br>de construction       Online Partir day<br>Inde day services       Applinitions                                                                                                    | 1 Les 7 boules de cr<br>Livre (Livre - Physiqu<br>ISBN: 2-203-00112-7<br>Sujet: Bandes dessir | <b>Istal / Hergé</b><br>wa) Par Hergé ([Paris] : Casterman, copyright 1975)<br>nées<br>ue 2 Touther de cristel / Herce |   |   |  |  |  |         |
| Population de la lage<br>de commande<br>Table de la start qu<br>media<br>la de classificationes<br>la de classificationes<br>la de classif | Type d'achat *                                                                                | Recommandé: Livre imprimé - Achat ponctuel                                                                             | - |   |  |  |  |         |
| Charger bartir du value of the second second                                                                                                    | Propriétaire de la ligne<br>de commande *                                                     | SICD (BU Arsenal)                                                                                                    | • |   |  |  |  |         |
| Jackéru node-banes Aogulations -                                                                                                    | Charger à partir du mortèle                                                                   |                                                                                                    | • | _ |  |  |  |         |
|                                                                                                    | Générer un code-barres<br>à l'aide d'une séquence                                             | Acquisitions                                                                                                    | • |   |  |  |  |         |

Un message de confirmation apparaît. Il peut notamment indiquer qu'une ligne de commande concernant le même document est en cours ("il existe une commande active") ou que ce document est déjà présent dans une ou plusieurs bibliothèque(s) du réseau ("la ressource commandée existe déjà dans l'inventaire").

Cliquer sur "confirmer.

| veun  |                                                                                                    |
|-------|----------------------------------------------------------------------------------------------------|
|       | Il existe une commande active #LBC-79576 pour cette ressource commandee dans la bibliotheque : SICD (BU Arsenal)                     |
|       | • Il existe une commande active #LBC-79580 pour cette ressource commandee dans la bibliotneque : SICD (BO Arsenal)                   |
|       | <ul> <li>Il existe une commande active #LBC-83595 pour cette ressource commandée dans la bibliothèque : SICD (BU Arsenal)</li> </ul> |
| a     | <ul> <li>La ressource commandée a été annulée dans une commande précédente numéro LBC-60748</li> </ul>                               |
| U     | <ul> <li>La ressource commandée existe déjà dans l'inventaire : 1 copies dans la bibliothèque : INSPE Albi.</li> </ul>               |
|       | • La ressource commandée existe déjà dans l'inventaire : 1 copies dans la bibliothèque : Bibliothèque de l'Arsenal.                  |
|       | • La ressource commandée existe déjà dans l'inventaire : 3 copies dans la bibliothèque : SICD (BU Arsenal).                          |
|       | La ressource commandée existe déjà dans l'inventaire : 1 copies dans la bibliothèque : BU Sciences.                                  |
| Êtos. | vous sûr(e) de vouloir exécuter cette action 2                                                                                       |

# 3. Créer la ligne de commande

Une ligne de commande vient d'être créée. Elle est dite « en révision », ce qui signifie qu'elle est à compléter.

Dans ce chapitre, afin de voir en détails toutes les champs qui composent la ligne de commande, nous partons du principe que celle-ci a été créée manuellement (c'est à dire pas par l'import d'un panier de notices) et sans modèle. Elle est donc quasiment vide de données. Cette situation se produira assez rarement puisque l'utilisation de l'import d'un panier de notices ou d'un modèle de ligne de commande permet d'avoir des données pré-renseignées, dans la ligne de commande. Vue générale sur l'écran de création des lignes de commande

| Retour                                                                                                    |                                                |                                                                                                    |                                                                                                    |                     |                                                 |                                                                             |                                          |             |                  |                         |              |
|----------------------------------------------------------------------------------------------------|------------------------------------------------|----------------------------------------------------------------------------------------------------|----------------------------------------------------------------------------------------------------|---------------------|-------------------------------------------------|-----------------------------------------------------------------------------|------------------------------------------|-------------|------------------|-------------------------|--------------|
|                                                                                                    |                                                |                                                                                                    | Enregistrer et continuer                                                                                | Attribuer à moi 🛛 A | Attribuer à Changer la référence bit            | Annuler ligne                                                               | Commander maintenant                     | Différer I  | Relier Supprimer | Enregistrer en tant que | Modifier     |
| Résumé de ligne de c<br>Informations de ligne<br>Exemplaires comm (1)<br>Informations de fourni<br>Tarification et finance<br>Informations de récep |                                                | L'archipel Tintin / Albert Alg<br>978-2-87449-134-4, ISBN<br>Propriétaire de la ligne de comman<br>0,00 EUR<br>1 Livre imprimé - Achat ponctuel<br>2 Ajouter Ibellé | goud, Jean-Marie Apostolidès,<br>de: Centre de ressources Olympe de Gr<br>() En révision 🔺 Alertes (10) | Dominique Cer       | belaud [et al.] ; préface d                     | e Cyrille Mozg                                                              | ovine, Paris Bruxelle:                   | s, les Impr | essions nouve    | iles, 2012-2012, Réfi   | exions faite |
| Codes statistiques<br>Notes                                                                                                    | Ligne de cor                                   | nmande: LBC-163706                                                                                                    |                                                                                                    |                     |                                                 |                                                                             |                                          |             |                  |                         |              |
| Description bibliogr     Lignes de facture                                                                                                    | Informations                                   | de ligne de commande                                                                                                    |                                                                                                    |                     | Type de m                                       | atériel: Livre                                                              |                                          |             |                  |                         |              |
| Lignes de comm (5)     Communications     Historique (6)     Pièces jointes                                                                         | Identifiant: 9<br>Mode d'acqu<br>Statut de fac | 78-2-87449-134-4<br>isition:* Achat<br>ture: Pas de facture                                                                                                    |                                                                                                    |                     | Champ de<br>Lignes de l<br>Type de sc<br>Regrou | référence de ligne<br>commande associ<br>urce: Entrée manu<br>pement manuel | de commande supplémen<br>ées: -<br>velle | taire: -    |                  |                         |              |

Pour être regroupée dans un bon de commande, une ligne de commande doit impérativement comporter :

- regroupement manuel
- Une bibliothèque et une localisation de destination
- Un fournisseur
- Un prix
- Un budget

Quand les données obligatoires sont manquantes, un message d'erreur apparaît au moment de cliquer sur « *enregistrer et continuer* ».

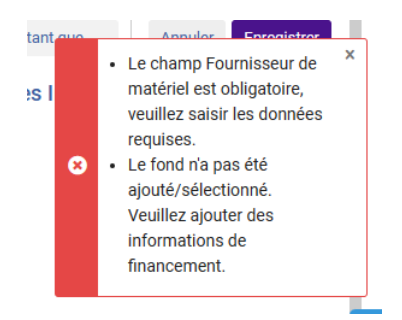

# 4. Vue générale sur l'écran de création des lignes de commande

Par défaut, la ligne de commande est non attribuée. Si elle n'est pas entièrement traitée, dans la foulée, il peut être intéressant de se l'attribuer (pour la retrouver plus facilement ensuite).

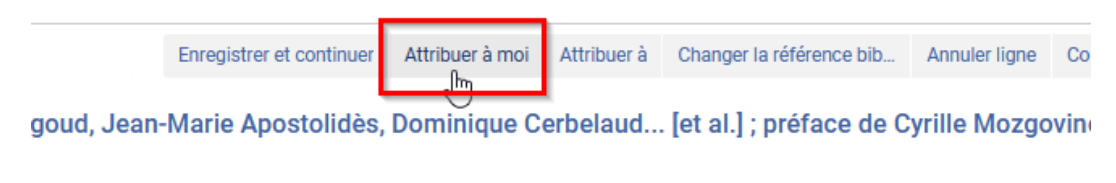

ide: Centre de ressources Olympe de Gouges

Le formulaire de saisie de la ligne de commande contient à gauche un menu composé de différents liens.

| SANDBOX                                                                                  | Lignes de commande 🔹                                                                                                    | Identifiant du traitement d'import 🔻                                                                                                    |
|------------------------------------------------------------------------------------------|----------------------------------------------------------------------------------------------------|----------------------------------------------------------------------------------------------------|
| ≕★<br>Alma Bac à<br>sable                                                                | < Retour                                                                                                    |                                                                                                    |
| Acquisitions<br>in<br>Ressources<br>Services aux<br>vasgers<br>Admin<br>Inn<br>Analytics | Résumé de ligne de c         Informations de lign *         Exemplaires com *(1)         Informations de f * (20)         Tarification et fina * (20)         Informations de récep         Utilisateurs intéressés         Codes statistiques         Notes <ul> <li>Description bibliogr</li> <li>Lignes de facture</li> <li>Lignes de comm (5)</li> <li>Communications</li> <li>Historique (1)</li> </ul> | L'archipel Tintin / Albert<br>978-2-87449-134-4, ISB<br>Propriétaire de la ligne de comr<br>0,00 EUR<br>1 Livre imprimé - Achat ponct<br>2 Ajouter libellé<br>Ligne de commande: LBC-163706<br>Informations de ligne de commande<br>MMS ID<br>991003353119704116<br>Identifiant<br>978-2-87449-134-4 |
|                                                                                          | Pièces jointes                                                                                                    | Mode d'acquisition*                                                                                                    |

Les liens de couleur noire permettent d'accéder directement à une section du formulaire de la ligne de commande. Par exemple, en cliquant sur « *informations de fournisseur* », on peut accéder rapidement à la section du même nom, dans le formulaire de saisie.

|                                                                                |                                                   | Enregianer er continuer |
|--------------------------------------------------------------------------------|---------------------------------------------------|-------------------------|
| Résumé de ligne de c                                                           | Informations de fournisseur                       |                         |
| Informations de lign *                                                         | Fournisseur de matériel*                          |                         |
| Exemplaires com *(1)                                                           | Sélectionner une valeur                           | •                       |
| Informations de f * 😣                                                          | Ce champ est requis                               |                         |
| Tarifice don at fina *<br>Informations de fournisseur<br>Informations de recep | Réception prévue O Jours après la commande O Date |                         |
| Utilisateurs intéressés                                                        | dd/MM/yyyy                                        | × 🗆                     |
| Codes statistiques                                                             |                                                   |                         |
| Notes                                                                          |                                                   |                         |
| Description bibliogr                                                           |                                                   |                         |
| Lignes de facture                                                              | Tarification et financement                       |                         |

Les liens de couleur bleue permettent d'accéder à des informations additionnelles. Par exemple, en cliquant sur « *description bibliographique* », un panneau s'ouvre et permet la saisie du « numéro d'intitulé fournisseur », un numéro de référence que l'on souhaite voir apparaître dans la notification « bon de commande » envoyée au fournisseur

(Pour plus de précisions, voir la partie « DESCRIPTIF DE LA NOTIFICATION DE BON DE COMMANDE). Il est également possible d'y faire figurer toute remarque ou note sur le titre en question que vous souhaiteriez ajouter. Pour plus de lisibilité, vous pouvez saisir le préfixe « REF. FOURNISSEUR » devant le numéro. Renseigner les informations de ligne de commande

| < Retour                                                                                                    |                                                                                                    | Cétails de la ligne    | de commande                                                    |                                                |                 |
|----------------------------------------------------------------------------------------------------|----------------------------------------------------------------------------------------------------|------------------------|----------------------------------------------------------------|------------------------------------------------|-----------------|
|                                                                                                    |                                                                                                    | L'archipel Tintin / Al | bert Algoud, Jean-Marie Apostolidès, Dominio                   | que Cerbelaud [et al.] ; préface               | d               |
| Résumé de ligne de c                                                                                           |                                                                                                    |                        |                                                                |                                                |                 |
| Informations de ligne                                                                                          | Tarification et financement                                                                                                    | Description            |                                                                |                                                |                 |
| Exemplaires comm (1)<br>Informations de fourni                                                                 | Aucuns frais                                                                                                    | Titre *                | L'archipel Tintin / Albert Algoud, Jean-Marie Apostolidès, Dor | ninique Cerbelaud [et al.] ; préface de Cyrill | e Mozgovine     |
| Tarification et finance                                                                                        | "Prix net" mis à jour en fonction de la section de la section de la s | Auteur                 |                                                                | Numéro d'intitulé<br>fournisseur               |                 |
| Informations de récep                                                                                          |                                                                                                    | Identifiant            | 978-2-87449-134-4                                              | Type d'identifiant                             | ISBN            |
| Utilisateurs intéressés<br>Codes statistiques                                                                  | Prix catalogue:* 0 EUR<br>Quantité pour tarification:* 1                                                                                                    | Lieu de publication    | Paris Bruxelles                                                | Éditeur                                        | les Impressions |
| Notes                                                                                                    | Prix pet: 0.00 FUR                                                                                                    | Date de publication    | 2012-2012                                                      | Édition                                        |                 |
| Description bibliogr                                                                                           |                                                                                                    | Collections            | Réflexions faites                                              | Volume/Partie/Numéro                           |                 |
| <ul> <li>Lignes de facture</li> </ul>                                                                          | Informations de réception                                                                                                    | Reliure                |                                                                | Langue                                         | fre             |
| <ul> <li>Lignes de comm (5)</li> <li>Communications</li> <li>Historique (3)</li> <li>Pièces jointes</li> </ul> | Urgence                                                                                                    |                        | Recharger les données bibliographiques                         |                                                |                 |

# 5. Renseigner les informations de ligne de commande

Plusieurs informations sont renseignées par défaut :

- Identifiant (généralement l'ISBN)
- Mode d'acquisition : Achat
- Type de matériel : en fonction des informations contenues dans la notice.
- Statut de facture » : ne pas toucher ce champ
- Regroupement manuel : Si cette case n'est pas cochée, c'est Alma qui se chargera, par traitement quotidien de regrouper les lignes de commande dans un même bon de commande et d'envoyer ce dernier. Si vous ne souhaitez pas utilisez la fonction de regroupement automatique, il est INDISPENSABLE que la case « Regroupement manuel » soit TOUJOURS cochée.

| Informations de ligne de commande |   |                                                        |                          |
|-----------------------------------|---|--------------------------------------------------------|--------------------------|
| MMS ID                            |   | Type de matériel                                       | Type de source           |
| 771003333117/04116                |   | Livre                                                  |                          |
| Identifiant<br>978-2-87449-134-4  | • | Date d'envoi                                           | Regroupement manuel      |
| Mode d'acquisition*               |   | Champ de référence de ligne de commande supplémentaire |                          |
| Achat                             | • | Saisir le texte ici                                    | Restriction d'annulation |
| Statut de facture                 |   | Lignes de commande associées                           |                          |
| Pas de facture                    | • | Sélectionner une valeur 🔹 🗄                            |                          |

# 6. Renseigner les informations sur les exemplaires commandés

Alma a créé un exemplaire en commande par défaut dans la localisation d'acquisition de la bibliothèque d'achat.

Un code-barres préfixé ACQ provisoire a été attribué à l'exemplaire. Il devra être modifié à la réception de l'exemplaire.

| Exemp | laires commandés (1)                     |                   |      |             |                 |                          |                          |                   |   | ^ |
|-------|------------------------------------------|-------------------|------|-------------|-----------------|--------------------------|--------------------------|-------------------|---|---|
|       |                                          |                   |      |             |                 |                          |                          |                   | ₽ | 0 |
|       | Bibliothèque                             | Localisation      | Cote | Code-barres | Disponibilité   | Exception de circulation | Description d'exemplaire | Date de réception |   |   |
| 1     | Centre de ressources<br>Olympe de Gouges | Acquisitions CROG |      | ACQ501595   | Non réceptionné |                          |                          |                   | • | • |
| O Aid | uter exemplaires                         |                   |      |             |                 |                          |                          |                   |   |   |

Si besoin, cliquer sur « modifier ».

L'éditeur d'exemplaire s'ouvre sous la forme d'un panneau coulissant. Il est possible de renseigner des données dont l'exception de circulation mais généralement cela se fait plutôt au moment de la réception de l'exemplaire

|        | Bibliothèque                             | Localisation       | Cote         | Code-barres | Disponibilité    | Exception de circulation | Description d'exemplaire | Date de réception |
|--------|------------------------------------------|--------------------|--------------|-------------|------------------|--------------------------|--------------------------|-------------------|
|        | Centre de ressources<br>Olympe de Gouges | Acquisitions CROG  |              | ACQ501595   | Non réceptionné  |                          |                          | Modifier          |
|        | ar avamnlairae                           |                    |              |             |                  |                          |                          | Hidand            |
| Clique | r sur « <b>Enre</b>                      | g <b>istrer</b> ». |              |             |                  |                          |                          |                   |
|        |                                          |                    |              |             |                  |                          |                          |                   |
|        |                                          |                    |              | Lier à une  | e autre notice b | ibliographique           | Annule                   | Enregistrer       |
|        | elaud [et                                | al.] ; préfa       | ce de Cyrill | e Mozgovi   | ine . Paris      | Bruxelles :              | les Impres               |                   |
|        | indua [et                                | an, preta          | oc ac Oyim   | e mozgov    | ine i runo       | braxeneo .               | ico impres               |                   |

*Pour ajouter des exemplaires à commander*, cliquer sur « *ajouter exemplaires* » : sélectionner le nombre d'exemplaires supplémentaires et la localisation d'acquisition de la bibliothèque (les exemplaires peuvent être dans des bibliothèques différentes) et éventuellement l'exception de circulation applicable (champ facultatif).

Cliquer sur « Enregistrer ».

|                                | Exempla                       | ires commandés (1)                                                           |                                                      |                        |
|--------------------------------|-------------------------------|------------------------------------------------------------------------------|------------------------------------------------------|------------------------|
|                                |                               | Bibliothèque                                                                 | Localisation                                         |                        |
|                                | 1                             | Centre de ressources<br>Olympe de Gouges                                     | Acquisitions CROG                                    |                        |
|                                | \rm Ajou                      | ter exemplaires                                                              |                                                      |                        |
| Ajouter exemplaires            |                               |                                                                              |                                                      | ×                      |
| Nombre d'exemplaires à ajoute* | Bibliothèques<br>Centre de re | : prises en charge*<br>essources Olympe de Gouges: Acquisitions CROG (23ACQ) | Exception de circulation     Sélectionner une valeur |                        |
|                                |                               |                                                                              | De .                                                 | Rafraîchir Enregistrer |

En cas d'erreur de manipulation, vous pouvez supprimer l'un des deux exemplaires. Cliquer sur « Supprimer ».

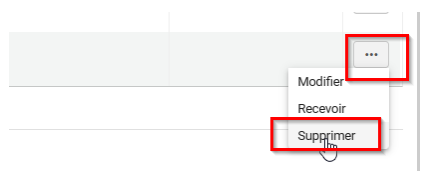

# 7. Renseigner le fournisseur

Cliquer dans le champ « *fournisseur de matériel* » pour lancer une recherche (le dernier fournisseur utilisé apparaît en tout début de liste).

Ajouter le budget

| Informations de fournisseur                                                |                                                                       |                                                           |
|----------------------------------------------------------------------------|-----------------------------------------------------------------------|-----------------------------------------------------------|
| Fournisseur de matériel* UT2J_LOIS/UT2J_CRO6_LOIS/UT2J_CRO6_LOIS •         | Numéro de référence du fournisseur<br>Seisir numéros                  | Période de grâce pour réclamation (jours)<br>Saisir jours |
| Réception prévue <ul> <li>Jours après la commande</li> <li>Date</li> </ul> | Type de numéro de référence du fournisseur<br>Sélectionner une valeur | Intervalle de réclamation (jours)<br>0                    |
| 30                                                                         | Numéro de facture fournisseur<br>-                                    | Note au fournisseur Marché XOX Lot n°5                    |

En fonction des informations renseignés dans le compte fournisseur, les champs « *Réception* » (délai de livraison estimé de la ligne de commande) et « *Période grâce* » (délai de grâce avant envoi d'une réclamation) sont ou non renseignés.

*La note au fournisseur* : par exemple, le numéro de lot et/ou de marché. (Pour plus de précisions sur cette note dont la gestion est particluière, voir la partie « DESCRIPTIF DE LA NOTIFICATION DE BON DE COMMANDE)

|    | Période de grâce pour réclamation (jours) |
|----|-------------------------------------------|
|    | Saisir jours                              |
|    | Intervalle de réclamation (jours)         |
| •  | 0                                         |
|    |                                           |
|    | Note au fournisseur<br>Marché XXX Lot n°5 |
| 45 |                                           |

# 8. Ajouter le budget

Cliquez sur « *Ajouter un compte* » et *sélectionner un budget* (le dernier compte budgétaire utilisé remonte en tout début de liste)

Dans le champ « *Pour cent* », 100% est renseigné par défaut. Il est possible de répartir le montant d'une ligne de commande sur deux ou plusieurs budgets, si besoin. Pour cela, indiquer la part prise en charge par le budget sélectionné, puis ajouter un autre budget en procédant de même pour le reste à payer.

Cliquer sur « Enregistrer ».

| EUR | •   |
|-----|-----|
|     |     |
|     |     |
|     |     |
|     |     |
|     | EUR |

| O Ajouter compte                                                         |            |     |          | ×              |
|--------------------------------------------------------------------------|------------|-----|----------|----------------|
| Nom du compte*                                                           | Pour cent* | м   | ontant*  |                |
| UT2J_CROG_MONO_ANTHROPOLOGIE UT2J_CROG_MONO_ANT (FY-20 •                 | 100,00     |     | 68,25    |                |
| To enable saving the main form, please save or close this section first. |            | , _ | Rafraich | ir Enregistrer |

En cas d'erreur, vous devez supprimer le budget : cliquez sur le bouton « modifier ». puis sur « supprimer ».

|                     |                   |   | Modifier Tarificatio<br>financement | on et |   |
|---------------------|-------------------|---|-------------------------------------|-------|---|
| Pour cent<br>100,00 | Montant*<br>68,25 | × | Supprimer                           |       | X |

# 9. Renseigner le prix

Indiquez le prix catalogue d'un exemplaire.

« *Prix net » mis à jour en fonction de la quantité d'exemplaires »* doit être coché pour que la quantité d'exemplaires commandés soit cohérente avec la quantité pour tarification.

En fonction des informations renseignées au niveau du compte fournisseur, un *taux de remise* est ou non indiqué. Vous pouvez le supprimer ou le modifier, si besoin.

|   | Tarification et financement |     |   |                                                                |  |
|---|-----------------------------|-----|---|----------------------------------------------------------------|--|
| ) | Aucuns frais                |     | [ | "Prix net" mis à jour en fonction de la quantité d"exemplaires |  |
| Г | Prix catalogue              |     |   | Remise (%)                                                     |  |
|   | 25,00                       | EUR | • | 9,00                                                           |  |
|   | Quantité pour tarification  |     |   | Remise (montant)                                               |  |
|   | 3                           |     |   | 6,75                                                           |  |
|   | Prix net: 68,25 EUR         |     |   |                                                                |  |
|   |                             |     |   |                                                                |  |

*Nota bene* : dans Alma, théoriquement, le *montant de la TVA* est calculé uniquement au moment de la facturation.

Dans la procédure présentée dans ce support, le prix catalogue doit être renseigné, c'est-à-dire le prix TTC hors remise. Cela signifie, qu'il ne sera pas nécessaire de renseigner la TVA lors de la facturation.

# 10. Informations de réception

*Indiquez si besoin une note de réception*. Celle-ci sera visible, sous la forme d'un pop-up, au moment de la réception de l'exemplaire dans Alma.

Le fait de cocher « *Urgence* », permet de rajouter une petit icône rouge en forme d'horloge sur la ligne de commande. C'est juste un repère visuel qui peut se voir également au moment de la réception du document (cette information n'est cependant pas visible sur le bon de commande pour le fournisseur).

| ıgr | Informations de réception   |                             |                                              | ^ |
|-----|-----------------------------|-----------------------------|----------------------------------------------|---|
| (5) | Vrgence                     | Liaison durant la réception | Note de réception Pilonner ancien exemplaire |   |
|     | Routage durant la réception |                             |                                              |   |

# 11. Utilisateur intéressé

Dans la section "*utilisateurs intéressés*" il est possible de saisir le nom d'un ou de plusieurs utilisateurs intéressés après avoir cliquer sur "*ajouter des utilisateurs intéressés*" puis de choisir parmi les actions proposées :

- avertir l'utilisateur à la réception/activation
- réserver l'exemplaire
- notifier au moment de l'annulation

A noter, que la réservation ne sera réellement effective qu'au moment où le document sera réceptionné dans Alma.

| Utilisateurs intéressés                                                                                                    |         |
|----------------------------------------------------------------------------------------------------|---------|
| Ajouter utilisateur intéressé ↓                                                                                                    |         |
| <ul> <li>DABERNAT, SEVERINE</li> <li>Notifier l'utilisateur lors de la réception/activation</li> <li>Réserver exemplaire</li> <li>Notifier au moment de l'annulation</li> <li>Nom: DABERNAT, SEVERINE<br/>Identifiant principal: ut.sdabernat<br/>Identifiant préféré: ut.sdabernat<br/>Identifiant préféré: ut.sdabernat<br/>Groupe d'utilisateurs: Personnels<br/>Adresse du bureau: 15 Rue des Lois TouLouse TouLouse 31000 FR<br/>E-mail: severine.dabernat@univ-toulouse.fr<br/>Téléphone: (+33)5<br/>Campus: Toulouse 1 Capitole<br/>Date d'expiration: 12/31/30, 11:59 PM<br/>Des blocages existent: -</li> </ul> | ×<br>30 |

### 12. Codes statistiques

Il est possible d'ajouter des codes statistiques :

- 1. Le « 1e code » : *niveau et langue* (Licence français », « Licence étranger », « Master/Recherche français », etc.). Utiles dans les rapports statistiques Analytics ESGBU.
- 2. Le « 2e code » : domaine disciplinaire
- 3. Le « 3e code » : sont renseignés ici les noms des acquéreurs dans Alma. Cette information permet de faciliter la recherche des lignes de commande en recherche simple ou avancée. Alma perdant l'information de la personne ayant créé une ligne de commande lors de son passage du statut « En révision » au statut « Regroupement manuel », c'est le moyen de retrouver plus facilement ses propres lignes.

| Codes statistiques  |                     |               | ^          |
|---------------------|---------------------|---------------|------------|
| 1e code statistique | 2e code statistique | 3e code stati | stique     |
| Licence français v  | Bâtiment            | • DABERNAT    | SÉVERINE v |
|                     |                     |               |            |
| Notes               |                     |               | II II ^    |

# 13. Note interne à la ligne de commande

Dans ce champ, il est possible de saisir une *note interne* à la ligne de commande qui peut être remontée dans un rapport statistique Analytics (elle ne sera pas visible sur le bon de commande).

Cliquez sur « enregistrer».

| Not | tes                                                                      | ≡ ■ ^                 |
|-----|--------------------------------------------------------------------------|-----------------------|
| c   | Q, Trier par: Date de mise à jour ★ ↓F                                   | в                     |
| 1   | Ajouter une note                                                         | ×                     |
|     | Achat effectué pour la bibliographie du professeur x                     |                       |
|     | To enable saving the main form, please save or close this section first. | Supprimer Enregistrer |

# 14. Enregistrer la ligne de commande pour la faire passer en regroupement manuel

Une fois les informations saisies, cliquez sur le bouton « *enregistrer et continuer* » pour envoyer la ligne de commande à l'étape de « *regroupement manuel* » (elle pourra être retrouvée dans Menu Acquisitions > Regrouper).

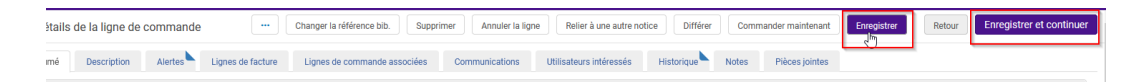

Si vous cliquez sur « *enregistrer* » alors la ligne de commande restera à l'étape de révision (elle pourra être retrouvée dans Menu Acquisition > Examiner).

# 15. Message d'erreur à l'enregistrement

#### 1. Cas du budget insuffisant pour pouvoir enregistrer la ligne de commande

Si le compte budgétaire sélectionné à partir de la ligne de commande ne contient plus d'argent ou pas assez d'argent pour procéder à l'engagement de la somme deux alertes bloquantes générées par le système apparaîtront au moment de l'enregistrement de la ligne (en fonction du paramétrage effectué au niveau du registre comptable).

- Une alerte indique que le pourcentage autorisé de dépassement du budget est dépassé.

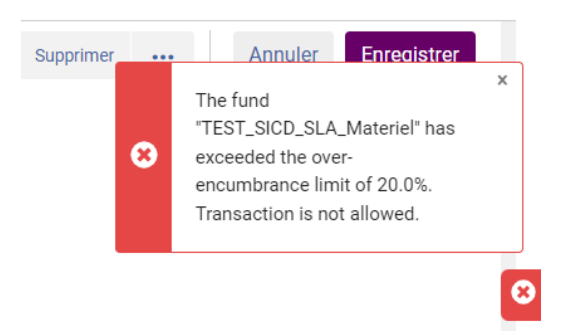

- Une alerte bloquante apparaît ensuite quand le budget et l'éventuel excédent autorisés sont dépassés.

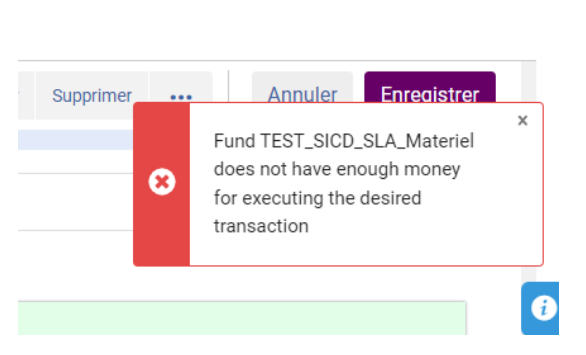

Pour que la ligne de commande puisse être enregistrée, il faut qu'un gestionnaire des registres de compte intervienne sur le registre comptable pour allouer des fonds aux comptes budgétaires ou permettre le dépassement d'engagement (cf support. Infrastructure des acquisitions : budgets et fournisseurs)

#### 2. Cas d'une erreur de saisie sur le type d'achat d'une ligne de commande

Si pour une ligne de commande donnée, un type d'achat a été sélectionné par erreur (par exemple « Livre imprimé – Achat ponctuel » à la place de Livre électronique – Achat ponctuel »), il n'est pas possible de revenir en arrière. Il faut annuler et/ou supprimer la ligne de commande puis recommencer le processus de création de ligne de commande.

# 16. Réviser les lignes de commande et les faire passer en regroupement manuel

Pour retrouver les lignes de commande en révision à traiter, aller, dans le menu « *Acquisitions* » > « *Examiner* (*ligne de commande*)».

Par défaut, la page s'ouvre sur les lignes de commande « en révision » et « attribué à moi »

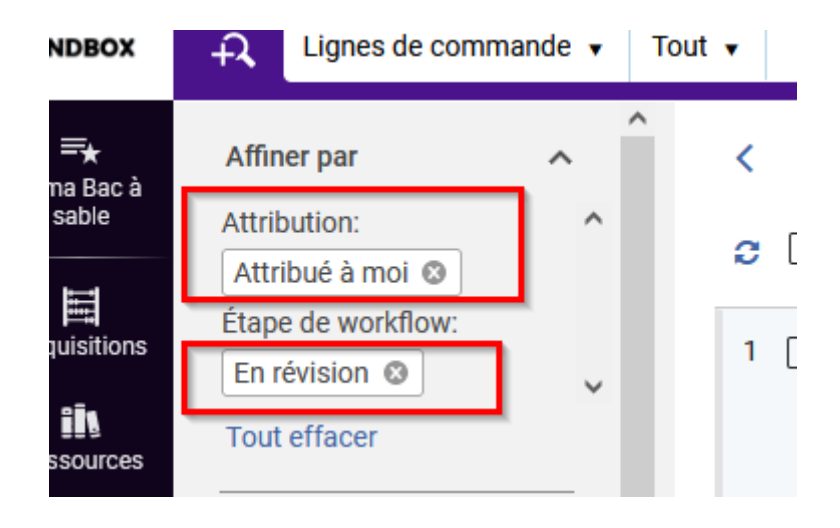

D'autres facettes peuvent être ajoutées pour permettre de repérer les lignes de commande à traiter :

- le *type d'achat* => livre imprimé achat ponctuel
- le fournisseur ou le compte fournisseur

Cliquez sur « *appliquer* » pour la prise en compte des facettes.

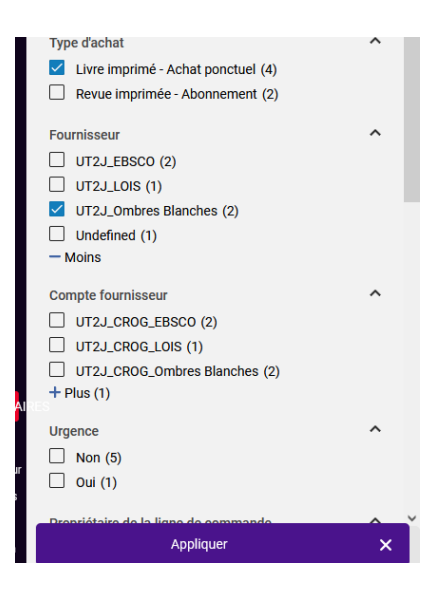

Cliquer sur « modifier ».

Créer un bon de commande. Regrouper des lignes de commande manuellement

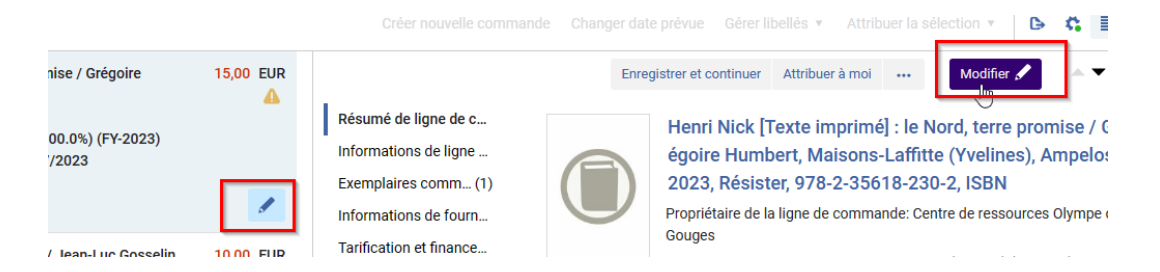

Cliquer sur « *enregistrer et continuer* », pour enregistrer les modifications et envoyer la ligne de commande au statut « *regroupement manuel* ».

|   | Enregistrer et continuer Attribuer à moi 🚥 Modifier 🖍 🔶 🗙 🗙 |
|---|-------------------------------------------------------------|
| c | Henri Nick [Texte imprimé] : le Nord. terre promise / Gr    |

Passer à la ligne de commande suivante, en utilisant la flèche « exemplaire suivant ».

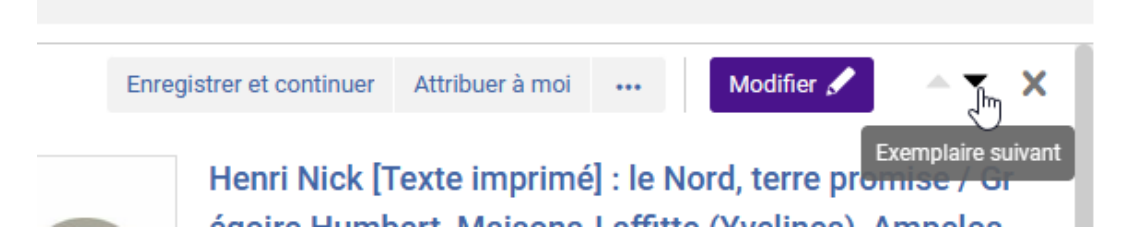

Quand toutes les modifications ont été effectuées sur le lot de lignes de commande et que celles-ci sont passées au statut « *regroupement manuel* », il est possible de les sélectionner et de la regrouper dans un BC grâce au bouton « *créer nouvelle commande* ». Toutes ces actions peuvent être effectuées, en restant sur cette même page.

| < Lignes | s de commande (1 - 4 de 4) 16906959570004116                                                                                                    | $\searrow$ | Créer nouvelle commande                                                                                                   |
|----------|----------------------------------------------------------------------------------------------------|------------|----------------------------------------------------------------------------------------------------|
| 4 lignes | sélectionnées Effacer la sélection                                                                                                    |            |                                                                                                    |
| 1 🛛 🗊    | Henri Nick [Texte imprimé] : le Nord, terre promise / Grégoire<br>Humbert<br>Ligne de commande: LBC-163702<br>Fournisseur/Compte: UT2J_LOIS/UT2J_LOIS/UT2J_CROG_LOIS/UT2<br>J_CROG_LOIS<br>Comptes: UT2J_CROG_MONO_SOCIOLOGIE (100.0%) (FY-2023)<br>Date de création de ligne de commande: 26/07/2023<br>1 Livre imprimé - Achat ponctuel<br>C Regroupement manuel | 13,65 EUR  | Résumé de ligne de c<br>Informations de ligne<br>Exemplaires comm (1)<br>Informations de fourn<br>Tarification et finance |
| 2 🗹      | L'île aux trois cercueils [Texte imprimé] : polar / Jean-Luc Gosselin,<br>Ligne de commande: LBC-163703<br>Comptes: UT2J_CROG_MONO_SOCIOLOGIE (100.0%) (FY-2023)<br>Date de création de ligne de commande: 26/07/2023<br>1 Livre imprimé - Achat ponctuel                                                                                                    | 10,00 EUR  | Informations de récep<br>Utilisateurs intéressés<br>Codes statistiques<br>Notes                                           |

# 17. Créer un bon de commande. Regrouper des lignes de commande manuellement

Il y a deux façons de retrouver les lignes de commande en attente de regroupement manuel :

- par le menu Acquisition
- par la recherche avancée

Aller dans le menu « Acquisitions », section « Lignes de commande», cliquez sur « Regrouper ».

| SANDBOX                          | ↓     Lignes de commande ▼     Tout ▼                                               |
|----------------------------------|-------------------------------------------------------------------------------------|
| <b>≕★</b><br>Alma Bac à<br>sable | Lignes de commande<br>Toutes les lignes de commande<br>Examiner (ligne de commande) |
| Acquisitions                     | Regrouper<br>Réclam                                                                 |
| <u>i</u> is                      | Révision reportée                                                                   |

Ou utiliser la *recherche avancée* en combinant le *code statistique* 3 et le *statut de la ligne de commande* (qui contient le nom de l'acquéreur). Le prérequis est de bien avoir saisi, au préalable, le code statistique 3 dans les lignes de commande.

| ×       |            |
|---------|------------|
|         |            |
|         | nan        |
|         | : de       |
| hercher | lign<br>(e |
|         | hercher    |

Le regroupement de lignes de commande dans un même bon n'est possible que si :

- Les lignes ont le même « fournisseur » ou le même « compte fournisseur »
- Les « *types d'achat* » sont identiques, ou plus exactement leurs *fréquences d'achat* (« ponctuel », « abonnement », etc.)

*Pour faciliter le travail de regroupement des lignes*, utiliser les *filtres* correspondant à ces éléments. Cliquer sur « *appliquer* »

| Appliquer                            | × |
|--------------------------------------|---|
| Dropriótairo do la ligno do commando | ^ |
| 🗌 Oui (1)                            |   |
| Non (5)                              |   |
| Urgence                              | ^ |
| + Plus (1)                           |   |
| UT2J_CROG_Ombres Blanches (2)        |   |
| UT2J_CROG_LOIS (1)                   |   |
| UT2J_CROG_EBSCO (2)                  |   |
| Compte fournisseur                   | ^ |
| - Moins                              |   |
| Undefined (1)                        |   |
| UT2J_Ombres Blanches (2)             |   |
| UT2J_LOIS (1)                        |   |
| UT2J_EBSCO (2)                       |   |
| Fournisseur                          | ^ |
| Revue imprimée - Abonnement (2)      |   |
| Livre imprimé - Achat ponctuel (4)   |   |
| Type d'achat                         | ^ |

Une fois que le lot de lignes de commande à regrouper est constitué, il est possible de sélectionner les lignes et de les regrouper dans un bon de commande, grâce au bouton « *créer nouvelle commande* ».

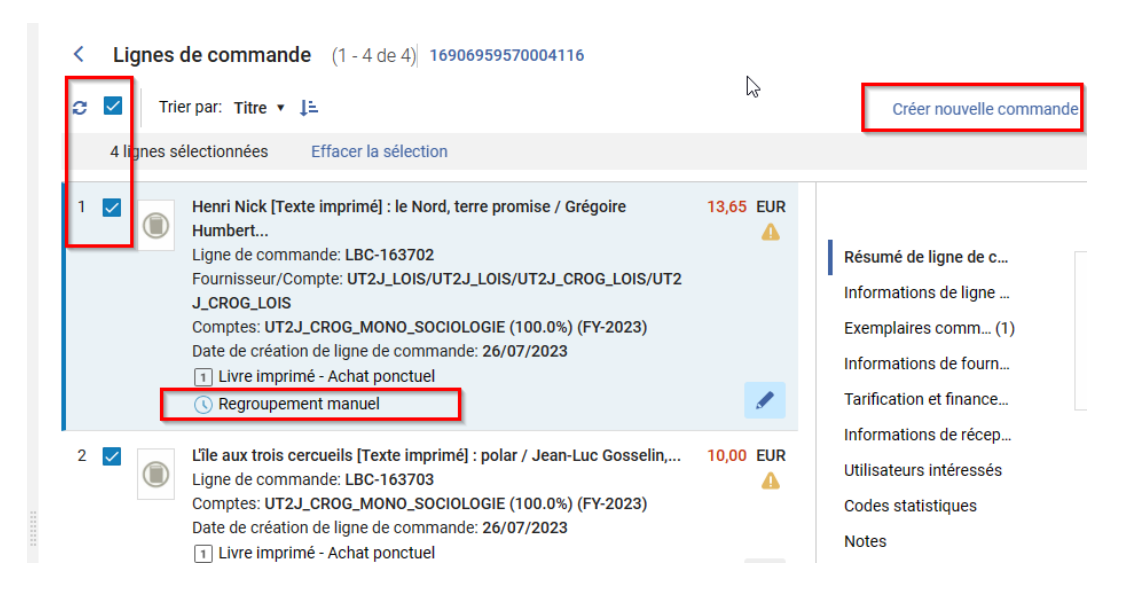

# 18. Regroupement automatique des lignes de commande

Quand "regroupement manuel" n'est pas coché et que les lignes "en révision" sont complètes, le fait de cliquer sur "enregistrer et continuer" fait passer les lignes à l'étape de regroupement. Elles obtiennent alors, le statut de "regroupement automatique".

S'il s'agit d'une erreur et que vous souhaitez procéder au regroupement manuel des lignes, voir la partie "CAS PARTICULIER n°3. Que faire si une ligne de commande est en regroupement automatique à tort".

Le traitement de regroupement automatique des lignes de commande a été programmé dans Alma chaque dimanche à 21h. Les bons de commande ainsi créées contiennent au maximum 20 lignes de commande. Si plus de 20 lignes sont "regroupables" plusieurs bon de commande seront créés.

Les critères de regroupement des lignes sont les suivants :

- Compte fournisseur
- Bibliothèque propriétaire de la commande
- Devise
- Récurrence (ponctuel/abonnement)
- Mode d'acquisition (achat, don, technique)
- Type de source (création manuelle ou par EOD)
- Compte budgétaire

Une fois les lignes regroupées par le système selon les critères décrits ci-dessus, les bons de commande passent à l'étape d'approbation (voir la partie "Approuver et envoyer un bon de commande").

# 19. Vue générale sur le bon de commande

Le bon de commande se composent de plusieurs onglets :

Résumé : automatiquement complété, il comprend des informations relatives :

- Au *numéro du bon de commande*: ce numéro est automatiquement incrémenté par Alma. Toutefois, il *do être modifié* pour respecter la règle de nommage suivante : CODE BIBLIOTHEQUE/ANNEE
   /INITIALES ACQUEREUR/N° DE BC/DISCIPLINE. Par exemple : SCI/2018/VD/01/FC
- Notez que pour les numéros inférieurs à 10 doivent être notés 01, 02, 03, 04, etc.
- Au compte fournisseur
- Aux *adresses de facturation et livraison* (par défaut, celles de la bibliothèque propriétaire des lignes de commande)
- Au montant de la commande, déduction faite des remises consenties par le fournisseur

Pour rappel, les montants des lignes de commande doivent être saisis TTC. Le montant total du BC sera donc aussi TTC.

A condition que les lignes de commande ne soient pas envoyées par EDI, une note générale pour le bon de commande et visible sur la notification « bon de commande » peut être saisie dans le champ intitulé « *Numéro ERP* » (son usage est détourné à cet effet). Cette note apparaîtra comme note n°2 sur la notification envoyée au fournisseur (Pour plus de précisions, voir la partie « DESCRIPTIF DE LA NOTIFICATION DE BON DE COMMANDE). Elle peut contenir par exemple, le nom de l'acquéreur et son contact ou bien encore une mention comme « Les prix affichés sur le bon de commande sont les prix TTC incluant une remise de 9% »

Liste des lignes de commande : il est automatiquement complété avec les lignes regroupées.

| Lignes de c                 | commande                                                                                                    |                                                                                                    |                                                                                                    | Enregistrer et continuer                                  | Retor      | ir E    | inregi |
|-----------------------------|----------------------------------------------------------------------------------------------------|----------------------------------------------------------------------------------------------------|----------------------------------------------------------------------------------------------------|-----------------------------------------------------------|------------|---------|--------|
| luméro de BC-4<br>ommande   | 4401                                                                                                    | Statut de la In Review (2018-01-20) commande                                                                                                    | Propriétaire SICD (BU Arsenal)<br>de la ligne<br>de<br>commande                                                                 | Date d'envoi -                                            |            |         |        |
| isumé List                  | te des lignes de commande Pi                                                                                                    | ièces jointes Notes                                                                                                    |                                                                                                    |                                                           |            |         |        |
| 1 - 5 de 5 T                | out 👻                                                                                                    | ٩                                                                                                    |                                                                                                    | Ajouter une ligne de                                      | e commande | G       | a      |
|                             | Fjalor frazeologjik [Texte im<br>ISBN<br>Identifiant MMS: 991012854376<br>Attribué à:<br>Type: Livre imprimé - Achat pon<br>Propriétaire de la ligne de comm<br>SICO (BU Arsenal)<br>Numéro normalisé: 978-99956-7<br>Commande: BC-4401<br>Ligne de commande: LBC-368 / | prime]: frengjisht-shqip e shqip-frengjis       8804116     Exemplaires: BUC Mirai - Burs       SICD (BU Arsena): Service di       Prix total: 91.00 EUR       nande:     Frods: TEST.SICD.SLA.PRO.<br>(100.0%) (Fr2018)       7768-8     Réference du fournisseur<br>Livraison attendue: -       (Ready) | ht / Daniel Xhoxhaj, Tiranë, Albania, EDFA,<br>eau d'accueil 3è Sud (1),<br>Le code statist<br>_MON0_Histoire régionale         | c2010, 978-99956-7768-8,<br>lion: -<br>lique est manquant | Modifier   | Réviser |        |
| 2<br>Jac <u>hank</u><br>* 1 | Jean Senelle [Texte imprimé<br>général Laurence Le Cieux],<br>Identifiant MMS: 991012854379<br>Attribué à:<br>Type: Livre imprimé - Achat pon<br>Propriétaire de la ligne de comm<br>SICD (BU Arsenal)<br>Numéro normalisé: 2-85056-303                                 | I): 1605-avant 1671: [exposition, Meaux       Paris, Somogy, 1997, 245056-303-X, US       p104116     Exemplaires: SIC0 (8U Arsent       Usuels (1)       cruel     Prix total: 44.5 90 LR       nande:     Fonds: TEST_SICD_SLA_PR0, (100 0% F2018)       F.X     Réference du formisseur:               | c, Musée Bossuet, du 13 décembre 1997 au<br>BN<br>al) - Service du Livre ancien- Note de récept<br>_MONO_Histoire : généralités | 9 mars 1998] / [commissaire                               | Modifier   | Réviser |        |

Une fois le bon de commande créé, deux possibilités :

- Cliquer sur « *Enregistrer et continuer* » : le bon de commande va en attente d'approbation
- Cliquer sur « *Enregistrer* » : le bon de commande reste « *en révision* », pour contrôle, modification ou ajout.

### 20. Réviser un bon de commande

Dans le menu « Acquisitions » cliquez sur « Réviser ».

Vous accédez à la liste des bons de commande en révision de tout le réseau. Utiliser le *filtre Bibliothèque*.

Approuver et envoyer un bon de commande

| Facets                                                                                                    | «                 | <   | Commandes en r      | ommandes en révision (1 - 4 de 4 ) |                |                              |                        |              |                     |             |            |                      |                   |            |   |
|----------------------------------------------------------------------------------------------------|-------------------|-----|---------------------|------------------------------------|----------------|------------------------------|------------------------|--------------|---------------------|-------------|------------|----------------------|-------------------|------------|---|
| Alerte<br>Échec d'envoi de co<br>Fournisseur<br>TEST_SICD_END-DA<br>TEST_SICD_Quberlib<br>TEST_SICD_Librairie | ~                 |     | Numéro de commande  | •                                  |                | Q                            |                        |              |                     | ₿ ø         |            |                      |                   |            |   |
|                                                                                                    | (2)               |     | Bibliothèque : SICD | (BU Arsenal) 😳                     |                |                              |                        |              |                     |             |            |                      |                   |            |   |
|                                                                                                    | (2)<br>(1)<br>(1) |     | Commande n° +       | Statut 🗘                           | Date de statut | Fournisseur 🗘                | Unité d'organisation 🖨 | Prix total 🗘 | Nombre<br>de lignes |             |            |                      |                   |            |   |
|                                                                                                    |                   | (1) | (1)                 | (1)                                | (1)            | . (1)                        | (1)                    |              | 1 BC-4102           | En révision | 19/01/2018 | TEST_SICD_BND-DALLOZ | SICD (BU Arsenal) | 140,00 EUR | 1 |
|                                                                                                    |                   |     | 2 BC-4110           | En révision                        | 19/01/2018     | TEST_SICD_BND-DALLOZ         | SICD (BU Arsenal)      | 500,00 EUR   | 1                   |             |            |                      |                   |            |   |
|                                                                                                    |                   |     | 3 BC-4113           | En révision                        | 19/01/2018     | TEST_SICD_Cyberlibris        | SICD (BU Arsenal)      | 1 265,00 EUR | 1                   |             |            |                      |                   |            |   |
|                                                                                                    |                   |     | 4 BC-4401           | En révision                        | 20/01/2018     | TEST_SICD_Librairie Descours | SICD (BU Arsenal)      | 490,24 EUR   | 5                   |             |            |                      |                   |            |   |

L'étape de révision du bon de commande vous permet de :

- Vérifier les informations contenues dans le bon de commande : cliquez sur le bouton action puis sur Consulter
- Modifier des informations du bon de commande (par exemple : changer le numéro attribué par défaut par Alma, ajouter le numéro attribué par le système financier, etc.) : cliquez sur le bouton action puis sur Modifier
- Modifier une ligne de commande : cliquez sur le bouton action puis sur Modifier. Allez dans l'onglet «
  Liste des lignes de commande » et cliquez sur le bouton Modifier en face de la ligne concernée. Le
  formulaire d'édition des lignes de commande s'ouvre. Procédez à la modification souhaitée (par
  exemple : un changement de localisation) et cliquez sur Enregistrer. Vous revenez à l'onglet « Liste des
  lignes de commande » du bon.
- Supprimer une ligne de commande du bon : cliquez sur le bouton action puis sur Modifier. Allez dans l'onglet « Liste des lignes de commande » et cliquez sur le bouton action en face de la ligne concernée, puis sur « Supprimer de la commande » : après confirmation, la ligne de commande est renvoyée à l'étape de révision des lignes de commande (elle est alors en statut « non attribuée »). Le montant du bon de commande est automatiquement mis à jour.
- Ajouter une ligne de commande au bon : cliquez sur le bouton action puis sur Modifier. Allez dans l'onglet
   « Liste des lignes de commande » et cliquez sur le bouton « Ajouter une ligne de commande ».
   Rechercher la ligne à ajouter parmi celles proposées par Alma (Nota bene : il s'agit des lignes en attente
   de regroupement répondant aux mêmes critères que celles déjà présentes dans le bon), et sélectionnez la. Le montant du bon de commande est automatiquement mis à jour.
- **Supprimer la commande** : cliquez sur le bouton action puis sur « Supprimer la ligne de commande » : bon et lignes de commande attachées sont purement et simplement éliminés (Nota bene : la suppression d'une commande n'est possible qu'avec le rôle d' « opérateur des achats étendu »).

Pour de plus amples détails, reportez-vous à la partie « Modification et annulation des lignes de commande ».

Cliquer sur « Enregistrer et continuer » : le bon de commande part en attente d'approbation.

### 21. Approuver et envoyer un bon de commande

L'approbation du bon de commande ne peut être *réalisée que par une personne disposant du rôle de « gestionnaire des achats »*.

Dans le menu « Acquisitions », cliquer sur « Approuver ».

| Enduring         Number de commande •         Q         Approver et envoyer         Cappouver et envoyer         Cappouver et envoyer         Cap |                                                           |                                                    |                                      |
|----------------------------------------------------------------------------------------------------|-----------------------------------------------------------|----------------------------------------------------|--------------------------------------|
| TEST_SICD_LUbraire_(i)         T Bibliothèque : SICD (BU Arsenal) ©           • • Bibliothèque : SICD (BU Arsenal) ©         • • • • • • • • • • • • • • • • • • •                                                                                                    | Q Approuver et envoy                                      | Numéro de commande 👻                               | Approuver et envoyer                 |
| Commande n'*         Statur 2         Date de statur         Fournisseur 2         Unité d'organisation 2         Prix total 2         Mombre de lgnes           1         8C-3503         En cours<br>d'approbation         16/01/2018         TEST_SICD_EUROPRESSE         SICD (BU Arsenal)         13,00 EUR         1           2         8C-4401         En cours<br>d'approbation         20/01/2018         TEST_SICD_EUROPRESSE         SICD (BU Arsenal)         272.09 EUR         5           3         TEST/BC-3001         En cours<br>d'approbation         10/01/2018         TEST_SICD_LIbrairie Descours         SICD (BU Arsenal)         272.09 EUR         6                                                                                                    |                                                           | ▼ Bibliothèque : SICD (BU Arsenal) ③               |                                      |
| I         BC 3503         En cours<br>d'approbation         16/01/2018         TEST_SICD_EUROPRESSE         SICD (BU Arsenal)         13.00 EUR         1           2         BC-4401         En cours<br>d'approbation         20/01/2018         TEST_SICD_Librairie Descours         SICD (BU Arsenal)         272.09 EUR         5           3         TEST/BC-3001         En cours<br>d'approbation         11/01/2018         TEST_SICD_Librairie Descours         SICD (BU Arsenal)         0                                                                                                    | t Fournisseur 🗘 Unité d'organisation 🗘 Prix total 🗘 Nomb  | Commande n° 🔺 Statut 🗘 Date de st                  | Prix total \$ Nombre<br>de lignes \$ |
| En cours<br>d'approbation         20/01/2018         TEST_SICD_Librairie Descours         SICD (BU Arsenal)         272,09 EUR         5           3         TEST/BC-3001         En cours<br>d'approbation         11/01/2018         TEST_SICD_Librairie Descours         SICD (BU Arsenal)         272,09 EUR         5                                                                                                    | TEST_SICD_EUROPRESSE SICD (BU Arsenal) 13,00 EUR 1        | 1 BC-3503 En cours<br>d'approbation 16/01/201      | 13,00 EUR 1                          |
| 3 TEST/BC-3001 En cours<br>d'approbation 11/01/2018 TEST_SICD_Librairie Descours SICD (BU Arsenal) 0                                                                                                    | TEST_SICD_Librairie Descours SICD (BU Arsenal) 272,09 EUR | 2 BC-4401 En cours<br>d'approbation 20/01/201      | 272,09 EUR 5                         |
|                                                                                                    | TEST_SICD_Librairie Descours SICD (BU Arsenal)            | 3 TEST/BC-3001 En cours<br>d'approbation 11/01/201 | 0                                    |
| 4 TEST/BC 3201 En cours<br>d'approbation 12/01/2018 TEST_SICD_Libraine Descours SICD (BU Arsenal) 0                                                                                                    | TEST_SICD_Librairie Descours SICD (BU Arsenal)            | 4 TEST/BC-3201 En cours<br>d'approbation 12/01/201 | 0                                    |
| 5 TEST/BC-3203 En cours 12/01/2018 TEST_SICD_Librainie Descours SICD (BU Arsenal) 0                                                                                                    | TEST_SICD_Librairie Descours SICD (BU Arsenal)            | 5 TEST/BC-3203 En cours<br>d'approbation 12/01/201 | 0                                    |

# L'étape d'approbation du bon de commande vous permet de réaliser les mêmes opérations qu'à l'étape de la révision :

- Vérifier les informations contenues dans le bon de commande
- Modifier des informations du bon de commande (par exemple : changer le numéro attribué par défaut pa Alma, ajouter le numéro attribué par le système financier, etc.)
- Modifier une ligne de commande
- Supprimer une ligne de commande du bon
- Ajouter une ligne de commande au bon
- Supprimer la commande

#### L'approbation et l'envoi de la commande sont possibles de plusieurs manières :

- En cliquant sur « Modifier » depuis le bouton action puis sur « Enregistrer et continuer »
- En cochant la case correspondant au bon de commande puis en cliquant sur « Approuver et envoyer »
- En cliquant sur « Approuver et envoyer » depuis le bouton action

Une fois le bon de commande approuvé et envoyé, le statut du bon de commande devient "Envoyé"

| Résu<br>Infor<br>Exer<br>Infor<br>Tarif<br>Infor<br>Utilis<br>Code | umé de ligne de c<br>rmations de ligne<br>mplaires comm (1)<br>rmations de fourn<br>fication et finance<br>frations de récep<br>sateurs intéressés<br>es statistiques<br>es | Couture zéro déchet pour la cuisine : 26 créations pour un<br>e vie plus écolo / Clémentine Collinet, Issy-les-Moulineau<br>x, Éditions marie claire, 2022, 979-10-323-0723-6, ISBN<br>Propriétaire de la ligne de commande: Centre de ressources Olympe de<br>Gouges<br>Fournisseur/Compte: UT2J_LOIS/UT2J_LOIS/UT2J_CROG_LOIS/UT2J_CRO<br>G_LOIS<br>Comptes: UT2J_CROG_MONO_DDAME (100.0%) (FY-2023)<br>10,92 EUR<br>1 Livre imprimé - Achat ponctuel ( Envoyé A Alertes (2) |  |
|--------------------------------------------------------------------|----------------------------------------------------------------------------------------------------|----------------------------------------------------------------------------------------------------|--|
|                                                                    | Description bibliogr                                                                                                    | Ajouter libellé                                                                                                    |  |
| : 🗉 L                                                              | Lignes de facture<br>Lignes de command                                                                                                    | Ligne de commande: LBC-163538 / Commande: <u>CROG/2023/AR/5</u> . (Envoyé)                                                                                                    |  |
|                                                                    | Communications<br>Historique (19)                                                                                                    | Informations de ligne de commande                                                                                                    |  |

*Nota bene* : si aucune adresse mail de type commande n'a été renseignée dans le compte fournisseur, la commande ne pourra pas partir et restera en révision avec une alerte de type « Echec d'envoi de commande ».

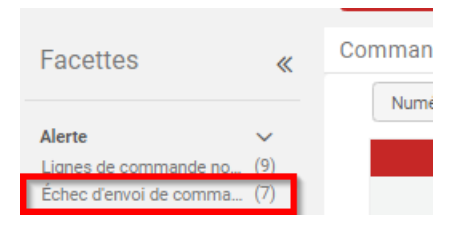

La prochaine étape est celle de la réception des exemplaires. Elle donne lieu à une formation et à un support de formation séparés.

# 22. Descriptif du Bon de Commande

Suite à l'étape d'approbation, la commande est envoyée au mail, renseigné dans le compte fournisseur.

Il eut s'agir du mail du fournisseur, ou bien, la majorité du temps pour des raisons administratives, du *mail d'un acquéreur*, d'une *liste de diffusion* ou celui d'une *imprimante*. Dans la majorité du temps, donc, le bon de commande Alma est imprimé pour être envoyé au fournisseur, en dehors du sytème.

Voici un exemple de « bon de commande ».

| Bon de commande                                                                                                    |                                                                                                    |                                                                                                    | 06/09/2018 |
|----------------------------------------------------------------------------------------------------|----------------------------------------------------------------------------------------------------|----------------------------------------------------------------------------------------------------|------------|
| TEST_SICD_Librairie des Lois<br>Librairie des Lois<br>3 rue des Lois<br>3 1000 Toulouse<br>Chère Madame, cher Monsieur                                                                                                    |                                                                                                    | SICD (BU Answard)<br>Service interhetbilossments de coopération do<br>Service da Inre ancien<br>31070 Toulouse<br>FRA | cumentaire |
| Nous aimerions passer une commande pour le                                                                                                    | s exemplaires suivants:                                                                                                    |                                                                                                    |            |
| Bon de commande : TEST/SICD/SDT01<br>Compte fournisseur de la bibliothèque: TES<br>Adresse de livraison: Service interétablissem<br>Adresse de facturation: Service interétablisse<br>Note n°1 : Référence du marché XXX / numéro | T_SICD_LOIS_Ltvre_Ancien<br>Ints de coopération documentaire Service du livre ancien 11, rue des Putis creusés 31070 Toulouse France<br>metis de coopération documentaire Service du livre ancien 11, rue des Putis creusés 31070 Toulouse France<br>de Lot YYYYY |                                                                                                    |            |
| Numéro de ligne de commande                                                                                                    | Références bibliographiques et fournisseur                                                                                                    | Quantité                                                                                                    | Prix       |
| LBC-5528                                                                                                    | Elle(s) / scénario et dessin Bastien Vivès, [Paris], Casterman, DL 2017, 978-2-203-03296-5, ISBN                                                                                                    | 1                                                                                                    | 18.20 EUR  |
| LBC-5529                                                                                                    | La famille [Texte imprimé] / Bastien Vivès, [Paris], Delcourt, impr. 2012, Shampooing, 978-2-7560-2859-0, ISBN                                                                                                    | 1                                                                                                    | 18.20 EUR  |
| LBC-5530                                                                                                    | Le jeu video [Texte imprimé] / Bastien Vivès, [Paris], Delcourt, impr. 2012, Shampooing, 978-2-7560-2858-3, ISBN                                                                                                    | 1                                                                                                    | 18.20 EUR  |
|                                                                                                    |                                                                                                    | Total ligne(s) de commande :                                                                                          | 3          |
|                                                                                                    |                                                                                                    | Total exemplaire(s):                                                                                                  | 3          |
|                                                                                                    |                                                                                                    | Prix total:                                                                                                    | 54.60 EUR  |

Notez que dans la partie inférieure de la notification, il est indiquée le *nombre de lignes de commande* (ou titres commandés), le *nombre d'exemplaires total* ainsi que le *prix total*.

La mention de « prix total » peut revêtir plusieurs réalités, selon le type de ressources commandées. Dans le cas de monographies imprimées, il s'agit généralement du prix total remisé. Dans le cas d'autres ressources (électroniques ou d'abonnement), il peut s'agir du prix TTC avant remise ou du prix HT. Si besoin, la précision sur le type de prix peut être indiquée dans une zone de note.

*Trois notes différentes* peuvent être saisies au niveau de la ligne de commande et/ou au niveau du bon de commande pour être visibles sur le bon de commande.

- La note n°1 du BC correspond au champ « note au fournisseur » renseigné au niveau de la ligne de commande.

|                                                                      |                                | Informations de fournisseur       |           |                                            | ^        |
|----------------------------------------------------------------------|--------------------------------|-----------------------------------|-----------|--------------------------------------------|----------|
|                                                                      |                                | Fournisseur de matériel*          |           | Numéro de facture fournisseur              |          |
| TEST_SICD_Librairie des Lois                                         | Niveau LBC                     | UT2J_LOIS/UT2J_LOIS/UT2J          | •         | -                                          |          |
| 3 rue des Lois                                                       |                                | Décention prévue                  |           | Dériodo do grêco pour réalemention (iouro) |          |
| 31000 Toulouse                                                       |                                | O Jours après la commande         |           | o                                          |          |
|                                                                      |                                | <ul> <li>Date</li> </ul>          |           |                                            |          |
| Chère Madame, cher Monsieur                                          |                                |                                   |           | Intervalle de réclamation (jours)          |          |
| Nous aimerions passer une commande pour les exemplaires suivan       | ts:                            | 13/11/2022                        | ×□        | 0                                          |          |
| Bon de commande : TEST/SICD/2018/SDT/06                              |                                | Numéro de référence du fournisseu | ır        |                                            |          |
| Compte fournisseur de la bibliothèque: TEST_SICD_LOIS_Livre          | Ancien                         | Saisic numéros                    |           | Note au fournisseur                        |          |
| Adresse de flortaison: Service interetabilissements de cooperation o | a desumentaire Service du liur |                                   |           | Numéro de marché XXXXX /                   |          |
| Note n°1 : Numéro de marché XXXXX / numéro de lot YYYYY              | r documentarie Service du livi | Type de numéro de référence du fo | urnisseur | numéro de lot YYYY                         |          |
| Note n°2 : Acquéreur Séverine Dabernat / n° tel 06 xx xx xx          |                                | Sélectionner une valeur           | •         |                                            | <i>y</i> |

Cette note est utilisée, ici, comme une note générale pour le bon de commande et permet d'indiquer la référence du marché et le numéro de lot.

Elle peut être renseignée dans un modèle de bon de commande (dans ce cas-là, le contenu de la note sera dupliqué, à l'identique, dans chaque champ « note au fournisseur » de chaque ligne de bon de commande) mais sachez que seule la note de la première ligne de commande remonte dans le champ note  $n^{\circ}1$ .

Si la « note au fournisseur » n'est pas renseignée dans un modèle de ligne de commande, alors il faut aller la saisir dans la lère ligne du bon de commande. Pour cela (après regroupement des lignes dans le bon de commande), retrouvez la première ligne de commande, ouvrez-la en cliquant sur le bouton « modifier » et ajoutez la note au fournisseur.

| < Lignes de commande                                                                                                    |                                                                                                   |                                                                                                    |                                                                                                    | Retour                            |
|----------------------------------------------------------------------------------------------------|---------------------------------------------------------------------------------------------------|----------------------------------------------------------------------------------------------------|----------------------------------------------------------------------------------------------------|-----------------------------------|
| Numéro de CROG/2023/AR/55<br>commande                                                                                                    | Statut de la Envoyé (2023-06-20) commande                                                         | Propriétaire Centre de ressources Oly<br>de la ligne                                                                                                    | mpe Date 20/06/202<br>d'envoi                                                                                                    | 3                                 |
| Résumé Liste des lignes de commande                                                                                                    | Pièces jointes Notes                                                                              |                                                                                                    |                                                                                                    |                                   |
| 1 - 2 de 2 Tout -                                                                                                    | Q                                                                                                 |                                                                                                    |                                                                                                    | Afficher - 🕒 🌣                    |
| 1 Couture zéro déchet p<br>979-10-323-0723-6, IS<br>Identifiant MMS: 991014<br>Attribué à:<br>Type: Livre imprimé - Ach<br>Promiétaire de la linne de | our la cuisine : 26 créations pour<br>IBN<br>385805004116<br>at ponctuel<br>2 commande: Centre de | une vie plus écolo / Clémentine Collinet, Issy-le Exemplaires: Centre de ressources Olympe de Gouges - Acquisitions CROG (1) Prix total: 10.92 EUR Fonds: UT2J_CROG_MONO_DDAME (100.0%) | s-Moulineaux, Éditions marie c<br>ote de réception: -<br>ate d'envoi: 20/06/2023<br>a notice bibliographique est<br>orégée, Il manque au moins un | laire, 2022, Modifier<br>Modifier |

- La note n°2 du BC correspond au champ « Numéro ERP » détourné (l'utilisation de ce champ est détournée et ne peut être utilisée que si vous ne faites pas d'envoi par EDI) renseigné au niveau du bon de commande.

| TEST_SICD_Librairie des Lois           | Niveau BC                                                      | Détails de commande           |                                                                |            |                                                     |  |  |  |
|----------------------------------------|----------------------------------------------------------------|-------------------------------|----------------------------------------------------------------|------------|-----------------------------------------------------|--|--|--|
| Librairie des Lois                     | initedu be                                                     | INFORMATION SUR LA COM        | MMANDE                                                         |            |                                                     |  |  |  |
| 3 rue des Lois<br>31000 Toulouse       |                                                                | Numéro de commande *          | BC-30403                                                       | Numéro ERP | Acquéreur Séverine Dabernat / n° tel 06 xx xx xx xx |  |  |  |
| Chère Madame, cher Monsieur            |                                                                |                               |                                                                |            |                                                     |  |  |  |
| Nous aimerions passer une commande     | e pour les exemplaires suiv                                    | rants:                        |                                                                |            |                                                     |  |  |  |
| Bon de commande : TEST/SICD/2018       | B/SDT/06                                                       |                               |                                                                |            |                                                     |  |  |  |
| Compte fournisseur de la bibliothèq    | ue: TEST_SICD_LOIS_Liv                                         | re_Ancien                     |                                                                |            |                                                     |  |  |  |
| Adresse de livraison: Service interéta | blissements de coopératio                                      | n documentaire Service du liv | vre ancien 11, rue des Puits creusés 31070 Toulouse France     |            |                                                     |  |  |  |
| Adresse de facturation: Service intere | établissements de coopéra                                      | tion documentaire Service du  | u livre ancien 11, rue des Puits creusés 31070 Toulouse France |            |                                                     |  |  |  |
| Note n°1 : Numéro de marché XXXXX      | / numéro de lot YYYYY                                          |                               | +1+                                                            |            |                                                     |  |  |  |
| Note n°2 : Acquéreur Séverine Dabern   | Note n*2 : Acquéreur Séverine Dabernat / n* tel 06 xx xx xx xx |                               |                                                                |            |                                                     |  |  |  |

Cette note est utilisée, ici, comme une autre note générale pour le bon de commande et permet d'indiquer, par exemple, le nom de l'acquéreur ou une mention particulière sur le prix (prix total remisé ou prix total HT...). Elle peut être utilisée en complément de la note n°1 ou à la place de celle-ci.

La note doit obligatoirement être saisie au moment de la création/révision du bon de commande car elle ne peut pas l'être dans un modèle de ligne de bon de commande ou dans un profil d'import.

- La référence fournisseur (ou note particulière sur un titre commandé) de la notification de commande correspond au champ « numéro d'intitulé fournisseur » renseigné au niveau de la ligne de commande.

Affichage des exemplaire en commande dans Primo

| Bon de commande                                                           | e                                                   |                                     |                                    |                           |                                                 |                                  |                            |          |
|---------------------------------------------------------------------------|-----------------------------------------------------|-------------------------------------|------------------------------------|---------------------------|-------------------------------------------------|----------------------------------|----------------------------|----------|
|                                                                           |                                                     |                                     |                                    |                           |                                                 | SICD (BU                         | Arsonal)                   |          |
| Librairie des Lois                                                        | Niveau LBC                                          |                                     | Drogriétaire de la                 | Description               |                                                 |                                  |                            |          |
| 3 rue des Lois                                                            | -(2)                                                |                                     | Fournisseur/Com                    |                           |                                                 |                                  |                            |          |
| 31000 Toulouse                                                            | (a)                                                 |                                     | Comptes: UT2J_0                    | Titre *                   | Le goût du chlore / scénario & dessin, Bastien  |                                  |                            |          |
|                                                                           | 2                                                   |                                     | 45,50 EUR                          | Auteur                    | Vivès, Bastien (1984)                           | Numéro d'intitulé<br>fournisseur | Merci de livrer la version | de luxe  |
| Chère Madame, cher Monsieur                                               | ep                                                  |                                     |                                    | Identifiant               | 978-2-2023-01216-5                              | Type didentifiant                | ISBN                       |          |
| Nous aimerions passer une commande                                        | e pour les exemplaires suivants                     |                                     | <ul> <li>Ajouter libela</li> </ul> | Lieu de publication       | [Bruxelles]                                     | Éditeur                          | KSTR Casterman             |          |
|                                                                           | pour los exemplanes survants.                       | Ligne de con                        | nmande: LBC-16351                  | Date de publication       | DL 2008, cop. 2008                              | Édition                          | Mention d'édition          |          |
| Bon de commande : TEST/SICD/2011                                          | B/SDT/06                                            |                                     |                                    | Collections               |                                                 | Volume/Partie/Numéro             | /                          |          |
| Adresse de livraison: Sonico interéta                                     | blissements de coopération desu                     | <ul> <li>Informations of</li> </ul> | de ligne de comm                   |                           |                                                 |                                  |                            |          |
| Adresse de facturation: Service interete                                  | tablissements de coopération de                     | MMS ID                              | ×                                  | Reliure                   |                                                 | Langue                           | tre                        |          |
| Note n°1 : Numéro de marché XXXXX<br>Note n°2 : Acquéreur Séverine Dabern | / numéro de lot YYYYY<br>at / n° tel 06 xx xx xx xx | 9910140858080                       | 004116                             |                           | Recharger les données bibliographiques          |                                  |                            |          |
| Numéro de ligne de commande                                               | Références bibliographiques et fo                   | ournisseur                          |                                    |                           |                                                 |                                  |                            | Quantité |
| LBC-5502                                                                  | Le goût du chlore / scénario & dess                 | in, Bastien Vivès, [                | Bruxelles], KSTF                   | R Casterman, DL 2008,     | cop. 2008, , 978-2-203-01216-5, ISBN Merci de   | livrer la version de luxe        |                            | 1        |
| LBC-5501                                                                  | Polina / scénario et dessin, Bastien                | Vivės, [Bruxelles] (                | Paris], Casterma                   | an, DL 2011, , 978-2-20   | 3-02613-1, ISBN, Réf. fournisseur : 012539874   |                                  |                            | 2        |
| LBC-5503                                                                  | Portugal / Pedrosa ; [couleurs, Pedr                | osa et Ruby], [Mar                  | cinelle] [Paris], [                | Dupuis, DL 2011, Aire lit | ore, 978-2-8001-4813-7, ISBN ref. fournisseur 1 | 4589363211                       |                            | 1        |
|                                                                           |                                                     |                                     |                                    |                           |                                                 |                                  |                            |          |

Cette note sert à indiquer un numéro de référence chez le fournisseur. Pour bien l'identifier, il est préférable d'indiquer « réf. Fournisseur » avant de saisir le numéro. Il peut aussi servir à indiquer une note particulière que l'on souhaiterait liée à un titre en commande.

# 23. Affichage des exemplaire en commande dans Primo

*Un exemplaire commandé apparaît dans Primo dès la création de la ligne de commande*, sans attendre donc qu'elle ait été regroupée dans un bon ni que celui-ci ait été envoyé.

Une seule *exception* : si l'exemplaire est associé à une localisation qui est masquée au catalogue public ou à une notice bibliographique non publiée.

Dans tous les autres cas, les exemplaires commandés apparaissent avec un statut « En commande ».

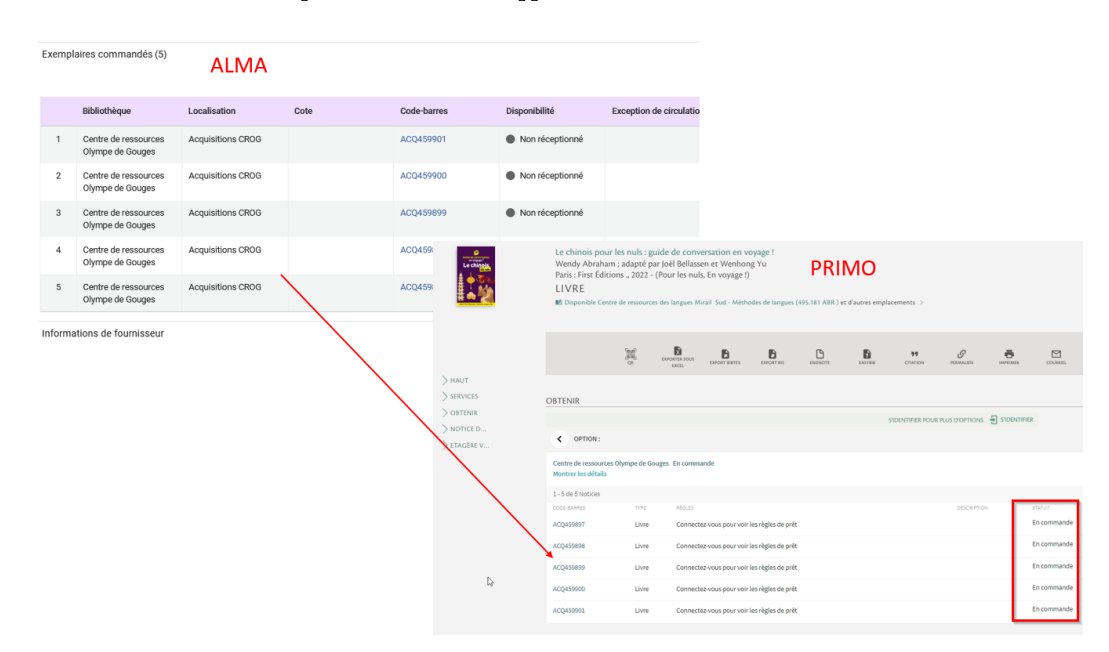

### 24. Accéder à la liste des bons de commande

Alma permet de *rechercher des bons de commande* dans la *recherche simple ou avancée* mais n'affiche comme résultats que les lignes de commande qui le composent.

Pour une recherche sur un numéro de BC, utiliser l'index «Numéro de référence de commande»

| € Lignes de commande ▼                                                                                                    | Numéro de référence de commande • CROG/2023/Al                                                                                                    | 2/55                                                                                                    | ×٩                                 |                                                                                                    |                                                                                                    | • ± ć                                                                                                    |
|----------------------------------------------------------------------------------------------------|----------------------------------------------------------------------------------------------------|----------------------------------------------------------------------------------------------------|------------------------------------|----------------------------------------------------------------------------------------------------|----------------------------------------------------------------------------------------------------|----------------------------------------------------------------------------------------------------|
| Q. Trouver facette spé Attribution Non attribué (2) Étape de workflow                                                                                     | <ul> <li>C Lignes de commande (1 - 2 de 2) d</li> <li>Ther par. Titre • 15</li> <li>Ther par. Titre • 15</li> <li>Couture zéro déchet pour la cuitaine: 26 créations pour une vie plus.</li> </ul>                                                                                                    | ROG/2023/AR/55<br>Identifiant: 979-10-323-0723-6<br>Identifiant<br>MMS: 991014085805004116                                                                                                    | 10,92 EUR<br>Attribuer à mol ····  | Résumé de ligne de c                                                                                                    | Créer nouvelle commande Changer date prévue Oé<br>Attribuer à moi Attribuer à Changer la référence<br>Courture zéro déchet pour la                                                                                                    | rer libeilés • Attribuer  <br>bib Annuler ligne ••                                                                                                    |
| Envoyé (2)      Ligne de commande en r^     Non (2)      Alerte     La notice bibliog (2)      Il manque au m (2)      Type d'achat     Livre imprimé (2) | Line de commande: LBC:15232<br>Commande: GEOCOCOME UT2.L.O.S<br>(Elvoys)<br>Fourisseur/Compte UT2.L.O.S<br>(1712.L.IOSO.L.O.SU.C.D.O.L.O.S<br>(1712.L.IOSO.L.O.SU.C.D.O.S<br>Compter UT2.L.CRO.L.MON.O.D<br>DAME (100.0%) (FV2023)<br>Date de creation de laye de<br>commande: 2006/2023<br>[] Live imprime - Achat ponct<br>() Envoys)                                                              | Propriétaire de la ligne de<br>commande Centre de resources<br>Oympe de Gouges<br>Date d'envoi: 20/06/2023<br>L'unision prévue: 20/07/2023<br>Copies: Centre de resources<br>Oympe de Gouges - Acquisitions<br>CROG (1)<br>▲ Alertes (2)                                                                       |                                    | Informations de ligne<br>Exemplaires comm (1)<br>Informations de fourni<br>Tarification et finance<br>Informations de récep<br>Utilisateurs intéressés<br>Codes statistiques<br>Notes | Collementine Calo devine poul in a     Collementine Colline, Issy-I     9-10-323-0723-6, ISBN     Provintaine de la Igne e command     Fourisser/Comptet/1721/DB/UT     Comptet/1721/DB/UT     Comptet/DB/UT     Comptet/1721/DB | Construction of the action of the action of |
| Fournisseur         ^           UT12_LLOIS (2)                                                                                                    | 2 B Sublimation de l'image / Ben Mol,<br>MyZone 29998202062, ISBN<br>Uge de communel: ED: 45322<br>Commande: CB0062221/AR/MS<br>(Emroysi)<br>Founiseur/Compte UT21_0163<br>/1721_005/UT21_C600_L016<br>/1721_005/UT21_C600_L016<br>DAME (100.01) (PY-2023)<br>DAME (100.01) (PY-2023)<br>DAME (100.01) (PY-2023)<br>Utar de création de ligne de<br>commande 2006/2023<br>Utar imprint- Achat ponct. | Identifiant: 290980200623<br>Identifiant: MMK: 99101048506004116<br>Propriétaire da la ligne de<br>commande: Centre de resources<br>Olympe de Ocuges<br>Date d'enve: 20/05/2023<br>Livraison prévue: 20/07/2023<br>Copies: Centre de resources<br>Olympe de Ocuges - Acquisitions<br>CR00 (2)<br>▲ Alertes (2) | 225,68 EUR<br>Attribuer à moi ···· | Description bibliog-     Ugres de facture     Ugres de command     Communications     Historique (19)     Pièces jointes                                                              | Ligne de commande: LBC-163588 / Commande: CRR<br>Informations de ligne de commande<br>MMS ID: 991014605805004116<br>Identifiant: 579-16-323-0723-6<br>Mode d'acquition: Achat<br>Statut de facture: Pas de facture                                                                                                    | NJ/2023/AR/55 (Erroy6) Type de matériei: Livre Date d'envoi: 20/06/2) Charp de référence du upplémentaire - Lignes de commande Type de source: Entré de source: Entré Restriction d'annul                                                                                                    |

Depuis la *liste des résultats*, il est possible d'accéder au bon de commande en mode lecture, en cliquant sur son numéro.

| 1 | Couture zéro déchet pour la<br>cuisine : 26 créations pour une<br>vie plu<br>Ligne de commande : ILD-164538<br>Commande: CR06/2023/AR/55<br>(Envoyk)<br>Fournisseur/Compte UT3_LOB0<br>/UT3_LOB0/2023/AR/55<br>(Comptes: UT3_LOB0/2023)<br>AUT3_CR00_LOB1<br>Comptes: UT3_LOB0/2023<br>Date de création de ligne de<br>commande: 20/06/2023 | Identifiant 979-10-323-0723-6<br>Identifiant MMK 99101408980500116<br>Propriétaire de la ligne de<br>commarde: Centre de resources<br>Olympe de couges<br>Date d'errou: 2006/2023<br>Livraison prévus: 2007/2023<br>Copie: Centre de resources<br>Olympe de couges - Acquiations<br>CR06 (f)<br>▲ Alertes (2) | 10.92 EUR<br>Attribuer à moi 🚥    | Résumé de ligne de c<br>Informations de ligne<br>Exemplaires comm (1)<br>Informations de fourni<br>Tarification et finance<br>Informatione de récep<br>Utilisateurs intéressés<br>Codes statistiques<br>Notes | Attribuer à moi       Attribuer à Changer la référence bb.       Annaier ligne       ••••       Modifer          Modifier Colline ; lass-y-less-Moulineaux, Éditions marie claire, 2       9-10-323-0723-6, ISBN         Propriétaire de la ligne de commande. Centre de ressources Olympe de Googes Fourisseur Computer UT3_LOIS/UT3_LGRO.DIS/UT3_CRO.DIS/UT3_CRO.DIS |
|---|----------------------------------------------------------------------------------------------------|----------------------------------------------------------------------------------------------------|-----------------------------------|----------------------------------------------------------------------------------------------------|----------------------------------------------------------------------------------------------------|
| 2 | Sublimation de l'image / Ben Moi,<br>MyZone, 290980200623, ISBN<br>Ligne de commande: LBC-163528<br>Commande: CROG/2023/AR/55                                                                                                    | Identifiant: 290980200623<br>Identifiant<br>MMS: 991014085806004116<br>Propriétaire de la ligne de                                                                                                    | 225,68 EUR<br>Attribuer à moi ••• | Description bibliogr     Lignes de facture     Lignes de command                                                                                                    | Ligne de commande: LBC-165538 / Commande: <u>CBC9-2022/AR/655</u> (Envoye)                                                                                                    |

Pour faire le point sur les lignes et bons de commande de la bibliothèque, il est également possible, via Alma, de consulter un *tableau de bord* composé de rapports statistiques. Ce tableau de bord, intitulé « *Reseau\_ACQ\_achat\_ponctuel\_imprimes* » est accessible à tous les utilisateurs d'Alma disposant du *rôle d'opérateur des achats*.

Pour ajouter le tableau de bord dans vos favoris, cliquez sur le menu « analytics » et « objets partagés avec moi ».

Accéder à la liste des bons de commande

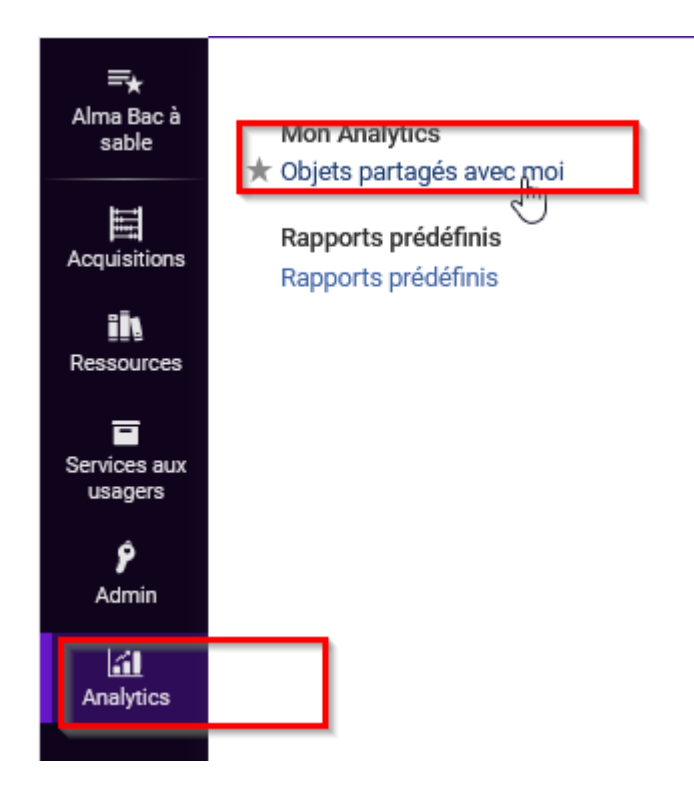

Chercher le tableau de bord par son nom : « *Reseau\_ACQ\_achat\_ponctuel\_imprimes* » et cliquer sur « *épingler au menu Analytique* ».

| <  | Partagé avec moi (1 - 1 de 1)                                                         |                                                                                                    |                         |
|----|---------------------------------------------------------------------------------------|----------------------------------------------------------------------------------------------------|-------------------------|
| \$ | Nom + chat_ressources-impriméesix Q, fi                                               | Her par: Nom * 🚛 🔻 Type: Tout * Badges: Tout * Domaine: Tout *                                                                                           | ь о II 🖷                |
| 1  | Réseau_ACQ_Achat_ressources-imprimées<br>Type Dashboard<br>Domaines Funds Expenditure | Dossinr Analytique AMSS. Tradeoure COMA Elaboratis<br>Objet rolle jur 👗 NYISA, Adadimatin in 16/37/42018<br>Objet molifik jur 🚡 QU-SSG. Dic 18/37/1/2020 | Épingler au menu Analyt |

Le tableau de bord sera désormais facilement accessible depuis le Menu Analytics > Objets épinglés.

| Mon Analytics                              | Chercher des objets analytiques                                                                         |                                                   |
|--------------------------------------------|----------------------------------------------------------------------------------------------------|---------------------------------------------------|
| Objets partagés avec moi                   | Q Chercher                                                                                              | Domaine: Tou                                      |
| Rapports prédéfinis<br>Rapports prédéfinis |                                                                                                    | oulouse COMUE<br>odulmatin le 0<br>SSE, LOIC le 0 |
|                                            | Objets épinglés<br>1 Réseau_ACQ_Achat_ressources-imprimées<br>Réseau_ACQ_Achat_ressources-<br>imprimées |                                                   |

Cliquer sur le lien pour y accéder. Le tableau de bord comporte plusieurs onglets interrogeables à partir d'invites.

| PReseau_ACQ_achat_ponctuel_imprimes                                                                                                    |                                                                                                    |                                                            |
|----------------------------------------------------------------------------------------------------|----------------------------------------------------------------------------------------------------|------------------------------------------------------------|
| Exemplaires non livrés Etat des lignes de commande Etat des bons de comma                                                                                                    | nde Etat des factures Domaine d'achat                                                                 | Clôture budgétaire                                         |
| ✓ Exemplaires non livrés                                                                                                    |                                                                                                    |                                                            |
| Ce rapport liste les exemplaires en attente de réception par fournisseur et date d'app                                                                                                    | robation du bon de commande.                                                                          |                                                            |
| La date d'approbation du BC Alma correspond à la date d'envoi enregistrée par le<br>Si aucune date n'est saisie dans l'invite "date d'approbation du BC", tous les exempla<br>Le champ "date de réception du dernier exemplaire reçu" est renseigné quand un | système.<br>ires non réceptionnés dans Alma apparaisse<br>e partie seulement des exemplaires (par exe | nt.<br>mple 2/3) a été réceptionnée pour une ligne de comm |
|                                                                                                    | Bibliothèque d'achat                                                                                  | Nom du fournisseur                                         |
|                                                                                                    | A7                                                                                                    | ✓Sélectionner ι                                            |
|                                                                                                    | N° de BC :                                                                                            | N° de LBC :                                                |
| k₃                                                                                                    | contient n'importe lequel                                                                             | contient n'importe lequel                                  |

Nota bene : en cas de souci de connexion à Alma Analytics, fermez l'onglet ou la fenêtre et recommencez.

### 25. Télécharger leBon de Commande

Le« *bon de commande* » envoyé à l'adresse mail saisie au niveau du compte fournisseur peut également être *affichée et téléchargée depuis Alma*.

A partir d'un bon de commande envoyé, il faut cliquer sur l'onglet « *Pièces jointes* ». Puis, sur le bouton action « *télécharger* »

| < Pièces jointes               |                                  |            |              |                                         |                      |              |                      | R   |
|--------------------------------|----------------------------------|------------|--------------|-----------------------------------------|----------------------|--------------|----------------------|-----|
| Numéro de BC-13001<br>commande | Statut de la<br>commande         | Sent (2018 | 3-03-05)     | Propriétaire<br>la ligne de<br>commande | de SICD (BU Arsenal) | Date d'envoi | 05/03/2018           |     |
| Résumé Liste des lignes de co  | ommande 🎽 Pièces jointes 🍆 Notes |            |              |                                         |                      |              |                      |     |
| 1 - 1 de 1 Note 💌              |                                  |            | Q            |                                         |                      |              |                      | 6 ø |
| Nom du fichier                 | \$ Type                          | Taille     | Joint par    |                                         | \$ URL               | \$ Notes     | Statut de chargement |     |
| 1 OrderListLetter_152026310    | NOTIFICATION_EMAIL               | 3.6kb      | ut.sdabernat | 05/03/2018 16:18:22<br>CET              |                      | -            | Télécharger          |     |
|                                |                                  |            |              |                                         |                      |              | Consulter            |     |
|                                |                                  |            |              |                                         |                      |              | Télécharger          |     |

Le « bon de commande » s'ouvre alors dans le navigateur. Il est possible, à partir de là, d'utiliser la fonction « *imprimer* » du navigateur.

# 26. Exporter une liste de lignes de commande pour faire une demande de devis

#### 1. Exporter une liste à partir de lignes de commande en révision.

Une ligne de commande servant de base à une demande de devis auprès de plusieurs fournisseurs peut être générée avec des informations les plus minimales possibles (c'est-à-dire simplement, le type d'achat, la propriétaire de la ligne de commande, la bibliothèque de réception du ou des exemplaire(s) à commander et les informations bibliographiques). Une *note provisoire* mentionnant « *devis en cours* » dans le champ « *note de réception* » de la ligne de commande permet de garder en mémoire cette information.

La recherche de lignes de commande basé sur l'index « *notes de réception* » permet ensuite de retrouver les lignes de commande pour lesquelles, un devis doit être demandé.

Exporter une liste de lignes de commande pour faire une demande de devis

| Lignes de commande 🔹 Not                                                                  | tes de réception \star devis en cours                                                                                                    |                                                                                                    | ХQ                                   |                                                                                                    |                                                                 | ۵ 🛃 ک                              | 00         |         | φ     |
|-------------------------------------------------------------------------------------------|----------------------------------------------------------------------------------------------------|----------------------------------------------------------------------------------------------------|--------------------------------------|----------------------------------------------------------------------------------------------------|-----------------------------------------------------------------|------------------------------------|------------|---------|-------|
| Trouver facette spé                                                                       | <     Lignes de commande (1 - 1 de 1)     O     O     Trier par: Titre •                                                                                                    | devis en cours                                                                                                    |                                      |                                                                                                    | Créer nouvelle commande Changer date prévue                     | Gérer libellés 🔹 Attribuer la séle | Créer e    | nsemble | logiq |
| Attribué à moi (1)<br>e de workflow ^<br>En révision (1)                                  | 1 Educateurs et ethnographes -<br>regards sur les écoles et les<br>élèves du s<br>Ligne de commande: LBC-1526<br>Fournisseur/Compte: UT2J_Om                                                | Identifiant: 978-2-907416-40-5<br>Identifiant<br>MMS: 991013889409104116<br>86 Propriétaire de la ligne de<br>br commande: Centre de ressources | 0,00 EUR<br>Enregistrer et continuer | Résumé de ligne de c<br>Informations de ligne                                                                               | Enregistrer et continuer Attrit                                 | suer à Annuler attribution         | Modifier 🖍 | A 7     | ^     |
| s de commande en r_^<br>Non (1)<br>2e ^<br>Créé à partir d'u_ (1)<br>Des information_ (1) | es Blancher/UT2_08<br>/UT2_CR00_Omhes<br>Blancher/UT2_CR00_08<br>Comptes: UT2_CR00_MNN0_5<br>IENCES_EDUCATION (100.0%)<br>(FY-2023)<br>Date de création de ligne de<br>commander 30/09/2022 | Olympe de Gouges<br>Livraison préveu: 30/10/2022<br>Attribuée à :<br>GROG, Staplaire 01<br>Alertes (3)<br>devis en cours                        |                                      | Exemplaires comman<br>Informations de fourni<br>Tarification et finance<br>Informations de récep<br>Utilisateurs intéressés | Urgence Routage durant la réception Liaison durant la réception | Vote de réception                  |            |         |       |
| d'achat ^                                                                                 | Livre imprimé - Achat ponct.     C En révision                                                                                                    | -                                                                                                    | 1                                    | Codes statistiques<br>Notes (2)                                                                                             | Utilisateurs intéressés                                         |                                    |            |         | ^     |

Cliquez sur l'icône « Exporter »

#### Créer ensemble logique

| ande Changer date p      | prévue Gér  | er libellés 🔻 Attrik | ouer la se | élection 🔻 🕒 🍇 🔳 🕯                                                              |  |
|--------------------------|-------------|----------------------|------------|---------------------------------------------------------------------------------|--|
| Enregistrer et continuer | Attribuer à | Annuler attribution  |            | Exporter vers Excel. Seules les<br>100 000 premières notices sont<br>exportées. |  |
| ception                  |             |                      |            | ^                                                                               |  |
|                          |             | R Note de réc        | ention     |                                                                                 |  |

Un fichier Excel intitulé « poLineList » est alors généré.

| Nom                   |
|-----------------------|
| 📄 poLineList (9).xlsx |

#### Il contient les informations nécessaires pour la demande de devis :

- Données bibliographiques rassemblées dans une seule colonne
- Bibliothèque d'acquisition
- Numéro normalisé ISBN ou ISSN
- Numéro de ligne de commande (LBC)
- Bibliothèque des exemplaires

Il peut ensuite être modifié par la suppression de colonne inutiles ou vides.

| A                                           | В                  | С             | D                      | E                       |
|---------------------------------------------|--------------------|---------------|------------------------|-------------------------|
|                                             | Propriétaire de la | Numéro        | poLine.po<br>LineRefer |                         |
| itemDescriptonDisplay                       | ligne de commande  | normalisé     | ence                   | Exemplaires             |
| La petite écuyère à cafté [Texte imprimé] : |                    |               |                        |                         |
| Le Poulpe / Jean-Bernard Pouy, Paris, Ed.   |                    |               |                        |                         |
| Baleine, impr. 1999, cop. 1995, ( Librio    |                    |               |                        | SICD (BU Arsenal) -     |
| policier ), 2-290-34106-1, ISBN             | SICD (BU Arsenal)  | 2-290-34106-1 | LBC-4254               | UNASSIGNED location (1) |

*Une fois le devis reçu, la mise à jour des lignes de commande peut être effectuée* (la mention « devis en cours » doit être supprimé du champ « note de réception ») et le circuit de commande poursuivre son cours.

2. Exporter une liste à partir de lignes de commande constituant un bon de commande en révision.

*Dans le cadre d'un devis envoyé à un seul fournisseur*, les lignes de commande servant de base à la demande de devis peuvent être générées avec les informations nécessaires à la création d'une ligne de commande classique et regroupées dans un bon de commande (non envoyé). Cependant, le prix catalogue, obligatoire pour passer à l'étape de regroupement doit contenir un montant fictif et la mention « devis en cours » peut être saisie dans la note de réception pour garder cette information en mémoire.

Après avoir regroupé les lignes de commande dans un bon, cliquez sur « *enregistrer* » (et non pas sur « *enregistrer* ») pour conserver le bon de commande en *statut révision*.

A partir du bon de commande, allez dans l'onglet « *liste des lignes de commande* » et cliquez sur l'icône « *Exporter la liste* »

| I | Lignes de commande                                                                                                    |                                                                                                    | Enregistrer et continuer Retour Enregistrer                   | ^                                                                                |
|---|----------------------------------------------------------------------------------------------------|----------------------------------------------------------------------------------------------------|---------------------------------------------------------------|----------------------------------------------------------------------------------|
|   | Résumé Liste des lignes de commande Pièces jointes Notes                                                                                                    |                                                                                                    |                                                               | Numéro de commande<br>CROG/2023/JG/04                                            |
| I | 1 - 2 de 2 Tout - Q                                                                                                    |                                                                                                    | O Ajouter une ligne de commande Afficher - 🕒 O                | Statut de la commande<br>En révision (2023-06-19)<br>Pronriétaire de la livne de |
|   | 1 formation Alma / SICD, PUM, 190620231538, ISBN<br>Identified Matte, 99101005808000116<br>Arthole 8:-<br>Type: Univ imprime: Achat proctual<br>properticate da la lange da commande: Control de ressources D/mpe de Gouges | Exemplaines: Centre de ressources Olympe de Gouges -<br>Acquisitions CROG (2)<br>Prix total: 455 DE UR<br>Fonds: UT2.J.CROG.MONO.GEOGRAPHE (100.0%) (PY-2023)<br>Bildenne di Vermienser. | Note de réception: -<br>La notice bibliographique est abrégée | Centre de ressources Olympe de<br>Gouges<br>Date d'envoi<br>-                    |

Un fichier Excel intitulé « poLineList » est alors généré.

| Nom                 |  |
|---------------------|--|
| poLineList (9).xlsx |  |

#### Il contient les informations nécessaires pour la demande de devis :

- Données bibliographiques rassemblées dans une seule colonne
- Bibliothèque d'acquisition
- Numéro normalisé ISBN ou ISSN
- Numéro de ligne de commande (LBC)
- Numéro de bon de commande (BC)

Il peut ensuite être modifié par la suppression de colonne inutiles (la mention de prix fictif notamment).

|                                                          | Propriétaire de la ligne de |                  |                        |                  |
|----------------------------------------------------------|-----------------------------|------------------|------------------------|------------------|
| itemDescriptonDisplay                                    | commande                    | Numéro normalisé | poLine.poLineReference | Commande         |
| Plumes d'Ange [Texte imprimé] / Martin Winckler,         |                             |                  |                        |                  |
| [Paris], Gallimard, impr. 2005, cop. 2003, ( Collection  |                             |                  |                        |                  |
| Folio ), 2-07-031292-5, ISBN                             | SICD (BU Arsenal)           | 2-07-031292-5    | LBC-4257               | SICD/2018/SDT/17 |
| Soigner, écrire, traduire [Texte imprimé] : conférence   |                             |                  |                        |                  |
| inaugurale de Martin Winckler / Dix-neuvièmes assises    |                             |                  |                        |                  |
| de la traduction littéraire (Arles 2002) ; avec la       |                             |                  |                        |                  |
| participation de Michel Bataillon, Jean-Louis Besson,    |                             |                  |                        |                  |
| Claude Bleton, [et al.], Paris Arles, Atlas : Actes Sud, |                             |                  |                        |                  |
| impr. 2003, 2-74274-588-2, ISBN                          | SICD (BU Arsenal)           | 2-74274-588-2    | LBC-4258               | SICD/2018/SDT/17 |

*Une fois le devis reçu, la mise à jour des lignes de commande peut être effectuée* (La mention « *devis en cours* » doit être *supprimée* du champ « *note de réception* ») et le circuit de commande poursuivre son cours.

# 27. CAS PARTICULIER n°1. Rachat d'exemplaires

#### 1. Rechercher un titre au catalogue

Recherchez le titre au catalogue.

Une fois le titre sélectionné, cliquez sur le bouton action puis sur « Commande ».

#### 2. Renseigner le type d'achat et le propriétaire de la ligne de commande

#### 3. Créer la ligne de commande

La création de la ligne de commande se passe comme décrit dans la partie précédente.

La procédure de rachat d'exemplaires se distingue seulement par le fait qu'il est possible de renseigner dès ce stade la ou les localisations définitives des exemplaires commandés en allant modifier la localisation dans l'éditeur d'exemplaire.

| Exemplaires commandés (1) |                                             |                   |      |             |                     |                     |                                |                   |         |   |
|---------------------------|---------------------------------------------|-------------------|------|-------------|---------------------|---------------------|--------------------------------|-------------------|---------|---|
|                           |                                             |                   |      |             |                     |                     |                                |                   | B       |   |
|                           | Bibliothèque                                | Localisation      | Cote | Code-barres | Disponibilité       | Exception de circul | Description d <sup>*</sup> exe | Date de réception |         |   |
| 1                         | Centre de<br>ressources<br>Olympe de Gouges | Acquisitions CROG |      | ACQ532669   | Non     réceptionné |                     |                                |                   | Modifie | r |
| <b>A</b>                  | jouter exemplaires                          |                   |      |             |                     |                     |                                |                   | Recevo  | r |

Pour cela, modifiez la localisation par défaut attribuée à la création de la ligne de commande.

L'éditeur d'exemplaire physique s'ouvre.

Dans « Information sur la localisation », cliquez sur l'icône « Sélectionner dans une liste ».

Cliquez dans la liste qui apparaît sur la localisation définitive des exemplaires.

|                                     | Information sur la loca                                                               | lisation                                                                            |    |
|-------------------------------------|---------------------------------------------------------------------------------------|-------------------------------------------------------------------------------------|----|
| ×                                   | Localisation<br>détentrice *                                                          | Q Rechercher ou sélectionner                                                        | •  |
|                                     | Type de cote<br>d'exemplaire                                                          | Sociales - UPS                                                                      |    |
|                                     | Source (Sous-champ 2)                                                                 | Centre Lettres Arts Philosophie                                                     | >  |
|                                     | ID Magasin distant                                                                    | Centre Régional de Documentation en Santé Publique - U                              | P8 |
|                                     |                                                                                       | Centre de ressources FOIX                                                           | >  |
|                                     | Informations sur la loc                                                               | Centre de ressources Olympe de Gouges                                               | ~  |
|                                     | L'exemplaire est dans<br>une localisation<br>temporaire<br>Localisation<br>temporaire | Acquisitions CROG (23ACQ)<br>Ajouts Rapides CROG (23AR)<br>Bandes dessinées (23SBD) |    |
|                                     | Type de cote                                                                          | P · · · (20010)                                                                     |    |
| Cliquez ensuite sur « Enregistrer » |                                                                                       |                                                                                     |    |
|                                     | Lier à une autre notice                                                               | bibliographique Annuler Enregistrer                                                 |    |

|     | Lier à une autre notice bibliographique | Annuler     | Enreg | istrer |
|-----|-----------------------------------------|-------------|-------|--------|
| aud | [et al.] ; préface de Cyrille Mozgo     | ovine . Par | is 🚺  | >      |
|     | Ν                                       |             |       |        |

Un pop-up de confirmation apparaît.

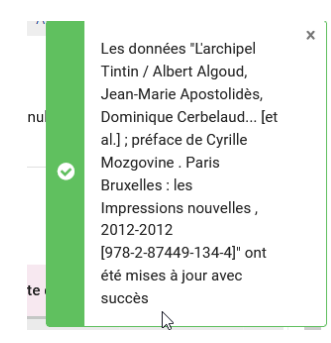

Dans l'onglet *Résumé de la ligne de commande*, on retrouve désormais dans le cadre « *Exemplaires commandés* » la *localisation définitive*.

| Ketour à la liste       |                                                                                                  |                                          |
|-------------------------|--------------------------------------------------------------------------------------------------|------------------------------------------|
|                         | Enregistrer et continuer Attribuer à moi Attribuer à Changer la référence bib Annuler ligne Comm | ander maintenant Différer 🚥 Modifier 🖍 📼 |
| Résumé de ligne de c    | Bibliothèque Localisation Cote Code-barres Disponibilité Exception o                             | de c Description d'e Date de récepti     |
| Exemplaires comm (1)    | 1 Centre de Exposition ACQ532669 Non<br>ressources Rez-de-<br>olympe de chaussée<br>convert      |                                          |
| Tarification et finance | Gouges                                                                                           |                                          |

Si vous rachetez plusieurs exemplaires en même temps, cliquez sur « *Ajouter exemplaires* » et sélectionnez le *nombre d'exemplaires* voulus.

| Exemplaires commandés (1) |                                                |                                   |      |                  |                                         |                |                 |                 |   | ^   |
|---------------------------|------------------------------------------------|-----------------------------------|------|------------------|-----------------------------------------|----------------|-----------------|-----------------|---|-----|
|                           |                                                |                                   |      |                  |                                         |                |                 |                 | ₽ | 9   |
|                           | Bibliothèque                                   | Localisation                      | Cote | Code-barres      | Disponibilité                           | Exception de c | Description d"e | Date de récepti |   |     |
| 1                         | Centre de<br>ressources<br>Olympe de<br>Gouges | Exposition<br>Rez-de-<br>chaussée |      | ACQ532669        | <ul> <li>Non<br/>réceptionné</li> </ul> |                |                 |                 |   | ••• |
| 0                         | Ajouter exemp                                  | blaires                           |      |                  |                                         |                |                 |                 |   | ×   |
| N                         | ombre d <sup>*</sup> exemplai                  | res à ajouter*                    |      | Bibliothèques pr | ises en charge*                         |                | Exception de d  | circulation     |   |     |
|                           | 2                                              |                                   |      | Centre de ress   | ources Olympe de                        | Gouges: E 🔻    | Sélectionner    | une valeur      |   | •   |
|                           | Rafraichir E                                   |                                   |      |                  |                                         |                |                 |                 |   |     |

Si les exemplaires rachetés sont destinés à des *localisations différentes*, répétez l'opération en sélectionnant les localisations souhaitées après avoir cliqué sur « *Ajouter exemplaires* ».

Dans la partie « *tarification et financement* », il faut que « *Prix net mis à jour en fonction de la quantité d'exemplaires* » (ce n'est pas coché par défaut si la ligne de commande a été créé par un import depuis un réservoir extérieur). Il conviendra donc de le cocher.

| Tarification et financement |  |    |                                                                              |                  | ^ |
|-----------------------------|--|----|------------------------------------------------------------------------------|------------------|---|
| Aucuns frais                |  | N  | Prix net <sup>*</sup> mis à jour en fonction de la quantité<br>d'exemplaires |                  |   |
| Prix catalogue              |  | 63 | Quantité pour tarification                                                   | Remise (montant) |   |
| 12,00 EUR •                 |  | 3  | 0,00                                                                         |                  |   |
|                             |  |    | Remise (%)                                                                   |                  |   |
| Prix net: 36,00 EUR         |  |    |                                                                              |                  |   |

La suite du circuit de commande est conforme aux étapes décrites dans la partie précédente.

# 28. CAS PARTICULIER n°2. Dons

Le traitement des dons est abordé dans une procédure à part.

Deux méthodes sont proposées : l'une suit le *circuit de commande* et l'autre se déroule par la *modification d'exemplaire*.

# 29. CAS PARTICULIER n°3. Que faire si une ligne de commande est en regroupement automatique à tort ?

Si vous ne souhaitez pas utiliser le regroupement automatique des lignes , il faut toujours penser à cocher "regroupement manuel" dans la ligne de commande. En cas d'oubli, la ligne de commande aura le statut "regroupement automatique".

Pour pouvoir retrouver la ligne à corriger, *recherchez votre ligne dans la barre de recherche* (critère de prérecherche « Lignes de commande », index « Tout » ou « Ligne de commande » ou « Titre », etc.) et regardez son *statut*. Dans le cas décrit, elle est porteuse d'un statut « *regroupement automatique* ».

| ettes | Lignes de commande (1 - 1 de 1) LBC-179282                                                                                                    |           |
|-------|----------------------------------------------------------------------------------------------------|-----------|
| Fac   | C □ Trier par: Titre ▼ ↓=                                                                                                    |           |
|       | 1       Image: L'archipel Tintin / Albert Algoud, Jean-Marie Apostolidès, Dominique C         Ligne de commande: LBC-179282         Fournisseur/Compte: UT2J_TERRES_DE_LEGENDES         /UT2J_TERRES_DE_LEGENDES         /UT2J_CROG_TERRES_DE_LEGENDES         /UT2J_CROG_TERRES_DE_LEGENDES         /UT2J_CROG_TERRES_DE_LEGENDES         Comptes: UT2J_CROG_MONO_ANTHROPOLOGIE (100.0%)         (FY-2023)         1         Livre imprimé - Achat ponctuel | 32,76 EUR |
|       |                                                                                                    |           |

*Pour repasser la ligne de commande en regroupement manuel*, cliquez sur « *Annuler ligne*». Une fenêtre de dialogue concernant les informations d'annulation s'ouvre : cliquez sur « *Enregistrer* », sans vous soucier du motif d'annulation ou indiquer une note si vous le souhaitez.

|                                                                                                    |                 |                                                           | e prévue Gérer libellés                                                                                 | <ul> <li>Attribue</li> </ul>                      | er la séle                                 | ction 🔻 🕒                                                        | × 🗉 📢                               |
|----------------------------------------------------------------------------------------------------|-----------------|-----------------------------------------------------------|----------------------------------------------------------------------------------------------------|---------------------------------------------------|--------------------------------------------|------------------------------------------------------------------|-------------------------------------|
|                                                                                                    | Attribuer à moi | Attribuer à                                               | Changer la référence bib                                                                                | Annuler ligne                                     |                                            | Modifier 🖌                                                       | <u>∧</u>                            |
| Résumé de ligne de c<br>Informations de ligne<br>Exemplaires comm (3)<br>Informations de fourn<br>Tarification et finance |                 | L'archipe<br>erbelaud<br>pression<br>ISBN<br>Propriétaire | el Tintin / Albert Algo<br>I [et al.] ; préface d<br>Is nouvelles, 2012-20<br>e de la ligne de commande | oud, Jean-Mar<br>e Cyrille Mozo<br>D12, Réflexion | ie Apo<br>govine,<br>Is faite<br>Irces Oly | stolidès, Dom<br>Paris Bruxell<br>s, 978-2-8744<br>mpe de Gouges | inique C<br>es, les Im<br>49-134-4, |

La ligne a le statut « Annulé ». Cliquez sur « Réouvrir ».
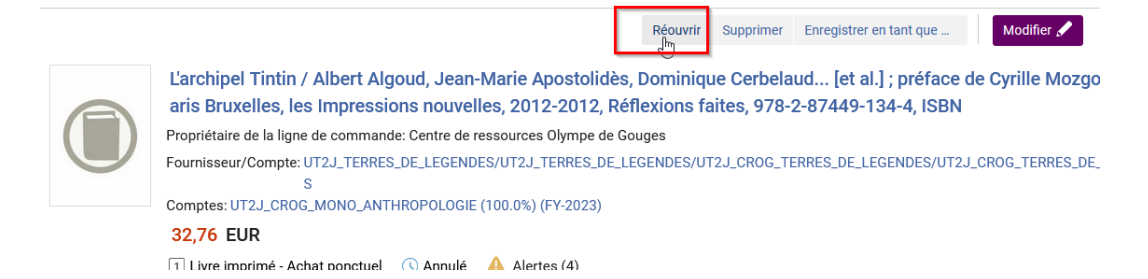

Un message de confirmation s'ouvre : cliquez sur « Confirmer ».

La ligne est passé « en révision ».

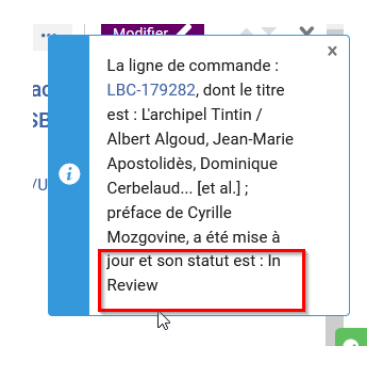

Cliquez sur « *modifier* » pour pouvoir compléter la ligne de commande (sans oublier de cocher « *regroupement manuel* ») et l'envoyer en « *regroupement manuel* ». L'annulation d'une ligne de commande a pour conséquence la suppression de l'exemplaire associé, c'est pourquoi celle-ci doit être de nouveau complétée.

| Enregistrer et continuer | Attribuer à moi Att                        | tribuer à Char             | ger la référence bib                | Annuler ligne                 | Commander maintenant                     | Différer              |                 | Modifier 🖌       | - <b>-</b> | ×  |
|--------------------------|--------------------------------------------|----------------------------|-------------------------------------|-------------------------------|------------------------------------------|-----------------------|-----------------|------------------|------------|----|
| L'archip<br>aris Bru     | el Tintin / Albert /<br>xelles, les Impres | Algoud, Jea<br>ssions nouv | n-Marie Apostol<br>elles, 2012-2012 | idès, Domini<br>2, Réflexions | que Cerbelaud [et<br>faites, 978-2-87449 | al.] ; pré<br>-134-4, | face de<br>ISBN | e Cyrille Mozg   | ovine, P   | į. |
| Informations de ligne o  | le commande                                |                            |                                     |                               |                                          |                       |                 |                  |            |    |
| MMS ID                   |                                            |                            | Type de matéri                      | iel                           |                                          |                       | Lignes          | de commande      | associé    | es |
| 991003353119704116       |                                            |                            | Livre                               |                               |                                          | •                     | Séle            | ctionner une val | leur       |    |
| Identifiant              |                                            |                            | Date d"envoi                        |                               |                                          |                       | Туре с          | le source        |            |    |
| 978-2-87449-134-4        |                                            | •                          | -                                   |                               |                                          |                       | Entrée          | manuelle         |            |    |
| Mode d"acquisition*      |                                            |                            | Champ de réfé                       | rence de ligne                | e de commande                            |                       |                 |                  |            |    |
| Achat                    |                                            | •                          | supplémentaire                      | e<br>Lini                     |                                          |                       | Re              | groupement m     | anuel      |    |

### Modification, annulation et suppression des lignes de commande

#### 1. Fonctionnement général

Les *lignes de commande* peuvent être *modifiées* à n'importe quelle étape du circuit de commande jusqu'à l'envoi du bon compris (statuts « *en révision* », « *regroupement manuel* », "*regroupement automatique*"et « *envoyé* »).

Veuillez noter, toutefois, que certains champs peuvent être *indisponibles* à la modification suivant l'étape atteinte. Par exemple, on ne peut plus changer le mode d'acquisition ou le fournisseur après avoir regroupé les lignes dans un bon. Cela s'explique par le fait que le fait qu'il s'agit de deux des critères sur la base desquelles des lignes de commande sont regroupées dans un même bon.

Il est possible également de *différer* une ligne de commande, comme par exemple si l'on apprend avant l'envoi au fournisseur que la parution du titre est repoussée.

*Modifier une ligne de commande est possible pour tous les agents dotés du rôle d'opérateur des achats* (ou à plus forte raison de gestionnaire des achats »).

Supprimer une ligne, en revanche, n'est possible que pour ceux disposant également du rôle d'opérateur des achats étendu.

Il faut bien comprendre la nuance entre l'annulation de ligne de commande (statut provisoire avant la ré-ouverture ou la suppression définitive de celle-ci) et la suppression de la ligne de commande (action définitive par laquelle la ligne de commande disparaît du système).

#### 2. Modifier une ligne de commande en révision

Rechercher la ligne de commande en révision depuis la barre de recherche, la recherche avancée ou depuis le menu *Acquisitions > Examiner (ligne de commande)*.

Cliquer sur l'icône crayon ou sur « Modifier » pour accéder à l'éditeur de la ligne de commande.

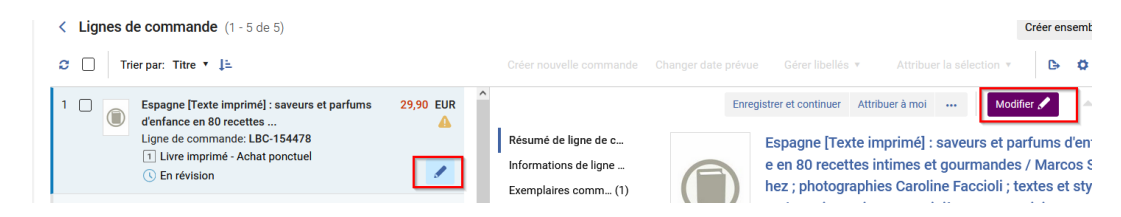

Procéder à la modification souhaitée.

La modification faite, cliquez sur « *Enregistrer et continuer* » pour faire passer la ligne à l'étape de regroupement manuel.

Toutes les informations présentes dans ce formulaire peuvent être modifiées.

#### 3. Modifier une ligne de commande en regroupement manuel

Rechercher la ligne de commande en regroupement manuel depuis la barre de recherche, la recherche avancée ou depuis le menu *Acquisitions* > *Regrouper*.

Cliquer sur l'icône crayon ou sur « Modifier » pour accéder à l'éditeur de la ligne de commande.

Procéder à la modification souhaitée. Par exemple, au changement du fournisseur.

Sélectionner le nouveau fournisseur dans la liste accessible depuis le champ dédié.

|   | Fournisseur de matériel*                        |   |
|---|-------------------------------------------------|---|
| Γ | UT2J_TERRES_DE_LEGEND •                         | E |
|   | Q Rechercher                                    |   |
|   | UT2J_TERRES_DE_LEGEND<br>ES/UT2J_TERRES_DE_LEGE |   |
|   | /UT2J_CROG_TERRES_DE_<br>LEGENDES               |   |
|   | /UT2J_CROG_TERRES_DE_<br>LEGENDES               |   |
|   | Aucun                                           | - |
|   | UT2J_TERRES_DE_LEGENDES                         |   |

#### Informations de fournisseur

La modification faite, cliquez sur « *Enregistrer* ». La ligne de commande reste en regroupement manuel. Toutes les informations présentes dans ce formulaire peuvent être modifiées.

#### 4. Différer une ligne de commande

« Différer » une ligne de commande permet de garder la ligne dans un statut de brouillon (« Différé »).

Pour différer une ligne de commande, cliquez sur « Différer ».

Annuler une ligne de commande qui n'est pas dans un bon de commande

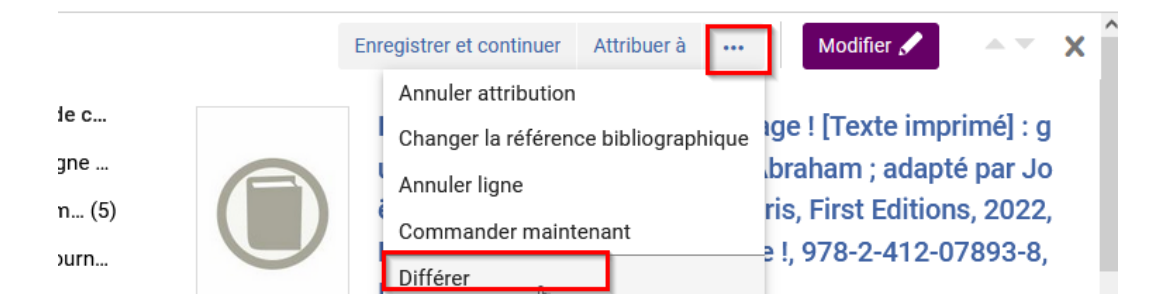

Vous pouvez indiquer la *raison* pour laquelle vous différez la ligne et saisir une *date de rappel* pour pouvoir réactiver la ligne de commande, à une date précise. Cela peut être utile, par exemple, si l'on apprend que la parution d'un livre figurant dans une ligne de commande non encore envoyée vient d'être repoussée à une date déterminée.

| Rappel de report | Raison                           | Note                |
|------------------|----------------------------------|---------------------|
| Choisir une date | En attente de confirmation com 🔻 | Saisir le texte ici |

Pour voir les lignes différées, cliquez sur Acquisition, « Révision reportée».

On peut choisir de les réactiver le moment venu.

| SANDBOX                   | ↓         Lignes de commande •         Tout •                                                    |                                                                                                    |     |           | ٩                                             |                     | Q 🗜 🧬                                                                                                   |
|---------------------------|--------------------------------------------------------------------------------------------------|----------------------------------------------------------------------------------------------------|-----|-----------|-----------------------------------------------|---------------------|----------------------------------------------------------------------------------------------------|
| ≕★<br>Alma Bac à<br>sable | Lignes de commande<br>Toutes les lignes de commande<br>Examiner (ligne de commande)<br>Regrouper | Traitement après réception<br>Exemplaires dans le Département de<br>réception<br>Scanner les exemplaires |     |           |                                               | Changer date prévue | Gérer libellés 🔻 🛛 Attribuer la séle                                                                    |
| Acquisitions              | Réclamer<br>Renouveler<br>★ Révision reportée                                                    | Importer<br>Importer                                                                                     | cte | 39,75 EUR | 1 .                                           | Réactiver           | Attribuer à Annuler attribution                                                                         |
| Ressources                | Gérer les té ls<br>Gérer les tâches EDI<br>Commande sans inventaire                              | Suivre et visualiser les imports<br>Résoudre les problèmes d'import<br>Infrastructure des acquisitions   |     | 1         | Résumé de ligne de c<br>Informations de ligne |                     | Le chinois pour les nuls en voyag<br>uide de conversation / Wendy Ab<br>äl Bellassen et Wenhong VII Par |
| usagers                   | A                                                                                                | Fournisseurs                                                                                             |     |           |                                               |                     | Dour lee nule noche. En vovege                                                                          |

*Nota Bene* : à la *réactivation*, la ligne retrouve le statut et l'étape du circuit de commande qu'elle avait atteint *avant d'être différée* (ici : « en révision »).

#### 5. Annuler une ligne de commande qui n'est pas dans un bon de commande

Une ligne de commande qui n'appartient pas à un bon de commande et qui est attribuée à soi, peut-être *annulée* en cliquant sur le bouton « *annuler ligne*».

Nota bene : l'annulation d'une ligne de commande n'est utile que si l'on veut conserver cette ligne pour la réutiliser ultérieurement. Si cette ligne doit être supprimée, il est possible de cliquer directement sur le bouton « supprimer ».

|    | Créer nouvelle commande Chang | ger date prévue | Gérer libellés 🔻         | Attribuer      | r la sélection 🔻 | ₿         |
|----|-------------------------------|-----------------|--------------------------|----------------|------------------|-----------|
|    |                               | E               | nregistrer et continuer  | Attribuer à    | ··· Mod          | ifier 🖌   |
| ī. | Désumé de liene de s          |                 | Annuler attribution      |                |                  |           |
|    | Resume de ligne de c          |                 | Changer la référen       | ce bibliograph | nique , Jean-N   | /larie Ap |
|    | Informations de ligne         |                 | Annuler ligne            |                | .] ; préfa       | ce de C   |
|    | Exemplaires comman            |                 | Commander maint          | enant          | pression         | is nouve  |
|    | Informations de fourn         |                 | Différer                 |                | -2-8744          | 9-134-4,  |
|    | Tarification et finance       |                 | A<br>Relier              |                |                  |           |
|    | Informations de récep         |                 | C Supprimer              |                | ntre de res      | sources 0 |
|    | Utilisateurs intéressés       |                 | F<br>Enregistrer en tant | que modèle     | LEGENDES         | S/UT2J_TE |
|    | Codes statistiques            |                 |                          |                | ROG_TER          | RES_DE_LI |

Indiquer la *raison d'annulation* et ajouter éventuellement une note.

| Motif d"annulation*            |   | Note d"annulation   | Envoyer annulation au fournisseur |
|--------------------------------|---|---------------------|-----------------------------------|
| Annulation par la bibliothèque | • | Saisir le texte ici |                                   |

La ligne obtient alors le statut « *annulé* ». Les *exemplaires* (s'il y en avait) sont *supprimés* le lien au compte budgétaire reste mais la somme est désengagée du budget pour tenir compte de cette annulation.

|                         | Réouvrir | Supprimer                 | Enregistrer en tant que | e Modifier 🖌            |             |
|-------------------------|----------|---------------------------|-------------------------|-------------------------|-------------|
| Résumé de ligne de c    |          | L'archipel 1              | Fintin / Albert Alg     | oud, Jean-Marie A       | postolidè   |
| Informations de ligne   |          | s, Dominiq                | ue Cerbelaud [e         | et al.] ; préface de    | Cyrille Mo  |
| Exemplaires comman      |          | zgovine, Pa               | aris Bruxelles, les     | Impressions nou         | velles, 20  |
| Informations de fourn   |          | 12-2012, R                | eflexions faites,       | 978-2-87449-134-        | 4, ISBN     |
| Tarification et finance |          | Propriétaire de<br>Gouges | e la ligne de command   | e: Centre de ressources | i Olympe de |
| Informations de récep   |          | Fournisseur/C             | ompte: UT2J_TERRES      | _DE_LEGENDES/UT2J_      | TERRES_DE_  |
| Utilisateurs intéressés |          |                           | LEGENDES/UT             | 2J_CROG_TERRES_DE       | LEGENDES/   |
| Codes statistiques      |          | Comptes: UT2              | J_CROG_MONO_ANTH        | HROPOLOGIE (100.0%)     | (FY-2023)   |
| Notes (1)               |          | 32,76 EUF                 | <u>ا</u>                |                         |             |
| Description bibliogr    |          | 1 Livre impri             | mé - Achat ponctue      | 🕔 Annulé 💧 Alert        | tes (4)     |
| Lignes de facture       |          | Ajouter lib               |                         |                         |             |
| E Lignes de command     | 45       |                           |                         |                         |             |

Après l'annulation de la ligne de commande

- Soit vous la renvoyez en révision pour réutilisation ultérieure en utilisant le bouton « ré-ouvrir »

Supprimer une ligne de commande qui n'est pas dans un bon de commande

|                                               | Changer date prevue                                    | Gerer libelles 🔻                                           | Attribuer la sele | ction 🔻 🛛 🕒 | ₩ ■          |     |
|-----------------------------------------------|--------------------------------------------------------|------------------------------------------------------------|-------------------|-------------|--------------|-----|
| Résumé de ligne de c<br>Informations de ligne | Répuvrir Su<br>/UT2J_CROG_TERRE<br>Reçu prévu après co | pprimer Enregistre<br>ES_DE_LEGENDES<br>mmande (jours): 30 | er en tant que    | Modifier 🖍  | <b>▲</b> ▼ X | ^ ^ |
| Exemplaires comman                            | Tarification et financ                                 | ement                                                      |                   |             | ^            |     |

Confirmez le message.

| Message de confirmation                                            |                                 |
|--------------------------------------------------------------------|---------------------------------|
| La ligne de commande sera réglée sur "En révision". Voulez-vous vr | aiment effectuer cette action ? |
|                                                                    | Annuler Confirmer               |

La ligne est alors renvoyée en révision et la mention du compte budgétaire a disparu.

- Soit vous la supprimez définitivement

|    | Enregist                        | rer et continuer | Attribuer à moi      | ··· N     |
|----|---------------------------------|------------------|----------------------|-----------|
| 2  | Reçu prévu après                | Attribuer à      |                      |           |
|    |                                 | Changer la réfé  | érence bibliographiq | ue        |
| ÷  |                                 | Annuler ligne    |                      |           |
| n  | Tarification et fina            | Commander m      | aintenant            |           |
| n  |                                 | Différer         |                      |           |
| e  | Aucuns frais                    | Relier           |                      |           |
| p  | 📃 "Prix net" r <mark>h</mark> i | Supprimer        |                      | nplaire   |
| ès | -                               | Enregistrer en t | tant que modèle      |           |
|    | Priv catalogue:*                |                  | Remise               | (%)· 9 00 |

## 6. Supprimer une ligne de commande qui n'est pas dans un bon de commande

#### 1. Supprimer la ligne de commande

Une ligne de commande qui n'appartient pas à un bon de commande et qui est attribuée à soi, peut-être *supprimée* simplement en cliquant sur le bouton « *Supprimer* ». Cela fait disparaître définitivement du système la ligne ainsi que les exemplaires créés et l'engagement prévu sur le budget.

|   | Enregist             | rer et continuer | Attribuer à mo  | i              |
|---|----------------------|------------------|-----------------|----------------|
|   | Reçu prévu après     | Attribuer à      |                 |                |
| · |                      | Changer la réfé  | rence bibliogra | phique         |
|   |                      | Annuler ligne    |                 |                |
| ۱ | Tarification et fina | Commander m      | aintenant       |                |
| n |                      | Différer         |                 |                |
| 2 | Aucuns frais         | Relier           |                 |                |
| p | Prix net" rhi        | Supprimer        |                 | nplaire        |
| S | -                    | Enregistrer en t | ant que modèl   | e              |
|   | Priv catalogue:*     | 12 00 EUR        | R۵              | mice (%)· 9 00 |

Cliquer sur « *Confirmer* » dans la boîte de dialogue qui s'ouvre. Un message de confirmation de la suppression apparaît alors.

| Supprimer la ligne de commande                                                                                                 |                                                        |
|----------------------------------------------------------------------------------------------------|--------------------------------------------------------|
| ▲ Vous êtes sur le point de supprimer la ligne de commande LBC-166765. Cette action actualisera la liste des lignes de commanc | de. Voulez-vous vraiment continuer ? Annuler Confirmer |

L'*exemplaire* lié à la ligne a lui aussi disparu.

#### 2. Supprimer la notice bibliographique liée

Si la ligne supprimée était liée à une notice bibliographique qui ne comportait *pas d'autre holding*, cette notice bibliographique demeure au catalogue comme notice « *isolée* », c'est-à-dire *sans holding ni exemplaire*.

On peut le vérifier en effectuant une recherche sur le critère de pré-recherche « Tous les titres ».

| Tous les titres | Tout -                                                                          | 978-2-86744-865-2                                  |                   |                                                          | <mark>#</mark> ▼ Q | Ava              | ncé 🔻 |
|-----------------|---------------------------------------------------------------------------------|----------------------------------------------------|-------------------|----------------------------------------------------------|--------------------|------------------|-------|
| Tous les tit    | res (1 - 1 de 1                                                                 | ) 978-2-86744-86                                   | 5-2               |                                                          | Enr                | egistrer la requ | ıête  |
| # Institution   | L Communau                                                                      | té                                                 |                   |                                                          |                    |                  |       |
| Tri principal : | Tri                                                                             | secondaire par :                                   |                   |                                                          |                    | ₿                | ٥     |
| Classement      | United emmerd<br>d'oeuvre / Jean                                                | assement 🝷<br>ements of New Or<br>-Charles Masséra | rder ; précédé de | e United problems of cout de la main-                    | Modifier la notice | Commande         |       |
| 50              | Livre {Livre - Physique} Par Masséra , Jean-Charles<br>(Paris : POL, cop. 2002) |                                                    |                   | Langue: Français<br>ISBN: 978-2-86744-865-2 et<br>autres |                    |                  |       |
|                 |                                                                                 |                                                    |                   | Numéro de notice:<br>(OCoLC)422116377                    |                    |                  |       |
|                 |                                                                                 |                                                    |                   | Date de mise à jour:<br>14/03/2018                       |                    |                  |       |
|                 | Physique                                                                        | Électronique                                       | Numérique         | Autres détails                                           |                    |                  |       |

Dans ce cas, il vous est recommandé de *supprimer la notice depuis l'éditeur de métadonnées*, pour lequel tous les acquéreurs ont des droits d'accès.

Modifier une ligne de commande dans un bon en révision ou en approbation

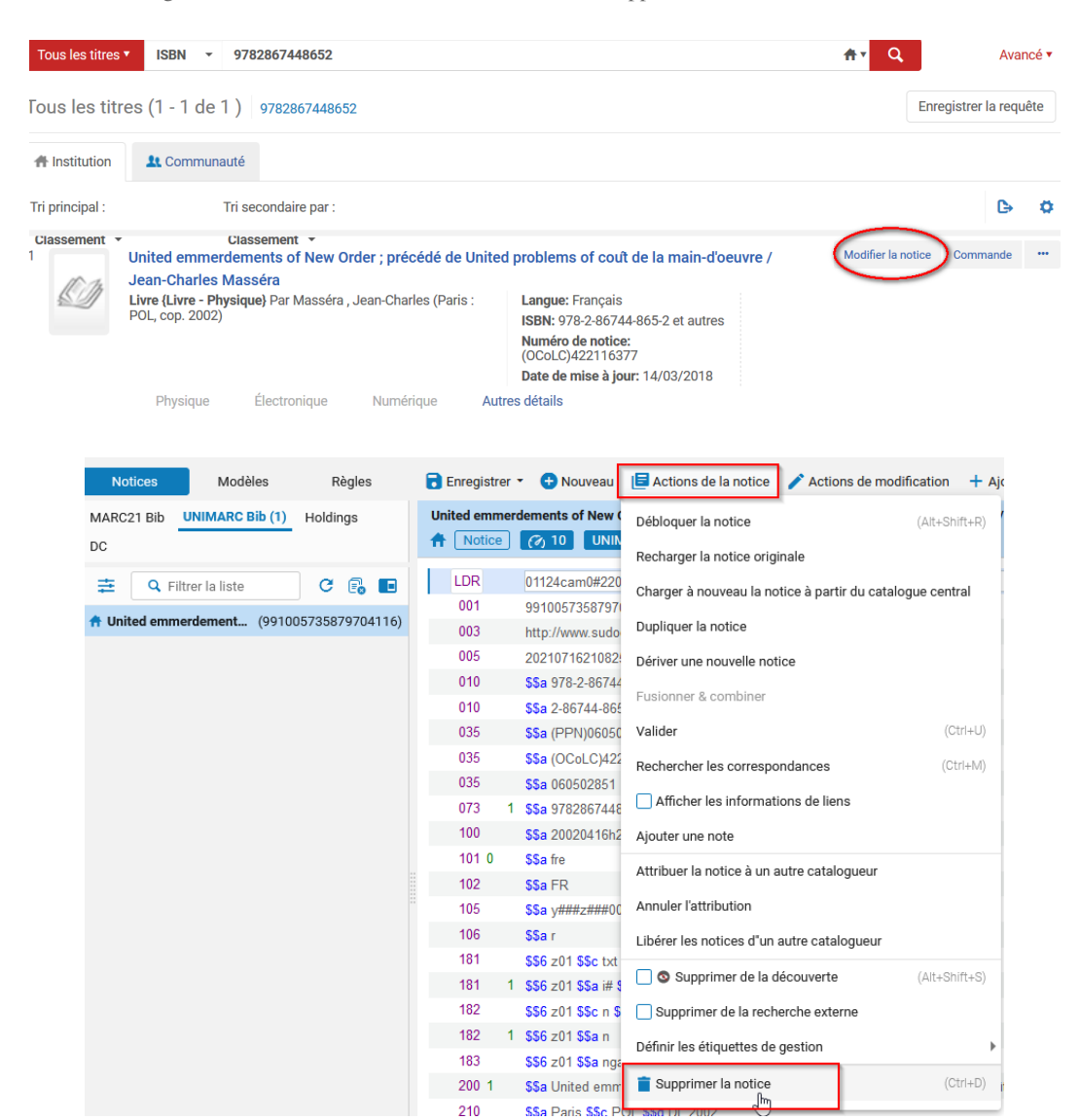

Pour plus de détails sur la suppression de notice, reportez-vous au support de formation « Gestion des données ».

#### 7. Modifier une ligne de commande dans un bon en révision ou en approbation

Quand une ligne de commande est dans un *bon en révision ou en attente d'approbation*, il est possible de la modifier, *à l'exception* :

- Du mode d'acquisition
- Du choix du fournisseur

Pour accéder aux bons de commande en révision ou en attente d'approbation, aller dans le menu *Acquisitions* puis *Réviser (commande)* ou « *Approuver* ».

Modifier une ligne de commande dans un bon en révision ou en approbation

| E                       | Regrouper                |
|-------------------------|--------------------------|
|                         | Réclamer                 |
| Acquisitions            | Renouveler               |
| ĨĮ                      | Révision reportée        |
| Ressources              | Gérer les tests          |
|                         | Gérer les tâches EDI     |
|                         | Commande sans inventaire |
| Services aux<br>usagers |                          |
| Ŭ                       | Commande (Commande)      |
| 8                       | 🖈 Réviser (Commande)     |
| Admin                   | Approuver 🗸              |
| 1                       | Supprimer une commande   |

Rechercher le bon de commande. Cliquer sur « Modifier ».

| Numéro | de commande <del>*</del> |                           | Q              |                  |                      | Approu       | ver et envoyer     | ₿  |
|--------|--------------------------|---------------------------|----------------|------------------|----------------------|--------------|--------------------|----|
| ▼ Pro  | priétaire de la ligne de | commande : BIB'INS        | SA 🙁           |                  |                      |              |                    |    |
|        | ▲ Commande n*            | Statut                    | Date de statut | Fournisseur      | Unité d'organisation | 🗘 Prix total | ♦ Nombre<br>lignes | de |
|        | INSA/2023<br>/ALA/13     | En cours<br>d'approbation | 13/07/2023     | INSA_DECITRE_EDI | BIB'INSA             | 123,14 EUR   | 3                  |    |
|        |                          |                           |                |                  |                      |              | Consulter          |    |

Le bon s'ouvre en mode modification sur l'onglet « Résumé ».

Cliquer sur l'onglet « Liste des lignes de commande »

| Késumé de la commande                              |                                                    |                                                           | Enregistrer et continuer Retour | Enregistrer |
|----------------------------------------------------|----------------------------------------------------|-----------------------------------------------------------|---------------------------------|-------------|
| Numéro de Test/sci/2018/VD/01<br>commande          | Statut de In Review (2018-03-14)<br>la<br>commande | Propriétaire BU Sciences<br>de la ligne<br>de<br>commande | Date -<br>d'envoi               | 6           |
| Résumé Liste des lignes de comman                  | de Pièces jointes Notes                            |                                                           |                                 |             |
| Détails de commande<br>INFORMATION SUR LA COMMANDE |                                                    |                                                           |                                 | ~           |
| Numéro de commande * Test/sci/2018/V               | /D/01                                              | Numéro ERP                                                |                                 |             |

Cliquer sur « *modifier* » pour mettre à jour le contenu de la ligne de commande.

| Lignes de commande                                 |                            | Enregistrer et                                                                           | continuer Re       | tour     | Enregis |
|----------------------------------------------------|----------------------------|------------------------------------------------------------------------------------------|--------------------|----------|---------|
| Résumé Liste des lignes de commande                | Pièces jointes Notes       |                                                                                          |                    |          |         |
| 1 - 3 de 3 Tout -                                  | ٩                          | Ajouter une ligne de commande                                                            | Afficher: Tout 👻 🖗 | )<br>B   | G       |
| 1 Initiation à l'économie<br>978-2-281-14633-2, IS | de la construction / Mattl | hieu Lamy ; préface de David Lisnard, Paris, Éditions le Moniteur, 2023-2023, [Méthodes] | Supprimer de la    | commande | e       |

Le bouton « *supprimer de la commande* » permet d'enlever la ligne de commande du bon et de la renvoyer en révision.

Annuler, supprimer ou enlever du bon une ligne de commande depuis un bon de commande en révision ou en

| approbation<br>< Lignes de commande      |                                                           |                                                              | Enregistre                   | et continuer Rete       | our Er  | nregis |
|------------------------------------------|-----------------------------------------------------------|--------------------------------------------------------------|------------------------------|-------------------------|---------|--------|
| Résumé Liste des lignes de command       | de Pièces jointes Notes                                   |                                                              |                              |                         |         |        |
| 1 - 3 de 3 Tout -                        | ٩                                                         |                                                              | Ajouter une ligne de command | e Afficher: Tout 🗸 😣    | ₿       |        |
| 1 Initiation à l'écon<br>978-2-281-1463: | nomie de la construction / Matthieu Lamy ; p<br>3-2, ISBN | réface de David Lisnard, Paris, Éditions le Moniteur, 2023-2 | 023, [Méthodes] Mod          | fier Supprimer de la co | ommande |        |

Nota bene : lorsque vous cliquez directement sur le nom du bon de commande (dans une liste de résultats des bons de commande en révision, par exemple), vous affichez celui-ci en lecture uniquement, ce qui vous empêchera de faire toute modification.

| < | Com                                                        | imandes en révis                      | sion (1 - 10 de 3  | 0)                           |                                |                                        |            |                     | Reto |
|---|------------------------------------------------------------|---------------------------------------|--------------------|------------------------------|--------------------------------|----------------------------------------|------------|---------------------|------|
|   | Num                                                        | éro de commande +                     |                    | Q                            |                                |                                        |            | C                   | •    |
|   | Propriétaire de la ligne de commande : SICD (BU Arsenal) ③ |                                       |                    |                              |                                |                                        |            |                     |      |
|   |                                                            |                                       |                    | , , ,                        |                                |                                        |            |                     |      |
|   | ,                                                          | ▲ Commande n°                         | 🗘 Statut           | Date de statut               | Fournisseur                    | Unité d'organisation                   | Prix total | ♦ Nombre de lignes  |      |
|   | 1                                                          | Commande n     ARS/2019     /EBSCO/JG | Statut En révision | Date de statut<br>19/06/2018 | Fournisseur<br>TEST_SICD_EBSCO | Unité d'organisation SICD (BU Arsenal) | Prix total | Nombre de<br>lignes | •••  |

## 8. Annuler, supprimer ou enlever du bon une ligne de commande depuis un bon de commande en révision ou en approbation

Pour accéder aux bons de commande en révision ou en attente d'approbation, aller dans le menu *Acquisitions* puis *Réviser (commande)* ou « *Approuver* ».

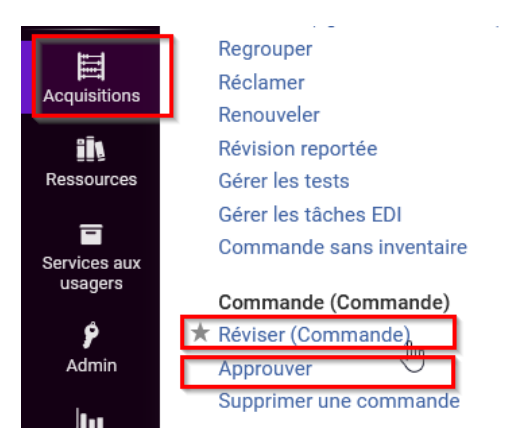

Rechercher le bon de commande. Cliquer sur « Modifier ».

| Propriétaire de la ligne de commande : BIB'INSA ③     Commande n*      Statut     Date de statut     Fournisseur     Unité d'organisation     Prix total |                     |
|----------------------------------------------------------------------------------------------------|---------------------|
| A Commande n° \$ Statut Date de statut \$ Fournisseur \$ Unité d'organisation \$ Prix total                                                              |                     |
|                                                                                                    | Nombre de<br>lignes |
| INSA/2023 En cours 13/07/2023 INSA_DECITRE_EDI BIB'INSA 123,14 EUR                                                                                       | 3                   |
|                                                                                                    | Consulter           |

Le bon s'ouvre en mode modification sur l'onglet « *Résumé* ».

Cliquer sur l'onglet « Liste des lignes de commande ».

Annuler, supprimer ou enlever du bon une ligne de commande depuis un bon de commande en révision ou en approbation

| Késumé de la commande                     |                                                    |                                                           | Enregistrer et continuer Retour | Enregistrer |
|-------------------------------------------|----------------------------------------------------|-----------------------------------------------------------|---------------------------------|-------------|
| Numéro de Test/sci/2018/VD/01<br>commande | Statut de In Review (2018-03-14)<br>la<br>commande | Propriétaire BU Sciences<br>de la ligne<br>de<br>commande | Date -<br>ďenvoi                | 0           |
| Résumé Liste des lignes de comma          | nde Pièces jointes Notes                           |                                                           |                                 |             |
| Détails de commande                       |                                                    |                                                           |                                 | ~           |
| INFORMATION SUR LA COMMANDE               | <u>۲</u>                                           |                                                           |                                 |             |
| Numéro de commande * Test/sci/2018/       | VD/01                                              | Numéro ERP                                                |                                 |             |
| FOURNISSEUR                               |                                                    |                                                           |                                 |             |

- Le bouton « *Supprimer de la commande* » permet d'enlever la ligne de commande du bon et de la renvoye en révision (pour réutilisation ultérieure).

| 1 |      | DCG 9 : introduction à la comptabilité : manuel / Charlotte     | e Disle, Robert Maéso, Michel Méau,, Malakoff [Levallois-Perret], Du | nod : Éditions Francis Lefebvre, DL 2018, Expert sup : l'expérience de | l'expertise, Modifier Réviser      |
|---|------|-----------------------------------------------------------------|----------------------------------------------------------------------|------------------------------------------------------------------------|------------------------------------|
|   | 10 m | Identifiant MMS: 991013082699104116                             | Exemplaires: Bibliothèque de l'Arsenal - Nouvelles acquisitions (8)  | Note de réception: -                                                   | Supprimer de la commande           |
|   |      | Attribué à: -                                                   | Prix total: 225.68 EUR                                               | La notice bibliographique fait partie d'une collection/ensemble        | Commander maintenant               |
|   |      | Type: Livre imprimé - Achat ponctuel                            | Fonds: UT1_ARS_G_FM_livres/annuaires (100.0%) (FY-2018)              | de livres                                                              | Différer                           |
|   |      | Propriétaire de la ligne de commande: Bibliothèque de l'Arsenal | Référence du fournisseur: -                                          |                                                                        | billerer                           |
|   |      | Numero normalise: 9782100775002                                 | Livraison attendue: -                                                |                                                                        | Lier à une autre notice            |
|   |      | Commande: ARS/2018/PAL/03/GESF                                  |                                                                      |                                                                        | Changer les références bibliograph |
|   |      | Ligne de commande: LBC-4506 / (Ready)                           |                                                                      |                                                                        |                                    |
|   |      | <ul> <li>Physique Ponctuelle (8)</li> </ul>                     |                                                                      |                                                                        | Annuler                            |

Confirmez votre choix dans la boîte de dialogue :

| Supprimer de la commande                                                            |                      |
|-------------------------------------------------------------------------------------|----------------------|
| Êtes-vous sûr(e) de vouloir enlever les lignes de commande sél<br>commande dachat ? | ectionnées depuis la |
|                                                                                     | Annuler Confirmer    |

La ligne en révision n'est plus dans le bon de commande (le montant de celui-ci a été mis à jour).

Pour la retrouver, utiliser le menu Acquisitions > Examiner (ligne de commande) ou la recherche avancée (statut = en révision).

- Le bouton « *Annuler* » permet d'annuler la ligne de commande (si vous ne souhaitez plus passer de commande pour le titre concerné). Cliquer dessus.

Annuler, supprimer ou enlever du bon une ligne de commande depuis un bon de commande en révision ou en approbation

| < Lignes de c               | ommande                                                                                                    |                                                                                                    |                                                                                                    | Enregistrer et continuer Retour                                                                                                    | Enregistrer |
|-----------------------------|----------------------------------------------------------------------------------------------------|----------------------------------------------------------------------------------------------------|----------------------------------------------------------------------------------------------------|----------------------------------------------------------------------------------------------------|-------------|
| Numéro de Test/<br>commande | sci/2018/VD/01 Statut de<br>la<br>commande                                                                                                    | In Review (2018-03-14)                                                                                                    | Propriétaire BU Sciences<br>de la ligne<br>de<br>commande                                                     | Date -<br>ďenvoi                                                                                                    | 0           |
| Résumé Liste                |                                                                                                    | es jointes Notes<br>Q<br>Drimé] / Matthieu de Boiss<br>Exemplaires: BU Sciences<br>Sciences (1)<br>Prix total: 15.47 EUR<br>Fonds: TEST_UPS_SCLRe | s <b>éson, [Paris], Gallimard, impr.</b><br>- Acquisitions <b>Note de r</b><br>Le code s<br>manquan<br>gistre | Ajouter une ligne de commande     Ajouter une ligne de commande     Supprimer de la commande     Commander maintenant     Différer | ¢           |
|                             | ponctuel<br>Propriétaire de la ligne de<br>commande: BU Sciences<br>Numéro normalisé:<br>978-2-07-013533-2<br>Commande: Test/sci<br>/2018/VD/01<br>Ligne de commande: LBC-908 /<br>(Ready) | Socle_Synthèse_BUDGET-4<br>(100.0%) (FV-2018)<br>Référence du fournisseur:<br>Livraison attendue: -                                               | ACGRICTIONS                                                                                                   | Lier à une autre notice<br>Changer les références bibliog<br>Annuler                                                               | raphiques   |

*Confirmer l'annulation* en sélectionnant un *motif* parmi ceux proposés (laissez la case « Envoyer l'annulation au fournisseur » décochée).

| Informatio                                | ns sur l'annulation            |           |     |
|-------------------------------------------|--------------------------------|-----------|-----|
| Motif<br>d'annulation                     | Annulation par la bibliothèque |           | -   |
| Note<br>d'annulation                      |                                |           | .:  |
| Envoyer<br>l'annulation au<br>fournisseur | Annuler                        | Confirmer | -13 |
|                                           |                                |           |     |

La ligne annulée n'est plus présente dans le bon de commande et n'a plus d'exemplaire lié.

Par contre, elle est toujours présente dans Alma. Pour la retrouver, utiliser le menu Acquisitions > Toutes les lignes de commande (facette Etape de workflow = annulé) ou la recherche avancée (statut = annulé).

Pour supprimer définitivement une ligne de commande annulée, il faut cliquer sur « supprimer ».

|    | Enregist             | rer et continuer | Attribuer à m | noi ····  |         |
|----|----------------------|------------------|---------------|-----------|---------|
| D  | Reçu prévu après     | Attribuer à      |               | _         |         |
| 2  |                      | Changer la réfé  | rence bibliog | raphique  |         |
|    |                      | Annuler ligne    |               |           |         |
| n  | Tarification et fina | Commander m      | aintenant     |           |         |
| 'n |                      | Différer         |               |           |         |
| e  | Aucuns frais         | Relier           |               |           |         |
| p  | Prix net" rhi        | Supprimer        |               |           | nplaire |
| ŚŚ |                      | Enregistrer en t | ant que mode  | èle       |         |
|    | Priv catalogue:*     | 12 00 EUR        | P             | emice (%) | . 9 00  |

Il faudra également supprimer la notice bibliographique liée, s'il n'y a plus un seul exemplaire sous celle-ci (pour plus de détails voir le chapitre précédent sur « *supprimer une ligne de commande qui n'est pas dans un bon* »)

#### 9. Ajouter des lignes de commande à un BC avant envoi

Pour accéder aux bons de commande en révision ou en attente d'approbation, aller dans le menu *Acquisitions* puis *Réviser (commande)* ou « *Approuver* ».

Depuis la liste des bons de commande, cliquer sur modifier.

| lun | néro de commande        | •                    |                | Q                           |                      |            | ¢                        | 4   |
|-----|-------------------------|----------------------|----------------|-----------------------------|----------------------|------------|--------------------------|-----|
| ~   | Bibliothèque : BU S     | ciences ⊗<br>¢Statut | Date de statut | ¢ Fournisseur               | Unité d'organisation | Prix total | Nombre<br>¢ de<br>lignes |     |
| 1   | BC-10810                | En révision          | 15/02/2018     | TEST_SICD_EUROPRESSE        | BU Sciences          | 10,92 EUR  | 1                        | ••• |
| 2   | BC-sci-test-z           | En révision          | 22/11/2017     | TEST_UPS_Librairie des lois | BU Sciences          |            | 0                        | ••  |
| 3   | BC-sci-test-zz          | En révision          | 22/11/2017     | TEST_UPS_Decitre            | BU Sciences          |            | 0                        | ••• |
| 4   | BC-sci-test-zzz         | En révision          | 22/11/2017     | TEST_UPS_TEST01             | BU Sciences          |            | 0                        | ••• |
| 5   | Test/sci<br>/2018/VD/01 | En révision          | 14/03/2018     | TEST_UPS_Decitre            | BU Sciences          | 10,92 EUR  | 1                        |     |
|     |                         |                      |                |                             |                      | Con        | sulter                   |     |

Sélectionnez ensuite l'onglet « Liste des lignes de commande », et cliquez sur « Ajouter une ligne de commande ».

| Lignes de commande                                                                                                    |                                                                                                    |                                                                                                    | Enregistrer et continuer Retour                                                                                                    | Enregistrer |
|----------------------------------------------------------------------------------------------------|----------------------------------------------------------------------------------------------------|----------------------------------------------------------------------------------------------------|----------------------------------------------------------------------------------------------------|-------------|
| Numéro de Test/sci/2018/VD/01<br>commande                                                                                                    | Statut de In Review (2018-03-14)<br>la<br>commande                                                                                                    | Propriétaire BU Sciences<br>de la ligne<br>de<br>commande                                            | Date -<br>ďenvoi                                                                                                    | 0           |
| Résumé     Liste des lignes de commande       1 - 1 de 1     Tout •       1     A cauchemar is born.       978-2-07-078255-01.     970-778255-01.       Attribué à:     Type: Livre imprimé - Acl<br>ponctuel       Propriétaire de la ligne d<br>commande: RU Sciences     Numéro normalleé:       978-2-07-078255-0<br>Commande: Les Visiona     Commande: Les Visiona | Pièces jointes     Notes       Q     Q       / Jean-Charles Massera, [Paris], Verticosen (1)       Prix total: 10.92 EUR       Prix total: 10.92 EUR       Fonds: TEST_UPS_SCI.Reg       Socle_Synthèse_BUDGET4       e     Référence du fournisseur:       Livraison attendue: -       18/VD/01 | Acquisitions Sciences Note<br>- Acquisitions Sciences Le co<br>La nc<br>d'une<br>CGFICTIONS (100.0%) | Ajouter une ligne de commande<br>7, Minimales, Modifier Re<br>2 de réception: -<br>ode statistique est manquant,<br>otice bibliographique fait partie<br>e collection/ensemble de livres | De O        |

La liste des lignes de commande qui peuvent être ajoutées à cette commande s'affiche c'est-à-dire que les lignes ayant les mêmes :

- Bibliothèque propriétaire
- Type d'achat
- Compte fournisseur

Cochez les lignes à ajouter puis cliquez sur « Sélectionner »

Supprimer un bon de commande avant son envoi

| Sélectionn    | er la ligne de commande                                                                                                    |                                                                                                    |                                                          |                        | ×     |
|---------------|----------------------------------------------------------------------------------------------------|----------------------------------------------------------------------------------------------------|----------------------------------------------------------|------------------------|-------|
| Lig           | nes de commande 🔹 Tout 🕞                                                                                                    |                                                                                                    | ٩                                                        | Avancé 🔻               | -     |
| 1 - 1 de 1    |                                                                                                    |                                                                                                    |                                                          | 0 lignes sélectionnées | 9     |
| Tout sélectio | nner 🔻 Filtre : Actif 🝷                                                                                                    |                                                                                                    |                                                          |                        |       |
| 10            | L'irréaliste : roman / Pierre Mérot, F<br>Identifiant MMS:<br>991012858179804116<br>L'igne de commande: LBC-370 /<br>(Manual Packaging)<br>Type: Livre imprimé - Achat ponctuel<br>Propriétaire de la ligne de<br>commande: BU Sciences<br>Commande: - | Paris, Flammarion, cop. 2005, 2-08-068778-6, ISBN<br>Numéro normalisé: 2-08-068778-6<br>Prix total: 16.38 EUR<br>Fonds: TEST_UPS_SCL Registre<br>Socle_Synthèse_BUDGET-4CGFICTIONS (100.0%)<br>(FY-2018)<br>Fournisseur/Compte: TEST_UPS_BCLDECI<br>Code statistique: Culture générale | Note de réception: -<br>Le code statistique est manquant |                        |       |
| (             |                                                                                                    |                                                                                                    | 0                                                        |                        |       |
|               |                                                                                                    |                                                                                                    |                                                          | Annuler Sélection      | onner |

Les lignes viennent d'être rajoutées au bon de commande.

Nota bene : Après l'envoi du bon de commande, aucune autre ligne ne pourra être ajoutée.

#### 10. Supprimer un bon de commande avant son envoi

Un bon de commande ainsi que les lignes qui le composent peuvent être directement supprimées, en *une seule action*, avec le bouton « *supprimer* » disponible depuis une *liste de résultats de bons de commande* en « *révision* » ou en « *attente d'approbation* ».

| Соп | imano | des en révision (1 - 20 de 3 | 7)          |                |                              |                      |            |                       |
|-----|-------|------------------------------|-------------|----------------|------------------------------|----------------------|------------|-----------------------|
|     | Numé  | ro de commande 👻             |             | Q              |                              |                      |            | ⊳ ø                   |
|     |       | ✓ Commande n*                | \$ Statut   | Date de statut | Fournisseur                  | Unité d'organisation | Prix total | Nombre de<br>lignes   |
|     | 1     | TEST/CROG/2018/NJ/04         | En révision | 18/06/2018     | TEST_SICD_Librairie des Lois | SICD (BU Arsenal)    | 102,00 EUR | 1                     |
|     | 2     | TEST/CLAP/BC-31508           | En révision | 18/06/2018     | TEST_SICD_Librairie Descours | SICD (BU Arsenal)    | 49,74 EUR  | Consulter             |
|     | 3     | TEST/BUC/2018/LL/DONS/01     | En révision | 18/06/2018     | TEST_SICD_Librairie Descours | SICD (BU Arsenal)    | 0,00 EUR   | Modifier              |
|     |       | SICD/2018/SDT/02             | En révision | 27/00/2018     | TEST SICO Librairia Dascours | SICD (RIT Arcanal)   | 0.00 EUR   | Supprimer la commande |

Un message alerte sur le fait que la ou les lignes composant le bon vont être également supprimées. Cette suppression est définitive.

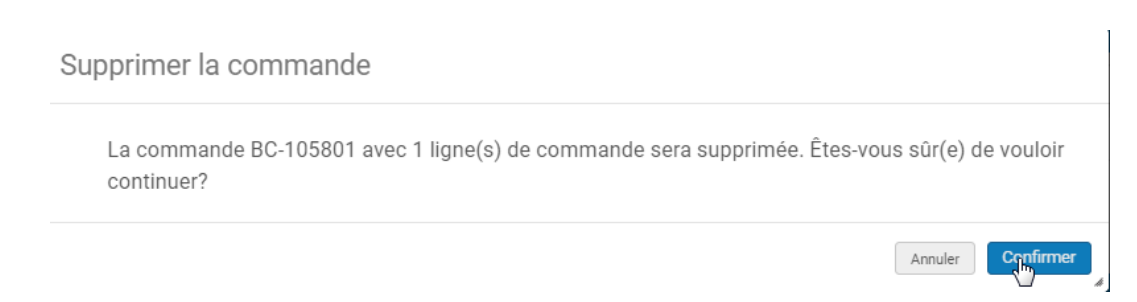

Si l'on souhaite *supprimer le bon de commande mais conserver les lignes de commande qui le composent*, il faut *annuler toutes les lignes regroupées* dans le bon que l'on souhaite supprimer. Après l'annulation de la dernière ligne, le bon de commande est supprimé automatiquement et les lignes de commande sont conservés dans le système avec le statut « annulé ».

## 11. Modifier des lignes de commande dans un bon de commande envoyé et renvoyer le BC

Une fois que le bon de commande a été approuvé et envoyé, les informations présentes dans l'onglet résumé ne peuvent plus être modifiées (le numéro de commande par exemple ne peut pas être changé). Il ne peut pas être renvoyé à l'étape approbation ou de révision.

Les lignes de commande, quant à elles, peuvent être mises à jour en cliquant sur le bouton « modifier ».

| 1           | Les bryophytes des Pyrénées-Orientales / Vincent Hugor                                                                                 | not, Leica Chavoutier, Florine Pépin, Thierry Vergne, Turriers, Naturalia pul                                                       | plications, DL 2017, 979-10-94583-21-0, ISBN                                                                                                    | Modifier |
|-------------|----------------------------------------------------------------------------------------------------|----------------------------------------------------------------------------------------------------|----------------------------------------------------------------------------------------------------|----------|
| <u>KO</u> M | Identifiant MMS: 991007970789704116<br>Attribué à: -                                                                                   | Exemplaires: SICD (BU Arsenal) - Tests - Monographies (1)<br>Prix total: 18.20 EUR                                                  | Note de réception: -<br>Date d'envoi: 09/06/2018                                                                                                    | Modif    |
|             | Type: Livre imprimé - Achat ponctuel<br>Propriétaire de la ligne de commande: SICD (BU Arsenal)<br>Numéro normalisé: 979-10-94583-21-0 | Fonds: TEST_SICD_SLA_PRO_MONO_Histoire du livre (100.0%) (FV-2018)<br>Référence du fournisseur: -<br>Livraison attendue: 12/06/2018 | Des demandes ouvertes existent pour cette ligne de commande,<br>0 exemplaires ont été reçus parmi les 1 commandés, Des<br>exemplaires existent déjà dans le répertoire, Ligne de commande<br>en retard, Le code statistique est manquant |          |
|             | Commande: TEST/SICD/2018/11_SCI/STAGIAIRE7_01<br>Ligne de commande: LBC-5294 / (Sent)                                                  |                                                                                                    |                                                                                                    |          |
|             | ♥ Physique Ponctuelle (1)                                                                                                    |                                                                                                    |                                                                                                    |          |

Toutes les informations, à l'exception du fournisseur peuvent être modifiées.

Une fois la modification apportée (sur le prix par exemple), il peut être utile de *régénérer la notification de bon de commande*.

Elle peut être renvoyée à l'adresse indiquée dans le compte fournisseur, grâce à la fonction « *renvoyer la commande* » qui se trouve dans l'onglet « *résumé* » du bon de commande, tout en *bas de la page*.

| Résumé Liste des lignes de comr | mande 🎴 Pièces jointes 🐂 Notes                  |      |  |  |  |  |  |  |  |  |
|---------------------------------|-------------------------------------------------|------|--|--|--|--|--|--|--|--|
| Détails de commande             | Détails de commande                             |      |  |  |  |  |  |  |  |  |
| INFORMATION SUR LA COMM         | IANDE                                           |      |  |  |  |  |  |  |  |  |
| Numéro de commande              | TEST/SICD/2018/11 SCI/STAGIAIDE7 01             |      |  |  |  |  |  |  |  |  |
|                                 | 1201/0100/2010/11_00/01A0AIRE/_01               |      |  |  |  |  |  |  |  |  |
| TOORNIGGEOR                     |                                                 |      |  |  |  |  |  |  |  |  |
| Fournisseur/Compte              | TEST_SICD_Librairie Descours/TEST_SICD_DESC     | C/TI |  |  |  |  |  |  |  |  |
|                                 | Ancien_mail/TEST_SICD_DESC_SLA_mail             |      |  |  |  |  |  |  |  |  |
| Contact fournisseur             | -                                               |      |  |  |  |  |  |  |  |  |
| Numéro de facture fournisseur   | -                                               |      |  |  |  |  |  |  |  |  |
| BIBLIOTHÈQUE                    |                                                 |      |  |  |  |  |  |  |  |  |
| Adresse de facturation de la    |                                                 |      |  |  |  |  |  |  |  |  |
| bibliothèque                    | Service interétablissements de coopération docu | Ime  |  |  |  |  |  |  |  |  |
| Méthode d'expédition            |                                                 |      |  |  |  |  |  |  |  |  |
| Fraia da commanda               |                                                 |      |  |  |  |  |  |  |  |  |
| Flais de commande               |                                                 |      |  |  |  |  |  |  |  |  |
| Prix total des exemplaires      | 91,00 EUR                                       |      |  |  |  |  |  |  |  |  |
| Coût total de la commande       | 91,00 EUR                                       |      |  |  |  |  |  |  |  |  |
|                                 | Renvoyer la commande                            |      |  |  |  |  |  |  |  |  |
|                                 |                                                 |      |  |  |  |  |  |  |  |  |

## 12. Annuler des lignes de commande dans un bon de commande envoyé

Une ligne de commande peut être annulée après l'envoi du bon de commande au fournisseur.

Cela se produit généralement pendant la clôture budgétaire quand on sait qu'une ligne de commande ne sera pas servie.

Annuler des lignes de commande dans un bon de commande envoyé

Rechercher la ligne de commande à annuler par son IBSN, par exemple (depuis la recherche simple ou avancée)

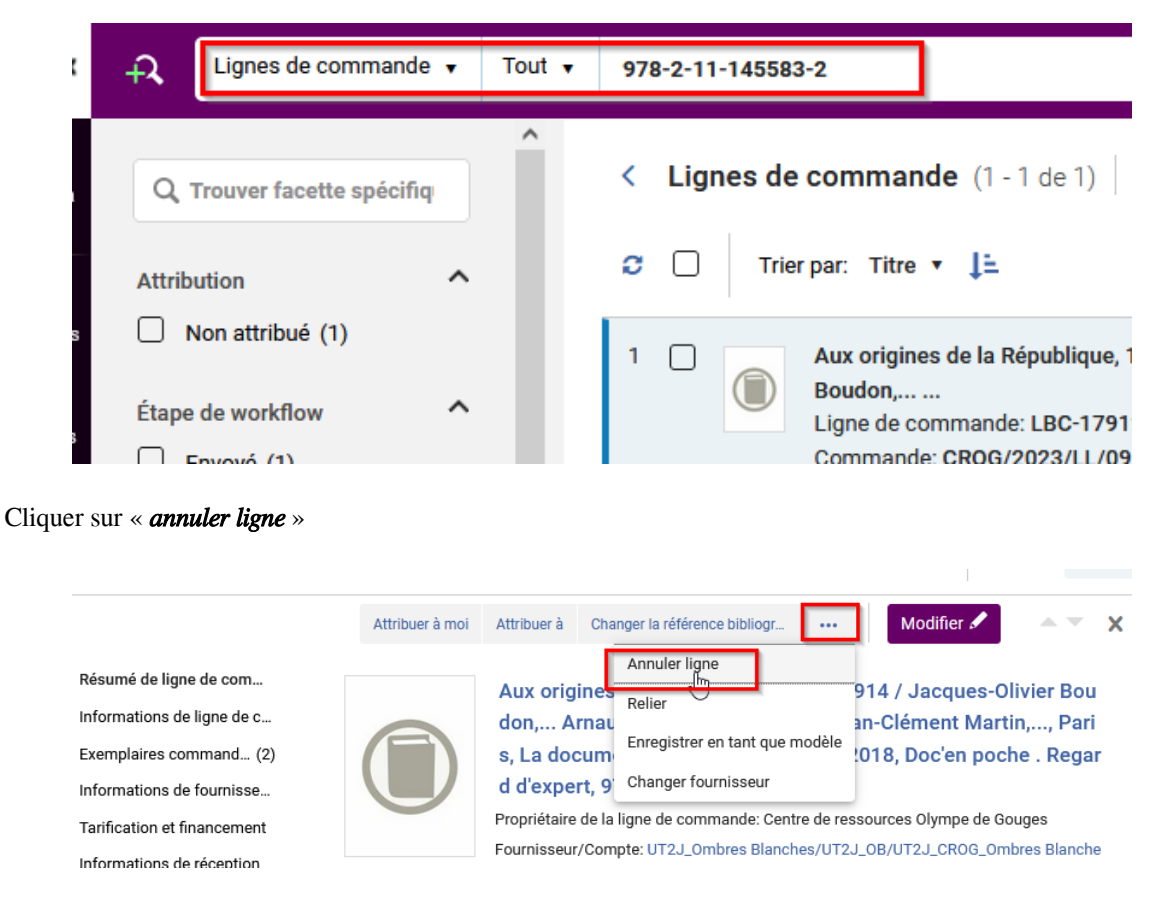

Indiquer, si besoin, une note d'annulation.

| Motif d"annulation*            | Note d'annulation     | Envoyer annulation au fournisseur |
|--------------------------------|-----------------------|-----------------------------------|
| Annulation par la bibliothèque | ▼ Saisir le texte ici |                                   |
|                                |                       |                                   |

La ligne est passée en statut « Annulé » mais reste dans le bon de commande. L'exemplaire a été supprimé.

Le bon de commande, dans la mesure où il contient d'autres lignes, reste au statut « Envoyé ».

| 1 Bob Dylan à la croisée des chemins (Texte imprimé) : 'like a rolling stone' / Greil Marcus ; traduit de l'anglais (États-Unis) par Thierry Pitel, Paris, Points, DL Cor<br>2007, Points, 978-77574-0391-2, ISBN Exemplaines : Exemplaines : Exemplaines : Exemplaines : EXEMPLANDO, Jistoire du live<br>Affrica & :<br>Type Une imprimé - Acitat poectual<br>Progritation de la ligne de commandes : SEC<br>(D0 DV) (P*2015)<br>Numéro normalisé: 978-77574:0391-2<br>Numéro normalisé: 978-77574:0391-2<br>Unraison attendus: 20/09/2018                                                                                                    | - 3 de 3 To | ıt ≠ Q,                                                                           |                                                            | Ajouter une ligne de commande Afficher -                          | ₽     |
|----------------------------------------------------------------------------------------------------|-------------|-----------------------------------------------------------------------------------|------------------------------------------------------------|-------------------------------------------------------------------|-------|
| Identifiand MMS: 991011922/99704116         Exemplaire: -         Note do réception: -           Type: Livre imprimé - Achat ponctuel         Prix totats: 15.55 0EUR         Date d'envoir 27/09/2018           Propriétaire de la Signe de commande: SICD<br>(80.47stra1)         Fonde: TEST_SICD_SILA_PRO_MONO_Histoire du livre<br>(80.47stra1)         Des exemplaires estidant dijú dans le<br>répetitione est managent,<br>La notice bibliographique fait partie d'une<br>Luvraison attendue: 29/09/2018           Numéro normalisé; 978-27578.0391-2         Livraison attendue: 29/09/2018                                                                                                    | 1           | Bob Dylan à la croisée des chemins [Text<br>2007, Points, 978-2-7578-0391-2, ISBN | e imprimē] : "like a rolling stone" / Greil Marcus ; tradu | it de l'anglais (États-Unis) par Thierry Pitel, Paris, Points, DL | Consu |
| Antrolog & C. The second second secon | 50          | Identifiant MMS: 991011927699704116                                               | Exemplaires: -                                             | Note de réception: -                                              |       |
| Propriétaire de la ligne de commande: ISICD (BU Arsenal) (BU Arsenal) Numéro normalisé: 978-2-7578-0391-2 Luraison attendus: 29/09/2018 Commande: ISICD Commande: ISICD Comma  |             | Attribue a: -<br>Tume: Lines important. Ashot persetual                           | PRX total: 130.30 EUR                                      | Date d'envoir 27/09/2018                                          |       |
| Programme we many the communities and the second second s  |             | Promiétaire de la linne de commande: SICD                                         | (100.0%) (FY-2018)                                         | répertoire, Le code statistique est manquant,                     |       |
| Numéro normalisé: 978-2-7578-0391-2 Livraison attendue: 29/09/2018                                                                                                    |             | (BU Arsenal)                                                                      | Référence du fournisseur: -                                | La notice bibliographique fait partie d'une                       |       |
| Commander TEST/SICD/2018/SDT14                                                                                                    |             | Numéro normalisé: 978-2-7578-0391-2                                               | Livraison attendue: 29/09/2018                             | collection/ensemble de livres                                     |       |
| Continuings, (Carlyandy) and (Article)                                                                                                    |             | Commande: TEST/SICD/2018/SDT14                                                    |                                                            |                                                                   |       |
| Ligne de commande: LBC/5622 /                                                                                                    |             | (Cancelled)                                                                       |                                                            |                                                                   |       |
| (Cancelled)                                                                                                    |             |                                                                                   |                                                            |                                                                   |       |

Une ligne de commande annulée dans Alma ne doit pas rester en l'état. Soit faut la renvoyer en révision pour réutilisation ultérieure, soit il faut la supprimer.

Cela permettra également d'enlever *la ligne du bon de commande pour que le bon puisse être définitivement clôturé au moment de la facturation*. En effet, laisser une ligne de commande annulée dans un bon de commande va avoir un impact sur le statut du bon après la facturation. Tant que le bon de commande contient une ligne de commande annulée, il va rester au statut « *envoyé* » même si la *facturation de ce bon est clôturée*.

Cliquez sur « réouvrir » à partir de la ligne de commande annulée.

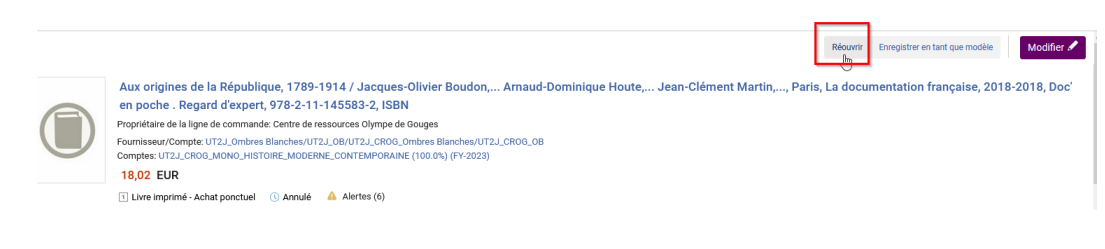

La ligne va être renvoyée en révision, confirmez le message.

Pour la supprimer définitivement, cliquer sur « supprimer »

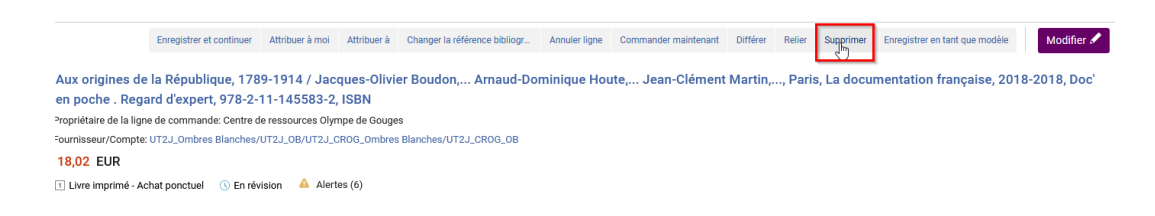

**ATTENTION** Une ligne de commande partiellement réceptionnée ne peut pas être annulée puisque des exemplaires ont déjà été reçus et sont « en traitement » ou « en rayon ». Cependant, si le fournisseur vous informe que qu 'un exemplaire parmi d'autres dans la ligne de commande ne sera jamais livré ou si vous souhaitez que la ligne de commande soit clôturée pour la clôture budgétaire alors il faut *supprimer l'exemplaire qui ne sera jamais reçue de la ligne de commande*.

| Identifiant MMS: 99100439722970<br>Attribué à:<br>Type: Live imprimé - Achat ponctu<br>Propriétaire de la ligne de comma<br>Numéro normalisé: 978-286537<br>Commande: TEST/SIC/2018/11<br>Ligne de commande: LBC-5293 / (<br>Physique Ponctuelle (3) | I4116<br>el<br>Inde: SICD (BU Arsenal)<br>86-2<br>SCI/STAGIAIRE7_01 / (Sent)<br>(Sent) | Exemplaires: SICD (BU Argenal) - Tests - Monographies (3<br>phi total: 54.60 EUR<br>Ponds: TEST_SICD_SLA_PRO_MONQ_Histoire du livre (10<br>pomisseur/Compter: TEST_SICD_Librairie Descours / TE<br>TEST_SICD_DESCS_SLA_mail<br>Référence du fournisseur: -<br>Juvaison attendue: 12/05/2018 | 9)<br>0.0%) (FY-2018)<br>ST_SICD_DESC_Livre Ancien_mail | Note de réception: -<br>Date d'envoir (90,6/2018)<br>Des demandes ouvertes existent pour cett<br>exemplaires cont été reque parmilles 3 com<br>existent délà dans la répertoire, Ligne de c<br>ocide statistique est manquart, La notice t<br>d'une collection/ensemble de livres |
|----------------------------------------------------------------------------------------------------|----------------------------------------------------------------------------------------|----------------------------------------------------------------------------------------------------|---------------------------------------------------------|----------------------------------------------------------------------------------------------------|
| Bibliothèque                                                                                                    | Localisation                                                                           | Cote de rangement                                                                                                    | Code-barres                                             | Disponibilité                                                                                                    |
| SICD (BU Arsenal)                                                                                                    | Tests - Monographies                                                                   |                                                                                                    | REC14456                                                | Disponible                                                                                                    |
| SICD (BU Arsenal)                                                                                                    | Tests - Monographies                                                                   |                                                                                                    | REC14455                                                | Disponible                                                                                                    |
|                                                                                                    |                                                                                        |                                                                                                    |                                                         |                                                                                                    |

Dans ce cas-là, il faut modifier la ligne de commande, en cliquant sur « modifier ».

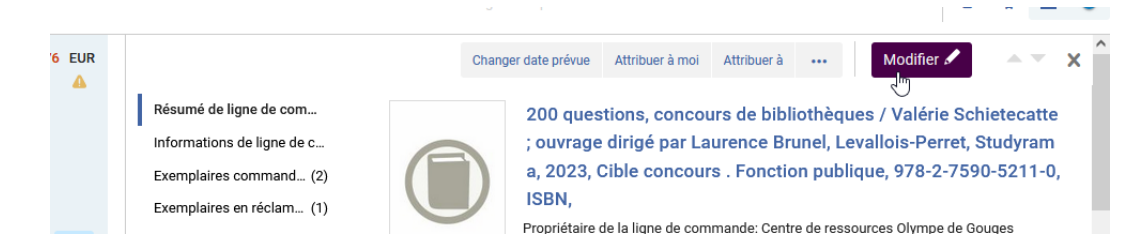

Repérer l'*exemplaire* (ou les exemplaires non réceptionnés). La colonne date de réception est vide, cliquer sur « *supprimer* ».

Prévenir un utilisateur intéressé de l'annulation d'une ligne de commande

| Exe | mplaires                                    | command       | és (2)              |        |              |         |         |           |                 | ^   |
|-----|---------------------------------------------|---------------|---------------------|--------|--------------|---------|---------|-----------|-----------------|-----|
|     |                                             |               |                     |        |              |         |         |           | ₿               | G.  |
|     | Biblioth                                    | Localis       | Cote                | Code-b | Disponi      | Excepti | Descrip | Date de   |                 |     |
| 1   | Centre<br>de<br>resso<br>Olym<br>de<br>Goug | Acqui<br>CROG | DIM<br>351.0<br>SCH | REC5   | Dispc        |         |         | 08/0      |                 | ••• |
| 2   | Centre<br>de<br>resso<br>Olym<br>de<br>Goug | Acqui<br>CROG | DIM<br>351.0<br>SCH | ACQ5   | Non<br>récep |         |         | Mo<br>Rec | difier<br>evoir |     |

Si l'exemplaire manquant doit être commandé de nouveau, il faudra procéder à la saisie d'une nouvelle ligne de commande.

## 13. Prévenir un utilisateur intéressé de l'annulation d'une ligne de commande

Si la ligne de commande que vous souhaitez annuler a un utilisateur intéressé, il sera automatiquement averti à condition que « *notifier au moment de l'annulation* » soit cochée dans la ligne de commande.

Cette action doit idéalement avoir lieu dès la création de la ligne de commande ou au plus tard juste avant l'annulation de celle-ci.

| Utilisateurs intéressés (1)     |   |
|---------------------------------|---|
| 😕 DABERNAT, SEVERINE ⊳ 🕓 😣      | × |
| Ajouter utilisateur intéressé 🔻 |   |

١

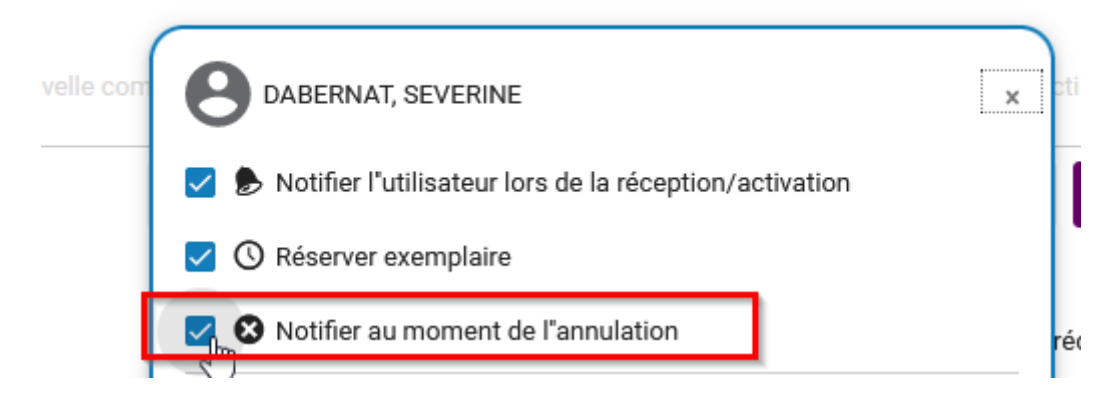

Au moment de l'annulation de la ligne de commande, l'utilisateur reçoit par mail une notification envoyée par le système.

| Université<br>Fédérale<br>Toubuar<br>Midi-Pyrénées                                                                            |                                         |                                                                      |                                            |
|----------------------------------------------------------------------------------------------------|-----------------------------------------|----------------------------------------------------------------------|--------------------------------------------|
| Suivi de votre sugg                                                                                                    | estion d'achat                          |                                                                      | 12/09/2019                                 |
| Bibliothèque de l'Arsenal<br>Université Toulouse 1 Capitole<br>Bibliothèque de l'Arsenal<br>31070 Toulouse cedex 07<br>France | la<br>₽                                 | DABERNAT SEVERINE<br>15 Rue des Lois<br>31077 Toulouse Cedex 4       |                                            |
| Chère Madame, cher Monsieur DABERNAT,                                                                                         |                                         |                                                                      |                                            |
| Vous avez suggéré l'achat du document suivant ::                                                                              |                                         |                                                                      |                                            |
| Commande Titre<br>LBC-33672 From Crisis to Crisis : The Transf<br>9783319966977, ISBN                                         | ormation of Merchant Banking, 1914–1939 | / O'Sullvan, Brian, Cham, Springer International Publishing, 2018, P | algrave Studies in the History of Finance, |
| Message de la bibliothèque : La commande a été                                                                                | annulée.                                |                                                                      |                                            |
| Cordialement<br>Votre bibliothèque                                                                                            |                                         |                                                                      |                                            |
| Nous contacter                                                                                                    | Biblioth                                | èque de l'Arsenal                                                    | Accéder à mon compt                        |

#### 14. Supprimer un BC envoyé et toutes ses lignes de commande

Il est possible de supprimer un bon de commande après l'envoi de celui-ci à condition qu'aucun exemplaire n'ait déjà été réceptionné.

Cliquez sur "Acquisitions" puis "supprimer une commande".

Supprimer un BC envoyé et toutes ses lignes de commande

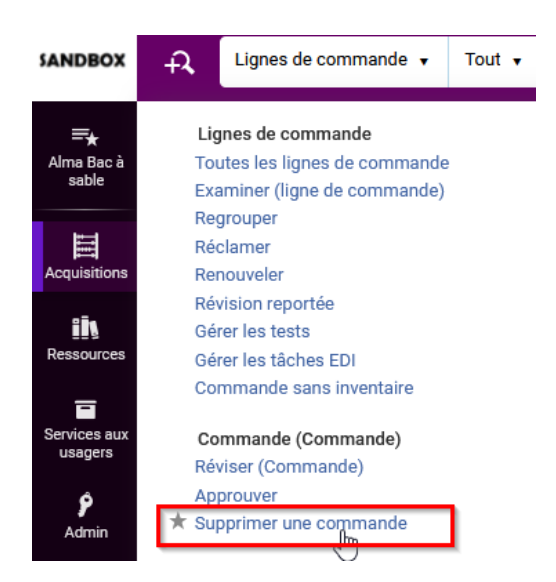

Recherchez le bon de commande à supprimer par son numéro de BC.

| Supprimer la commande      |                       |                            |
|----------------------------|-----------------------|----------------------------|
| Sélectionner la commande * | BC-155012             | X :≡ Supprimer la commande |
|                            | Suivi des traitements |                            |
|                            |                       |                            |
| N                          |                       |                            |

Le message d'alerte indique que le bon de commande ainsi que les lignes le composant vont être supprimées.

| Supprimer la commande                                                                                       |   |
|----------------------------------------------------------------------------------------------------|---|
| La commande BC-105801 avec 1 ligne(s) de commande sera supprimée. Êtes-vous sûr(e) de vouloir<br>continuer? |   |
| Annuler                                                                                                    | Å |

Cliquez sur "confirmer". Cette suppression est définitive.

# Réclamations des monographies

#### 1. Fonctionnement général

Des *réclamations* sont créées pour les lignes de commande regroupées et envoyées dans un bon, lorsque le ou les exemplaires attendus n'ont pas été réceptionnés à la date prévue et que le *délai de grâce*, s'il y en a un, est *dépassé*.

Comme indiqué précédemment, dans la partie « *Processus de commande* », ces informations peuvent être complétées automatiquement à la création des lignes de commande, à partir des « *informations de livraison et de réclamation* » renseignées dans le compte fournisseur. Elles peuvent être également saisies ou modifiées manuellement dans la ligne de commande.

Pour accéder aux réclamations et les traiter, il convient d'avoir un rôle d'opérateur des achats, de gestionnaire des achats ou d'opérateur de réception.

#### 2. Particularités de fonctionnement

Attention ! Si aucune date ou aucun délai n'a été indiquée dans les champs « réception prévue après commande (jours) », « date de réception prévue » et « période de grâce avant réclamation (jours) » de la ligne de commande, alors la date prévue de réception est, par défaut, égale à la date du jour de l'envoi de la commande. Dans ce caslà, la ligne de commande passera en réclamation, dès le *lendemain* de l'envoi du bon.

Lorsqu'un *fournisseur avertit le client d'un retard de publication*, il est possible de *modifier la date de réception attendue* pour une seule ligne de commande ou pour plusieurs.

Généralement dans Alma, les bons de commande ne sont pas envoyés directement au fournisseur, c'est également le cas pour les réclamations.

#### 3. Recevoir une notification concernant les lignes de commande en réclamation

Alma est configuré pour que les *réclamations* soient envoyées automatiquement par *email* à l'adresse de type « *réclamation* » saisie dans le *compte fournisseur*.

Retrouver les lignes de commande en réclamation

| < | Détails de l'adresse email   |                    |                       |                             |
|---|------------------------------|--------------------|-----------------------|-----------------------------|
|   | TEST_SICD_Librairie des Lois |                    |                       |                             |
|   | Code fournisseur TEST_SICD_L | .015               | Description du compte | TEST_SICD_LOIS_Livre_Ancien |
|   | Adresse email                |                    |                       |                             |
|   | Types d'email *              | ✓ Réclamation      |                       | Adresse électronique *      |
|   |                              | Commande           |                       | Description                 |
|   |                              | Paiement           |                       |                             |
|   |                              | Demande / question |                       |                             |
|   |                              | Renvoi             |                       |                             |
|   | Adresse préférée *           | 🛑 Oui 🔵 Non        |                       |                             |

Si cette adresse mail est bien celle du fournisseur, il sera donc destinataire d'une notification à chaque fois qu'une réception d'exemplaires n'a pas été effectuée dans le délai prévu.

Si cette adresse mail, en revanche, est celle d'un acquéreur ou d'un collègue en charge des réclamations alors c'est lui qui en sera destinataire.

Voici un exemple de notification reçue :

| noreply@univ-toulouse.fr                                                                                                    | 🖶 📎 8 mars à 05:01                                                                                                    |
|----------------------------------------------------------------------------------------------------|----------------------------------------------------------------------------------------------------|
| Université<br>Fédrale<br>tadare                                                                                                    |                                                                                                    |
| Réclamation                                                                                                    | 08/03/2018                                                                                                    |
| TEST_SICD_Librairie des Lois         Librairie des Lois         3 rue des Lois         31000 Toulouse         Chère Madame, cher Monsieur,         Informations jointes concernant les exemplaires qui ont été commandés mais non reçus.         Veuillez fournir les exemplaires demandés ou nous en informer.         Réclamation: Pas encore arrivé         Numéro de référence de lipine de commande: LBC-784         Date de commande: 2018-03-06         Numéro de référence fournisseur:         Type de service d'accès: -         Nobte d' fournisseur:         Nobte d'unités commandés: 1         Devise: EUR         Prix à l'unités ronmandés: 1         Devise: EUR         Prix à Soulis (515         Prix à Vunités contact Montrisseur:         Titre: 60 gags de Boule et BIII-4 [Texte imprimé] / Roba         Auteur: Roba         Date de publication: 1988         Lieu de publication: 1988         Lieu de publication: 1988         Editeur: Dupuis | SICD (BU Arsenal)<br>Were and the featbolissements de coopération documentaire<br>Service du livre ancien<br>Structure ancien<br>Traving Service du livre ancien<br>Structure ancien<br>Structure ancien<br>St |
| Departement des acquisitions SICD (BU Arsenal)                                                                                                    |                                                                                                    |
|                                                                                                    |                                                                                                    |

#### 4. Retrouver les lignes de commande en réclamation

Les lignes de commande en réclamation peuvent être retrouvées à partir du menu « acquisitions »et « réclamer ».

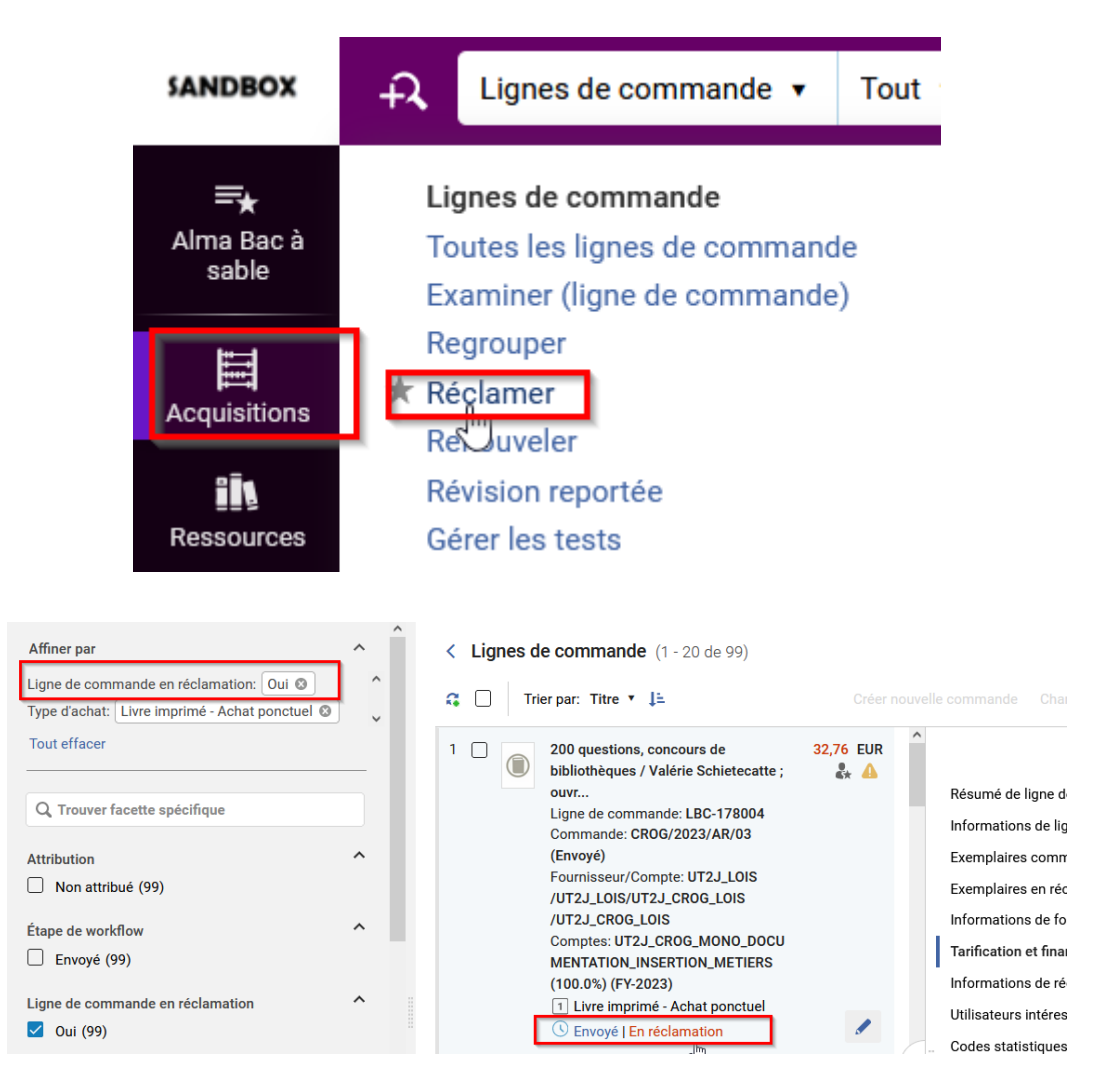

Pour une ligne de commande donnée, *plusieurs actions* sont possibles à partir de cette liste :

- Modifier la ligne de commande depuis le bouton « Modifier »
- Annuler la ligne de commande depuis le bouton action « Annuler ligne »
- Modifier la date de réception prévue depuis « Changer date de réception prévue »

| velle commande Changer date pr | révue Gérer libellés 🔻 Attrib      | uer la sélection 🔻 🕒 🔂 🗱         |   |
|--------------------------------|------------------------------------|----------------------------------|---|
| ^                              | Changer date prévue Attribuer à mo | i Modifier 🖌 🔺 🔻                 | × |
| Résumé de ligne de c           | "Prix net" mis à jour en fonct     | ion de la quantité d"exemplaires |   |
| Informations de ligne          |                                    |                                  |   |
| Exemplaires comm (1)           | Prix catalogue:* 25,00 EUR         | Remise (%): 9,00                 |   |
| Exemplaires en récl (1)        | Quantité pour tarification:* 1     | Remise (montant): 2,25           |   |
| Informations de fourn          | Prix net: 22,75 EUR                |                                  |   |
| Tarification et finance        |                                    |                                  |   |

Indiquer une *nouvelle date de réception* pour la ligne de commande et ajouter éventuellement une note.

Exporter les lignes de commande en réclamation

| Changer date pré | vue |                     |  |  |
|------------------|-----|---------------------|--|--|
| Date prévue*     |     | Note                |  |  |
| dd/MM/yyyy       | × 🗖 | Saisir le texte ici |  |  |
|                  |     |                     |  |  |

La saisie d'une nouvelle date de réception, postérieure à la date du jour, a pour effet de faire disparaître cette ligne de commande de la liste des réclamations.

Il est également possible de faire cette modification par lot, en sélectionnant une liste de lignes de commande et en utilisant le bouton en haut de page.

| < Lignes of Tr<br>C Iignes | le commande (1 - 20 de 99)<br>ier par: Titre ▼ ↓≟<br>sélectionnées Effacer la sélection                                                                                                    | Créer nou         | velle | e commande Changer date p<br>ද <sup>ໃຫ</sup> ງ                                                                                                    | prévue                             |
|----------------------------|----------------------------------------------------------------------------------------------------|-------------------|-------|----------------------------------------------------------------------------------------------------|------------------------------------|
|                            | 200 questions, concours de<br>bibliothèques / Valérie Schietecatte ;<br>ouvr<br>Ligne de commande: LBC-178004<br>Commande: CROG/2023/AR/03<br>(Envoyé)<br>Fournisseur/Compte: UT2J_LOIS<br>/UT2J_LOIS/UT2J_CROG_LOIS<br>/UT2J_CROG_LOIS<br>Comptes: UT2J_CROG_MONO_DOCU<br>MENTATION_INSERTION_METIERS<br>(100.0%) (FY-2023)<br>1 Livre imprimé - Achat ponctuel<br>3 Envoyé   En réclamation | 32,76 EUR<br>♣★ ▲ |       | Résumé de ligne de c<br>Informations de ligne<br>Exemplaires comm (1)<br>Exemplaires en récl (1)<br>Informations de fourn<br>Tarification et finance<br>Informations de récep<br>Utilisateurs intéressés<br>Codes statistiques | Change<br>Pri<br>Qu<br>Pr<br>Compt |
| 2 🔽                        | Ai Weiwei / edited by Hans Werner<br>Holzwarth ; with texts by Roger M. B                                                                                                    | 22,75 EUR         |       | Notes                                                                                                    |                                    |

#### 5. Exporter les lignes de commande en réclamation

La *liste des commandes non réceptionnées* dans les délais peut être également générée sous la forme d'un *fichier Excel*.

Pour cela, depuis l'écran précédent, cliquez sur l'icône « Exporter vers Excel»

| < Lignes de commande (1 - 20 d                               | de 99)            |                      |                                     | Créer ensemble logique                                            |
|--------------------------------------------------------------|-------------------|----------------------|-------------------------------------|-------------------------------------------------------------------|
| 🙃 🗌 Trier par: Titre 🔻 🖡                                     |                   |                      | évue Gérer libellés 🔻 Attribu       | uer la sélection 🔻 🕒 🗈 💷 🗬                                        |
| 1 200 questions, concours                                    | de 32,76 EUR      | ^                    | Changer date prévue Attribuer à moi | Exporter vers Excel. Seules les<br>100 000 premières notices sont |
| bibliotheques / Valerie So<br>ouvr<br>Ligne de commande: LBC | chietecatte ; 🛃 🐴 | Résumé de ligne de c | 🥑 "Prix net" mis à jour en foncti   | exportées.<br>on de la quantite d'exemplaires                     |
| Commande: CROG/2023<br>(Envové)                              | /AR/03            | Exemplaires comm (1) | Prix cataloque:* 25,00 EUR          | Remise (%): 9,00                                                  |

Un fichier Excel intitulé « poLineList » est alors généré

| Téléchargements 🕨 | -             |                     |                  |              |        |
|-------------------|---------------|---------------------|------------------|--------------|--------|
| la bibliothèque 🔻 | Partager avec | Nouveau dossier     |                  |              |        |
|                   |               | Nom                 | Modifié le       | Туре         | Taille |
|                   |               | poLineList (4).xlsx | 12/03/2018 11:04 | Fichier XLSX | 7 Ko   |

Il contient les informations nécessaires pour réclamer les exemplaires non reçus :

- Titre du document
- Type d'achat
- Bibliothèque d'acquisition
- Numéro de ligne de commande (LBC)
- Numéro de bon de commande (BC)
- Bibliothèque des exemplaires
- Prix
- Compte budgétaire
- Compte fournisseur
- Date de livraison (date de réception attendue)
- Date d'envoi de la commande.

|                      |               |                 | Propriétaire de |           |               |                   |                         |            |                                 |                                |                    |              |
|----------------------|---------------|-----------------|-----------------|-----------|---------------|-------------------|-------------------------|------------|---------------------------------|--------------------------------|--------------------|--------------|
|                      |               |                 | la ligne de     | Numéro    |               |                   |                         |            |                                 |                                |                    |              |
| itemDescriptonDi     | isplay        | Туре            | commande        | normalisé | Commande      | Ligne de commande | Exemplaires             | Prix total | Fonds                           | Fournisseur/Compte             | Livraison attendue | Date d'envoi |
| Casse-tête chinoi:   | s / Cédric    |                 |                 |           |               |                   |                         |            |                                 |                                |                    |              |
| Klapisch, réal., scé | énario ; Loïk |                 |                 |           |               |                   |                         |            |                                 |                                |                    |              |
| Dury, musique ; R    | omain         |                 |                 |           |               |                   |                         |            |                                 |                                |                    |              |
| Duris, Cécile de Fr  | rance,        |                 |                 |           |               |                   |                         |            |                                 |                                |                    |              |
| Audrey Tautou        | [et al.],     |                 |                 |           |               |                   |                         |            |                                 |                                |                    |              |
| acteurs, [Issy-les-  |               |                 |                 |           |               |                   |                         |            |                                 |                                |                    |              |
| Moulineaux] [Pari    | is],          |                 |                 |           |               |                   |                         |            |                                 |                                |                    |              |
| StudioCanal : Univ   | versal        |                 |                 |           |               |                   |                         |            |                                 |                                |                    |              |
| Pictures vidéo       |               |                 |                 |           |               |                   |                         |            | TEST_SICD_SLA_PRO_MONO_         | TEST_SICD_Librairie des Lois / |                    |              |
| [diffusion/distrib   | ution],       | Livre imprimé - | SICD (BU        |           |               |                   | SICD (BU Arsenal) -     |            | Histoire du livre (100.0%) (FY- | TEST_SICD_LOIS_Livre_Ancien    |                    |              |
| copyright 2014,      |               | Achat ponctuel  | Arsenal)        |           | SICD/BC-11203 | LBC-659           | UNASSIGNED location (1) | 15.00 EUR  | 2018)                           | TEST_SICD_LA                   | 17/02/2018         | 16/02/2018   |